#### **OPERATING INSTRUCTIONS**

# DL100 Pro – EtherNet/IP

# Distance measuring device

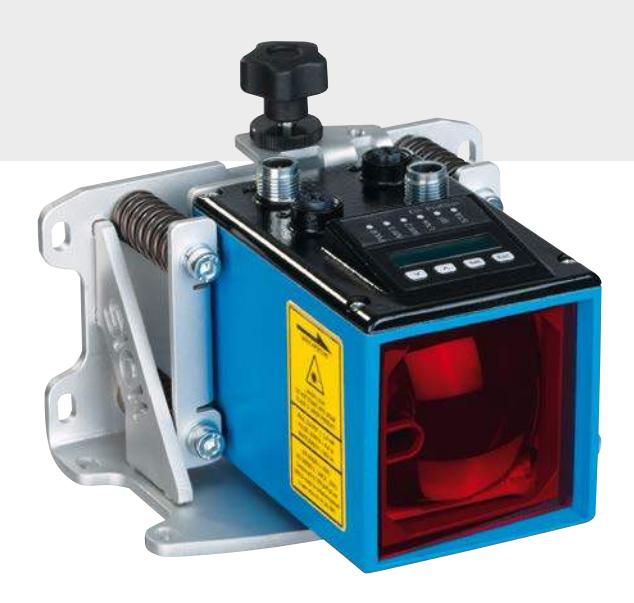

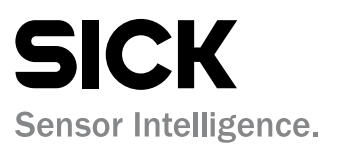

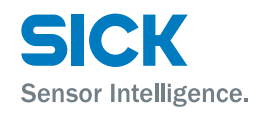

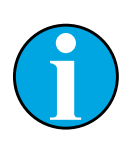

Copyright protection!

This work is copyright-protected. The rights founded by this shall remain with company SICK AG. Reproduction of the work or parts of this work shall only be permissible within the limits of the legal provisions of copyright law. Changes and abbreviations of this work are prohibited without the express written agreement of SICK AG.

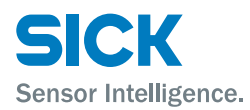

#### Inhaltsverzeichnis

# Inhaltsverzeichnis

| 1 | Gene   | ral                                                                                             | 8  |
|---|--------|-------------------------------------------------------------------------------------------------|----|
|   | 1.1    | Information on the operating instructions                                                       | 8  |
|   | 1.2    | Explanation of symbols                                                                          | 9  |
|   | 1.3    | Limitations of liability                                                                        | 10 |
|   | 1.4    | Delivery                                                                                        | 10 |
|   | 1.5    | Customer service                                                                                | 11 |
|   | 1.6    | EC Declaration of Conformity                                                                    | 11 |
|   | 1.7    | Environmental protection                                                                        | 11 |
| 2 | Safet  | y                                                                                               | 12 |
|   | 2.1    | Intended use                                                                                    | 12 |
|   | 2.2    | Non-Intended use                                                                                | 12 |
|   | 2.3    | Changes and conversions                                                                         | 12 |
|   | 2.4    | Requirements to skilled persons and operating staff                                             | 13 |
|   | 2.5    | Work safety and special danger                                                                  | 13 |
|   | 2.6    | Warning at the device                                                                           | 14 |
|   | 2.7    | Danger notes and operational safety                                                             | 15 |
| 3 | Identi | ification                                                                                       | 16 |
|   | 3.1    | Type label                                                                                      | 16 |
| 4 | Setup  | and function                                                                                    | 17 |
|   | 4.1    | Setup                                                                                           | 17 |
|   | 4.2    | Function                                                                                        | 18 |
|   | 4.3    | Display and operating elements                                                                  | 19 |
|   | 4.4    | Display                                                                                         | 21 |
| 5 | Trans  | port and storage                                                                                | 22 |
|   | 5.1    | Transport                                                                                       | 22 |
|   | 5.2    | Transport inspection                                                                            | 22 |
|   | 5.3    | Storage                                                                                         | 23 |
| 6 | Moun   | ting                                                                                            | 24 |
|   | 6.1    | Mounting process                                                                                | 24 |
|   | 6.2    | Mounting notes                                                                                  | 24 |
|   | 6.3    | Choose and mount reflector                                                                      | 24 |
|   | 6.4    | Placement of multiple distance measuring device                                                 | 26 |
|   | 6.5    | Place the distance measuring device towards the adjacent data transmission photoelectric switch | 27 |

7

8

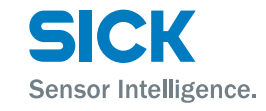

# Inhaltsverzeichnis

| 6.6    | Align dis<br>each oth | tance measuring device and reflector against<br>her            |  |
|--------|-----------------------|----------------------------------------------------------------|--|
| 6.7    | Mount a               | lignment bracket and distance measuring device . 29            |  |
| 6.8    | Distance              | e measuring device above alignment bracket                     |  |
| Electr | trical connection     |                                                                |  |
| 7.1    | Safety                |                                                                |  |
| 7.2    | Wiring N              | otes                                                           |  |
| 7.3    | Electrica             | ally connect distance measuring device                         |  |
| 7.4    | Connect               | ion diagrams                                                   |  |
|        | 7.4.1                 | Connection diagram supply voltage                              |  |
|        | 7.4.2                 | Connection diagram Port 1 and Port 2<br>(Ethernet/PROFINET IO) |  |
| Opera  | tion at th            | e measuring device                                             |  |
| 8.1    | Measure               | ed value display                                               |  |
| 8.2    | Choose                | parameter                                                      |  |
| 8.3    | Choose                | option                                                         |  |
| 8.4    | Change                | value 40                                                       |  |
| 8.5    | Paramet               | ter description                                                |  |
|        | 8.5.1                 | Main menu                                                      |  |
|        | 8.5.2                 | Menu "SwVers" 41                                               |  |
|        | 8.5.3                 | Menu "HwVers" 41                                               |  |
|        | 8.5.4                 | Menu "Profin" 42                                               |  |
|        | 8.5.5                 | Menu "more" 43                                                 |  |
|        | 8.5.6                 | Menu "MFx On" 43                                               |  |
|        | 8.5.7                 | Menu "MF1" 44                                                  |  |
|        | 8.5.8                 | Submenu "MF1 - Dist" 45                                        |  |
|        | 8.5.9                 | Submenu "MF1 - Speed" 46                                       |  |
|        | 8.5.10                | Submenu "MF1 - Srvice" 47                                      |  |
|        | 8.5.11                | Submenu "Preset" - move to initialization position48           |  |
|        | 8.5.12                | Menu "MF2" 50                                                  |  |
|        | 8.5.13                | Menu "Offset" 51                                               |  |
|        | 8.5.14                | Menu "SpecFu"51                                                |  |
| 8.6    | Perform               | reset                                                          |  |

# Inhaltsverzeichnis

| 9  | Operat           | tion via E | thernet (Ethernet interface)       | 54 |
|----|------------------|------------|------------------------------------|----|
|    | 9.1              | IP-netwo   | rk configuration                   | 54 |
|    | 9.2              | Ethernet   | parameter list                     | 54 |
|    |                  | 9.2.1      | Device information                 | 54 |
|    |                  | 9.2.2      | User information                   | 55 |
|    |                  | 9.2.3      | Measurement values                 | 56 |
|    |                  | 9.2.4      | Diagnostic data                    | 57 |
|    |                  | 9.2.5      | Parameter settings                 | 58 |
|    |                  | 9.2.6      | Methods                            | 64 |
| 10 | EtherN           | let/IP-int | erface                             | 65 |
| 11 | Cleani           | ng and m   | aintenance                         | 87 |
|    | 11.1             | Cleaning   |                                    | 87 |
|    | 11.2             | Maintena   | ance                               | 87 |
| 12 | Trouble          | eshooting  | §                                  | 87 |
|    | 12.1             | LED state  | us indicators                      | 88 |
|    | 12.2             | Warning    | messages                           | 88 |
|    | 12.3             | Error me   | ssages                             | 89 |
|    | 12.4             | PROFINE    | T IO error messages                | 90 |
|    | 12.5             | Return     |                                    | 91 |
|    | 12.6             | Disposal   |                                    | 91 |
| 13 | Repair           |            |                                    | 91 |
| 14 | 4 Technical data |            |                                    | 91 |
|    | 14.1             | Dimensio   | ons                                | 92 |
|    | 14.2             | Laser/op   | otics                              | 93 |
|    | 14.3             | Performa   | ance                               | 93 |
|    | 14.4             | Supply     |                                    | 94 |
|    | 14.5             | Inputs     |                                    | 94 |
|    | 14.6             | Outputs.   |                                    | 94 |
|    | 14.7             | Interface  | S                                  | 94 |
|    | 14.8             | Ambient    | conditions                         | 95 |
|    | 14.9             | Construc   | tive setup                         | 96 |
|    | 14.10            | Device se  | election for EtherNET/IP interface | 96 |

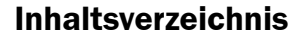

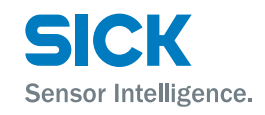

| 15   | Accessories9 |                                |      |
|------|--------------|--------------------------------|------|
|      | 15.1         | Reflectors and reflective tape | . 97 |
|      |              | 15.1.1 Reflectors              | . 97 |
|      |              | 15.1.2 Reflevtive tape         | . 99 |
|      | 15.2         | Connection systems             | . 99 |
|      | 15.3         | Mounting systems               | 100  |
|      | 15.4         | Other accessories              | 101  |
| 16   | Menu         | structure                      | 102  |
| Inde | x            |                                | 104  |

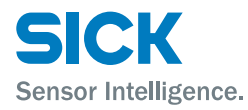

# Important safety notes

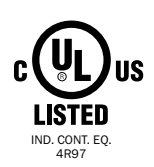

NFPA79 applications only.

UL-listed adapters providing field wiring leads are available.

Refer to the product information.  $\rightarrow$  See "www.sick.com/dl100\_pro".

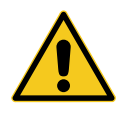

#### CAUTION!

Use of controls or adjustments or performance of procedures other than those specified herein may result in hazardous radiation exposure.

# Importantes consignes de sécurité

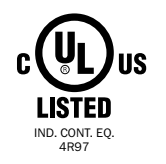

À utiliser pour les applications NFPA79 uniquement.

Des adaptateurs homologués fournissant des fils de câblage client sont disponibles.

Se reporter aux informations du produit.  $\rightarrow$  Voir « www.sick.com/dl100\_pro ».

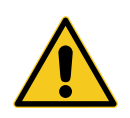

#### **ATTENTION!**

Tout usage de commandes, réglages ou toute application de procédures autres que ceux décrits dans ce document peut entraîner une exposition dangereuse au rayonnement.

#### General

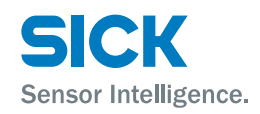

# **1** General

# **1.1** Information on the operating instructions

These operating instructions offer important notes on handling of the distance measuring devices DL100 Pro of SICK AG. A prerequisite for safe work is compliance with all indicated safety notes and instructions.

Furthermore, the local work safety regulations and general safety provisions applicable for the application of the distance measuring device must be complied with.

The operating instructions must be read carefully before taking up any work! They are part of the product and must be kept in direct proximity of the distance measuring device, accessible for the staff at all times.

When passing on the distance measuring device to third parties, the operating instructions must be passed on as well.

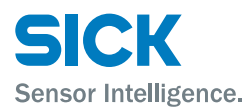

# **1.2** Explanation of symbols

#### Warnings

Warnings are marked by icons in the operating instructions. The notes are initiated by signal words that express the degree of danger.

Always comply with the notes and act carefully to avoid accidents, injury and property damage.

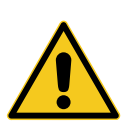

#### DANGER!

... indicates a directly dangerous situation that will lead to death or severe injury if not avoided.

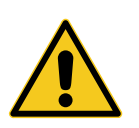

#### WARNING!

... indicates a possibly dangerous situation that may lead to death or severe injury if not avoided.

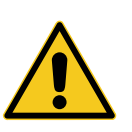

#### **CAUTION!**

... indicates a potentially dangerous situation that may lead to minor or light injury if not avoided.

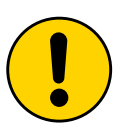

#### **ATTENTION!**

... indicates a potentially harmful situation that may lead to property damage if not avoided.

#### Advice and recommendations

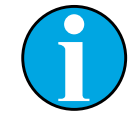

#### NOTE!

... emphasizes useful advice and recommendations, as well as information for efficient and trouble-free operation.

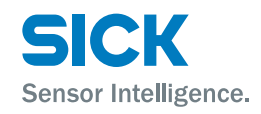

#### General

# **1.3** Limitations of liability

All notes and information in these instructions were collected under consideration of the applicable standards and regulations, the state of the art and our long-term experience and insights.

The manufacturer does not assume any liability for damage due to:

- · Non-observation of the operating instructions
- Non-intended use
- Use of untrained staff
- Unauthorized conversions
- Technical changes
- Use of unapproved wear and tear parts

The actual delivery may deviate from the features and presentations described here for special designs, when additional order options are used or due to the latest technical changes.

# 1.4 Delivery

The following is included in the delivery:

- Distance measuring device DL100 Pro
- Optional: Accessories ( $\rightarrow$  page 97, chapter 15).

Included documentation per distance measuring device:

Quickstart

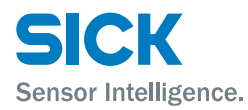

#### General

# **1.5** Customer service

Our customer service is available for technical information.

You can find your local office on the reverse.

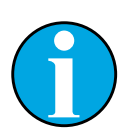

#### NOTE!

For quick processing of the call, keep the data of the type label, such as type code, serial number, etc. ready.

# **1.6 EC Declaration of Conformity**

 $\rightarrow$  The EC Declaration of Conformity can be downloaded from "www.sick.com/dl100\_pro".

# **1.7** Environmental protection

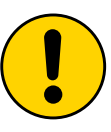

#### **ATTENTION!**

# Danger for the environment from improper disposal of the distance measuring device!

Improper disposal of the distance measuring device may cause damage for the environment.

Therefore:

- Always observe the applicable environmental protection provisions.
- Upon proper disassembly, send the disassembled components to recycling.
- Separate the materials by type and recycle them.

# Safety

# 2 Safety

# 2.1 Intended use

The distance measuring device DL100 Pro is a measuring device consisting of an opto-electronic sensor and assessment electronics. The measuring device is only intended for non-contact recording of distances from linearly moved system parts. Distance measurement is performed by a reflector.

Sensor Intelligence

SICK AG assumes no liability for direct or indirect loss or damage resulting from use of the product. This in particular applies for any differing use of the product that does not meet the intended purpose and that is not described or mentioned in this documentation.

# 2.2 Non-Intended use

The distance measuring device DL100 Pro is no safety component according to the EC Machinery Directive (2006/42/EC).

The distance measuring devices must not be used in explosion-hazardous areas.

All uses not described in intended use are prohibited.

No accessories must be connected or installed that are not expressly specified in amount and characteristics and approved by SICK AG.

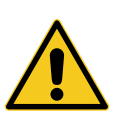

#### WARNING!

#### Danger from non-intended use!

Any non-intended use may cause dangerous situations.

Therefore:

- Only use the distance measuring device according to its intended use.
- All information in the operating instructions must be strictly complied with.

## 2.3 Changes and conversions

Changes and conversions at the distance measuring device or the installation may cause unexpected dangers.

The manufacturer's written approval is required before any technical changes and expansions of the distance measuring device.

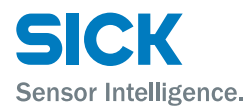

## Safety

# 2.4 Requirements to skilled persons and operating staff

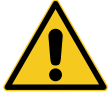

#### WARNING!

#### Danger of injury in case of insufficient qualification!

Improper use may cause considerable injury and property damage.

Therefore:

• Any work must be performed by the designated persons only.

The following qualification requirements for the different areas of activity are described in the operating instructions:

Instructed persons

were instructed in the tasks assigned to them and possible dangers in case of improper conduct in the scope of instruction by the operator.

· Skilled persons

are able to perform the tasks assigned to them based on their technical training, knowledge and experience, as well as knowledge of the relevant provisions, and to independently recognize possible danger.

• Electricians

are able to perform work at electrical systems based on their technical training, knowledge and experience, as well as knowledge of the relevant standards and provisions, and to independently recognize possible dangers.

In Germany, the electrician must meet the provisions of the accident prevention provisions BGV A3 (e.g. Elektroinstallateur-Meister). Other countries are subject to corresponding regulations that must be observed.

## 2.5 Work safety and special danger

Observe the safety notes listed here and the warnings in the other chapters of these instructions to reduce dangers to health and avoid dangerous situations.

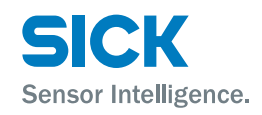

# Safety

# 2.6 Warning at the device

The distance measuring device DL100 Pro has a category 2 laser installed. The measuring device is marked with a warning.

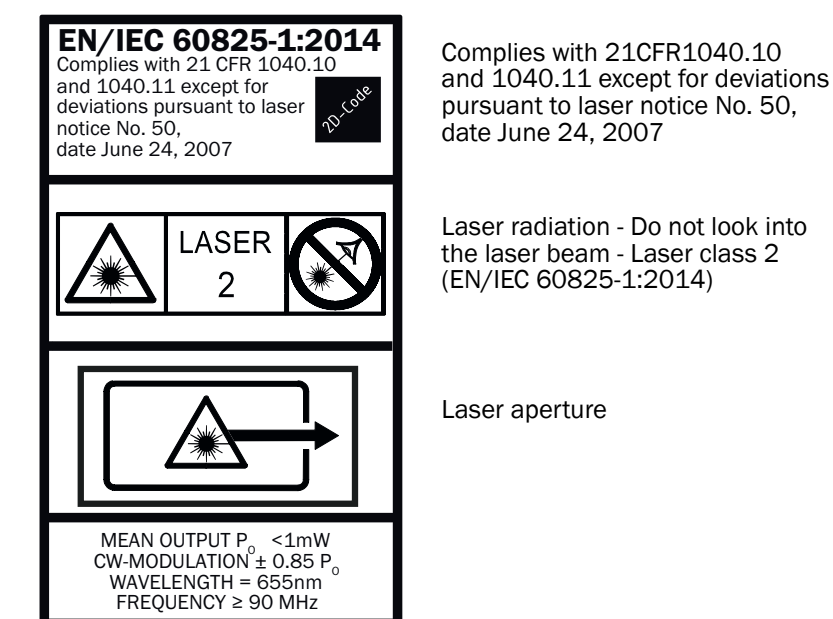

Fig. 1: Warning at the device: Laser category 2 (EN/IEC 60825-1:2014) Identical laser class for issue EN/IEC 60825-1:2007

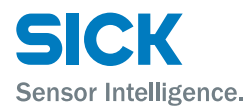

# 2.7 Danger notes and operational safety

#### Laser irradiation

The following notes must be observed and complied with for your own safety:

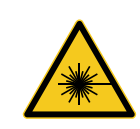

#### CAUTION!

#### **Optical radiation: Laser class 2**

The human eye is not at risk when briefly exposed to the radiation for up to 0.25 seconds. Exposure to the laser beam for longer periods of time may cause damage to the retina. The laser radiation is harmless to human skin.

- Do not look into the laser beam intentionally.
- Never point the laser beam at people's eyes.
- If it is not possible to avoid looking directly into the laser beam, e.g., during commissioning and maintenance work, suitable eye protection must be worn.
- Avoid laser beam reflections caused by reflective surfaces. Be particularly careful during mounting and alignment work.
- Do not open the housing. Opening the housing will not switch off the laser. Opening the housing may increase the level of risk.
- Current national regulations regarding laser protection must be observed.

# Identification

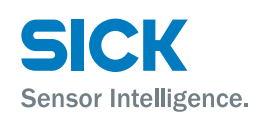

# **3** Identification

# 3.1 Type label

The type label is located on the measuring device.

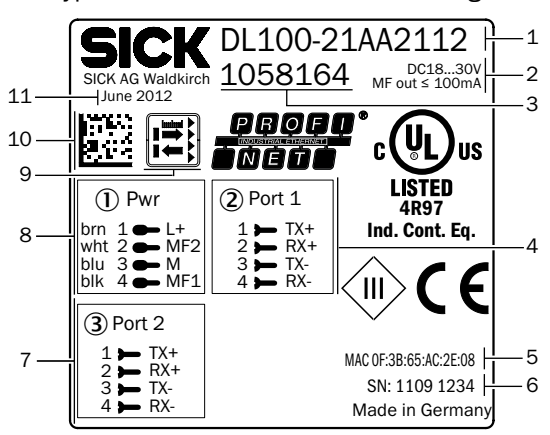

Fig. 2: Type Label

- 1 Type code  $\rightarrow$  See page 96, chapter 14.10.
- 2 Supply voltage, multifunction output current
- 3 Device number
- 4 Assignment for female connector Port 1
- 5 MAC address
- 6 Serial number
- 7 Assignment for female connector Port 2
- 8 Assignment for supply voltage plug
- 9 Icon: Distance sensor reflector mode
- 10 Barcode
- 11 Production year and month

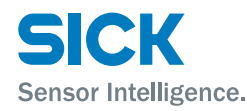

#### **Setup and function**

# 4 Setup and function

# 4.1 Setup

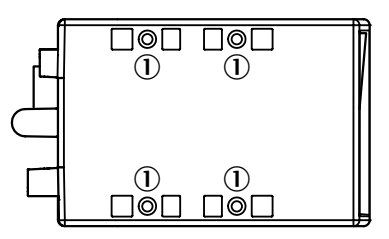

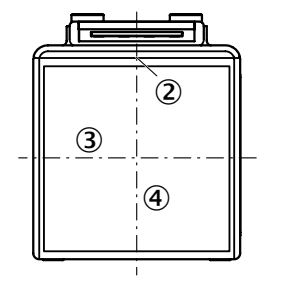

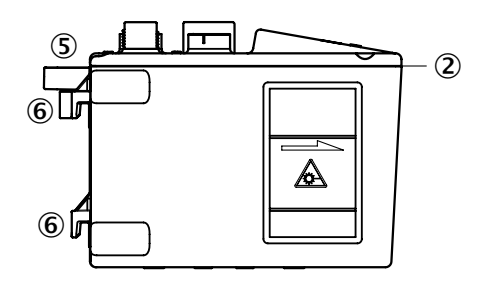

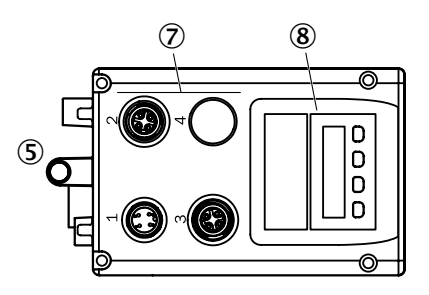

Fig. 3: Setup "distance measuring device DL100 Pro"

- 1 Threaded mounting hole M5
- 2 Device zero point
- 3 Optical axis sender
- 4 Optical axis receiver
- 5 Bore for knurled screw of the optional alignment bracket
- 6 Holder for optional alignment bracket
- 7 Electrical connection
- 8 Display and operating unit

### **Setup and function**

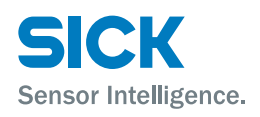

# 4.2 Function

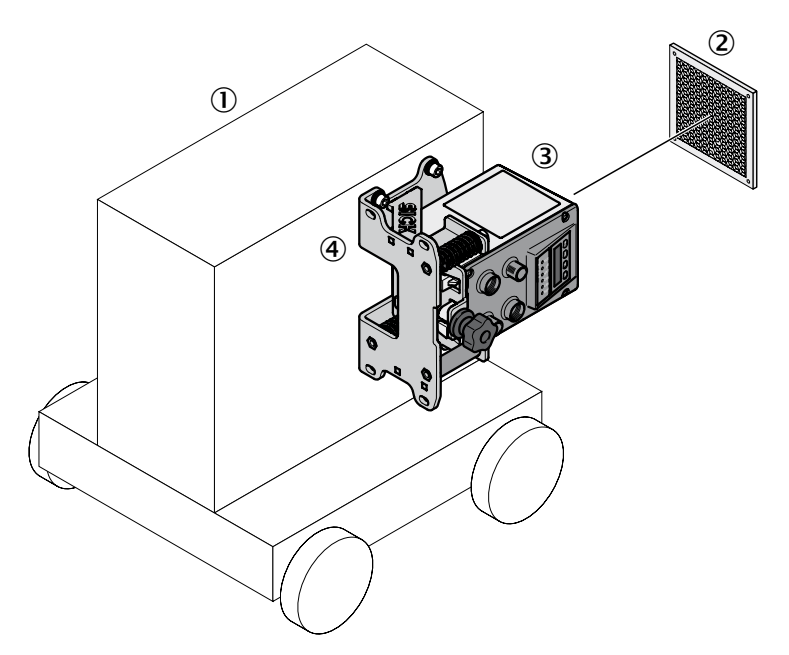

Fig. 4: Function "distance measuring device DL100 Pro"

- 1 Vehicle
- 2 Reflector
- 3 Distance measuring device DL100 Pro
- 4 Alignment bracket

The distance measuring device DL100 Pro comprises optics, a sender/ receiver unit and an evaluation unit. The sender emits the laser beam. The receiver receives light reflected by the reflector. The evaluation electrical unit determines the distance between sensor and reflector by time of flight measurement.

For measurement, either the reflector or the measuring device may move linearly along the laser beam.

The distance measuring device DL100 Pro is equipped with two Ethernet interfaces. They serve communication via PROFINET IO and diagnosis and parameterization via SOPAS ET. The two interfaces have equal priorities and are internally connected to one switch.

The measured distance is transferred via the "PROFINET IO" interface and may be used, e.g. for the control unit or a position-control circuit.

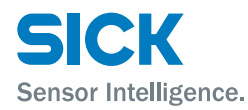

# 4.3 Display and operating elements

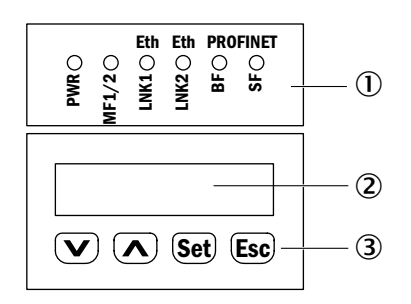

Fig. 5: Display and operating elements

1 LEDs

2 Display

3 Keys

LEDs

| LED   | Description                                                                                                    |
|-------|----------------------------------------------------------------------------------------------------|
| PWR   | Display of operating status                                                                                                    |
|       | LED off: No operation                                                                                                    |
|       | LED green: Trouble-free operation                                                                                                    |
|       | LED orange flashing: Warning (see warning status, upper level menu)                                                                              |
|       | <ul> <li>LED red flashing: Interference (see error status, menu<br/>on the top level)</li> </ul>                                                 |
|       | $\rightarrow$ Troubleshooting, see page 87, chapter 12.                                                                                          |
| MF1/2 | The status for multi-function input/output MF1 and multi-<br>function output MF2 is presented via an LED.<br>$\rightarrow$ See page 20, Table 2. |
| LNK1  | Ethernet                                                                                                    |
|       | LED off: No Ethernet present                                                                                                    |
|       | LED green: Ethernet present                                                                                                    |
|       | LED orange flashing: Data transmission                                                                                                    |
| LNK2  | Ethernet                                                                                                    |
|       | LED off: No Ethernet present                                                                                                    |
|       | LED green: Ethernet present                                                                                                    |
|       | LED orange flashing: Data transmission                                                                                                    |
| BF    | Interface PROFINET IO $\rightarrow$ See following table "LEDs BF and SF".                                                                        |
| SF    | Bus status                                                                                                    |
|       | $\rightarrow$ See following table "LEDs BF and SF".                                                                                              |

Table 1: LEDs

# **Setup and function**

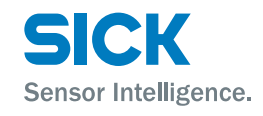

#### LED MF1/2

| LED MF1/2 | MF1 | MF2 |
|-----------|-----|-----|
| Off       | OFF | OFF |
| Blue      | ON  | OFF |
| Yellow    | OFF | ON  |
| White     | ON  | ON  |

Table 2: LED MF1/2

#### LEDs BF und SF

| BF           | SF  | Beschreibung                                                               |
|--------------|-----|----------------------------------------------------------------------------|
| Off          | OFF | Connection OK.                                                             |
| Red          | Red | Status after switching on. Bus interrupted Master (PLC) cannot be reached. |
| Flashing red | Red | Bus error $\rightarrow$ Troubleshoting, see page 88, chapter 12.1.         |

Table 3: LEDs BF and SF

#### Symbols for operating modes

The distance measuring device differentiates between the two operating modes "measured value display" and "menu operation".

| lcon | Description                                                                                                    |
|------|----------------------------------------------------------------------------------------------------|
| RUN  | The icon RUN is displayed in the operating mode<br>"measured value display". If there is an error and no<br>measurement value can be determined, the icon RUN<br>disappears. |
| MEN  | The icon MEN is displayed in the operating mode "menu operation". The icon is also displayed when there is an error and no measurement value can be determined.              |

Table 4:Symbols for operating modes

Keys

| Key               | Description                                                                                   |
|-------------------|-----------------------------------------------------------------------------------------------|
| $\mathbf{\nabla}$ | Select menu, parameters or options.                                                           |
|                   | Reduce value.                                                                                 |
|                   | Select menu, parameters or options.                                                           |
|                   | Increase value.                                                                               |
| (Set)             | Switch to the next lower menu level.                                                          |
|                   | Save parameter change.                                                                        |
|                   | Confirm selection.                                                                            |
| Esc               | <ul> <li>Leave parameter without saving. Switch to the next<br/>higher menu level.</li> </ul> |

Table 5: Keys

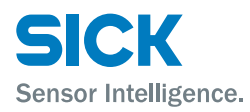

#### **Setup and function**

# 4.4 Display

#### Measured value display

The measurement value is displayed by default:

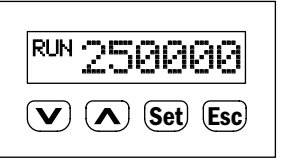

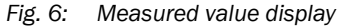

Menu display

| <sup>MEN</sup> Menu |
|---------------------|
| V A Set Esc         |

Fig. 7: Menu display

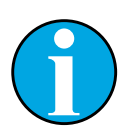

#### NOTE!

If a value or display has more than six characters, the characters are automatically displayed in sequence.

## **Transport and storage**

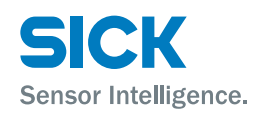

# **5** Transport and storage

# 5.1 Transport

Improper transport

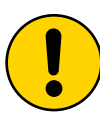

#### ATTENTION!

Damage to the distance measuring device by improper transport!

Improper transport may cause considerable property damage.

Therefore:

- Only have transport performed by trained workers.
- When unloading and during internal transport, always proceed with the greatest care and caution.
- Observe icons on the packaging.
- Only remove packaging right before commencement of installation.

# 5.2 Transport inspection

**Improper transport** 

Inspect the delivery for completeness and transport damage without delay upon receipt.

If there is any externally visible transport damage, proceed as follows:

- Do not accept the delivery, or only under reservation.
- Note the scope of the damage on the transport documents or the delivery receipt of the transporter.
- Initiate complaints.

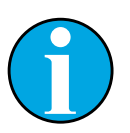

#### NOTE!

Report every defect as soon as you recognize it. Damages claims can only be asserted within the applicable complaint periods.

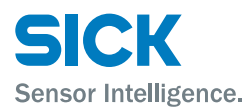

#### **Transport and storage**

# 5.3 Storage

Store the distance measuring device under the following conditions:

- Do not leave it outside.
- Store dry and dust-free.
- Do not expose to any aggressive media.
- Protect from solar irradiation.
- Avoid mechanical vibrations.
- Storage temperature: -40 to 75 °C
- Relative humidity: max. 95 %, non-condensing
- At storage exceeding 3 months, regularly inspect the general condition of all components and the packaging.

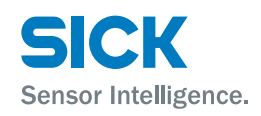

# 6 Mounting

# 6.1 Mounting process

- 1. Determine mounting site under consideration of the mounting notes.  $\rightarrow$  See following chapter.
- 2. Mount alignment bracket and distance measuring device.  $\rightarrow$  See page 29, chapter 6.7.
- 3. Perform electrical connection  $\rightarrow$  See page 33, chapter 7.
- 4. Align distance measuring device and reflector against each other.  $\rightarrow$  See page 28, chapter 6.6
- 5. Align distance measuring device with the reflector using the alignment bracket fine adjustment.  $\rightarrow$  See page 31, chapter 6.8.
- 6. Fasten alignment of the distance measuring device.  $\rightarrow$  See page 31, chapter 6.8.

# 6.2 Mounting notes

Observe the following mounting notes for trouble-free operation:

- Comply with technical specifications like the measurement range.  $\rightarrow$  See page 93, chapter 14.3.
- Use distance measuring device with optional heating in low ambient temperatures, e.g. in deep freeze storage.
- At higher temperatures, use the distance measuring device with optional cooling casing. → See page 101, chapter 15.4.
- Protect the distance measuring device from solar irradiation.
- To avoid condensation, do not expose the distance measuring device to any quick temperature changes.
- Observe the assembly notes for the reflector.
   → See page 24, chapter 6.2.
- Keep sufficient distance to other distance measuring devices.
   → See page 26, chapter 6.4.
- Keep sufficient distance to data transmission photoelectric switches.  $\rightarrow$  See page 27, chapter 6.5.

# 6.3 Choose and mount reflector

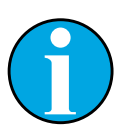

NOTE!

 $\rightarrow$  For suitable reflectors and suitable reflective tape, see page 97, chapter 15.1

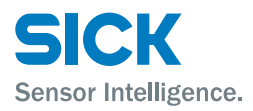

**Reflector size** 

Requirements

#### Mounting

- Select the reflector size so that the light spot does still meet the reflector in case of vibrations.
- If the reflector is installed at a vehicle, a smaller reflector is typically sufficient.
- Highly reflective surfaces close to the reflector can cause beam deflections or stray light and thus lead to incorrect measurements. Highly reflective surfaces may be, among others, shelf profiles, palettes wrapped with stretch foil and running rails.
- When mounting the distance measuring device in the horizontal axis of stacker crane, incline the reflector towards the ceiling, away from the rail (approx. 1° to 3°). → See following figure.
- When mounting in the vertical axis, incline away from the stacker crane's mast (approx. 1° to 3°). → See following figure.

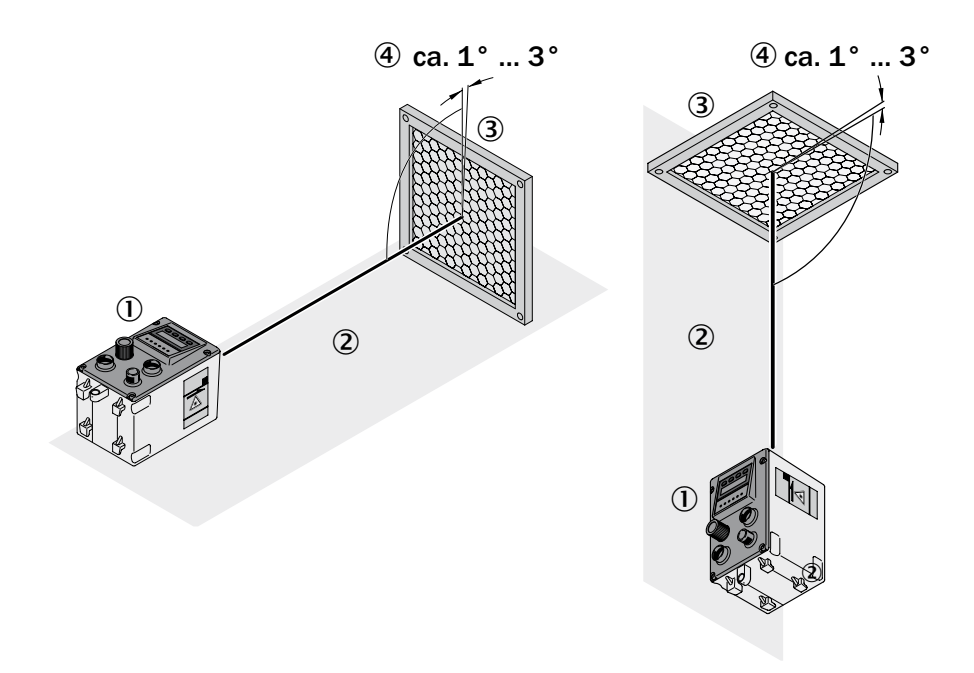

- Fig. 8: Installing the reflector on highly reflective surfaces Left: Installed in driving axis, installed at the right in the lifting axis
- 1 Distance measuring device
- 2 Highly reflective surface
- 3 Reflector
- 4 Inclination of approx. 1° to 3°

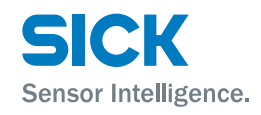

# 6.4 Placement of multiple distance measuring device

**Multiple distance measuring device** If you want to mount several distance measuring devices, you have to consider a minimum distance between the distance measuring devices when mounting them. The minimum distance increases with the maximum scanning range of the distance measuring device.

Formula

 $a \ge 100 \text{ mm} + 0.01 \text{ x} \text{ s}_{max} \text{ [mm]}$ 

Example

- Distance measuring device DL100-21xxxx01
- Measuring range: 0.15 ... 100 m
- Maximum measuring distance 60 m
- s<sub>max</sub> = 60 m

#### Calculation

a  $\geq$  100 mm + 0.01 x 60000 mm  $\rightarrow$  100 mm + 600 mm  $\rightarrow$  700 mm

#### Result

a ≥ 700 mm

#### Light beams in the same direction

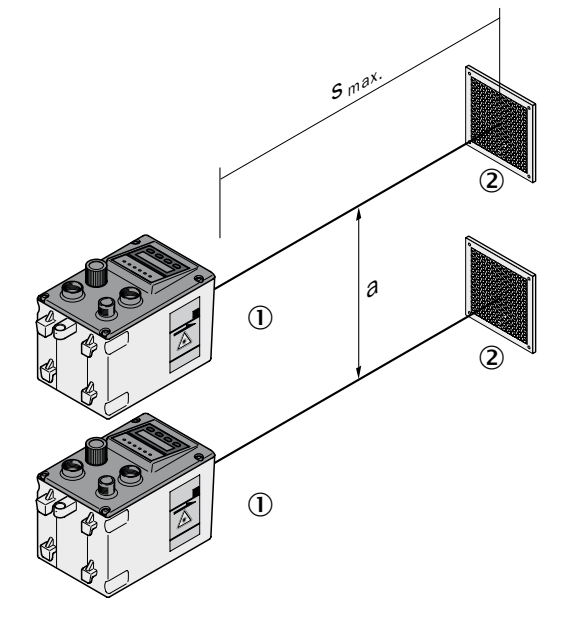

- Fig. 9: Placement of two distance measuring devices with light beams in the same light direction.
- 1 Distance measuring device DL100 Pro
- 2 Reflector
- a Minimum distance
- s<sub>max</sub> Maximum scanning range

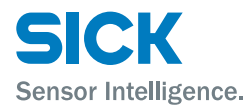

#### Light beams in the opposite direction

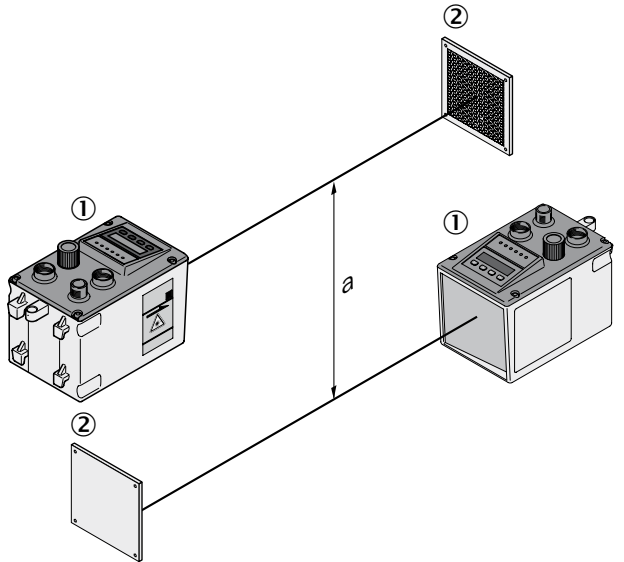

- Fig. 10: Placement of two distance measuring devices with light beams in the opposite direction.
- 1 Distance measuring device DL100 Pro
- 2 Reflector
- a Minimum distance

# 6.5 Place the distance measuring device towards the adjacent data transmission photoelectric switch

When mounting with a data transmission photoelectric switch of the ISD300, ISD400-1xxx and ISD400-6xxx series, a beam separation of at least 100 mm must be complied with at all times. The maximum scanning range does not influence the minimum distance. For devices of the ISD400-7xxx (ISD400 Pro) serie other minimum distances apply. Refer to operating instructions "ISD400 Pro".

Formula

a ≥ 100 mm

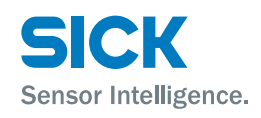

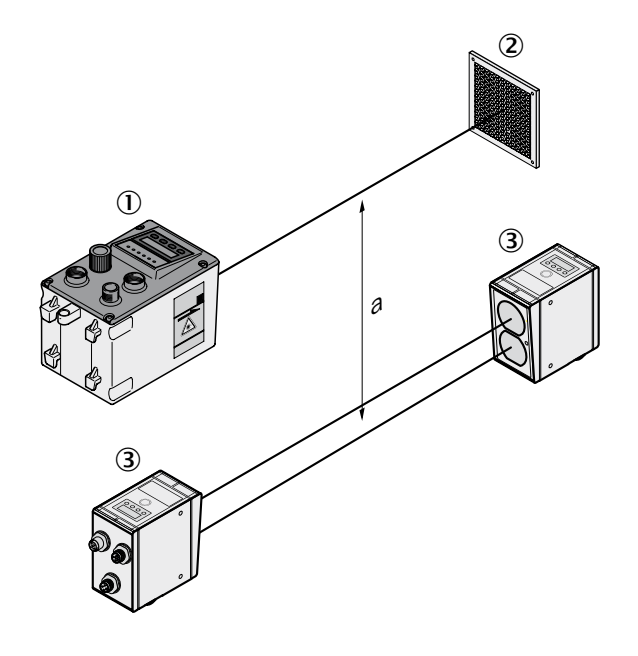

- Fig. 11: Placement of the distance measuring device to the data transmission photoelectric switch ISD
- 1 Distance measuring device DL100 Pro
- 2 Reflector
- 3 Data transmission photoelectric switch ISD
- a Minimum distance

# 6.6 Align distance measuring device and reflector against each other

- 1. Move the distance measuring device and reflector close together.
- 2. Align the distance measuring device so that the light spot of the sensor hits the center of the reflector.
- 3. Increase the distance between the distance measuring device and the reflector. The sensor light spot must continue to hit the center of the reflector.
- 4. Check damping. The damping value must not exceed the value in the table.

#### **Damping value**

The following table shows the required damping values depending on the distance between the distance measuring device and the reflector. The values in the "rated level" column should not be undercut. When the measured damping value undercuts the value in the column "warning threshold", a warning is issued.

| Distance                 | Rated level | Warning threshold |
|--------------------------|-------------|-------------------|
| [m]                      | [dB]        | [dB]              |
| <10                      | -30         | -42               |
| 10                       | -30         | -42               |
| 20                       | -42         | -54               |
| 35                       | -54         | -66               |
| 70                       | -66         | -78               |
| 150 <sup>1)</sup>        | -78         | -90               |
| <b>300</b> <sup>2)</sup> | -90         | -102              |

1) For distance measuring devices with a measurement range of 0.15  $\,$  ... 200 m or 0.15  $\ldots$  300 m

2) For distance measuring devices with a measurement range of 0.15 ...300 m

Table 6: Damping values

# 6.7 Mount alignment bracket and distance measuring device

The distance measuring device is mounted by the optional alignment bracket.

 $\rightarrow$  For dimensions and item number, see page 92, chapter 14.1.

Observe the following items:

- Mounting notes:  $\rightarrow$  see page 24, chapter 6.2.
- The operation must be accessible.

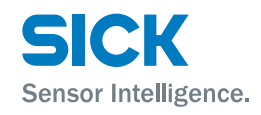

1. Mount alignment bracket across the four oblong holes. The alignment bracket is suitable for mounting to horizontal and vertical levels.

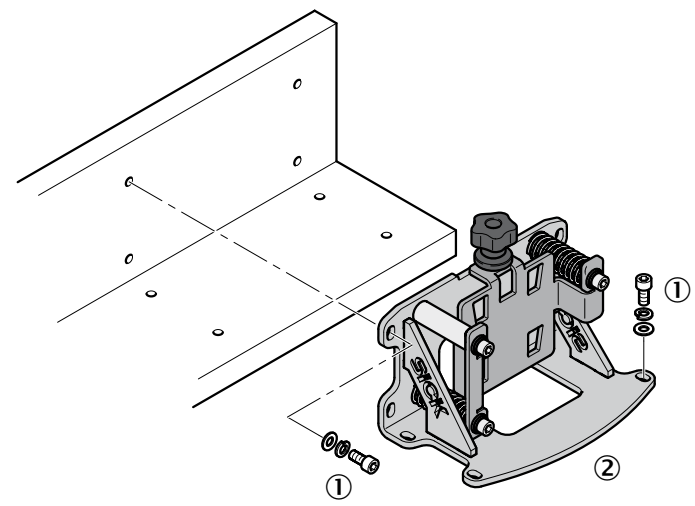

Fig. 12: Mount alignment bracket

- 1 Mounting screw M5
- 2 Alignment bracket
- 2. Turn out knurled screw until the distance measuring device can be inserted.
- 3. Move distance measuring device into the alignment bracket.

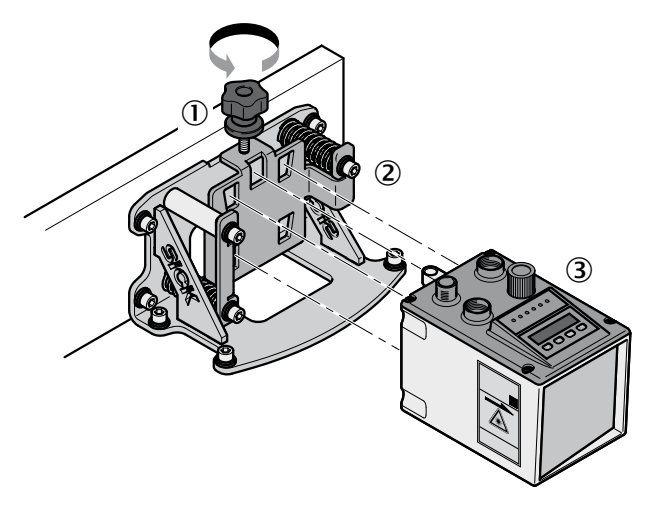

Fig. 13: Mount distance measuring device

- 1 Knurled screw
- 2 Alignment bracket
- 3 Distance measuring device
- 4. Attach distance measuring device via the knurled screw.

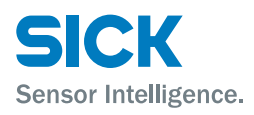

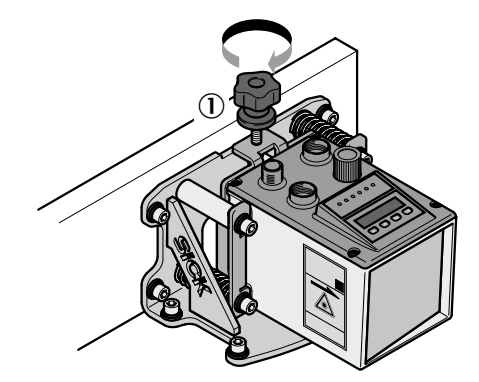

- Fig. 14: Attach distance measuring device with the knurled screw
- 1 Knurled screw

# 6.8 Distance measuring device above alignment bracket

Align the distance measuring device with the alignment bracket according to the following figures. The sensor light spot must hit the center of the reflector.

**Alignment in X-direction** 

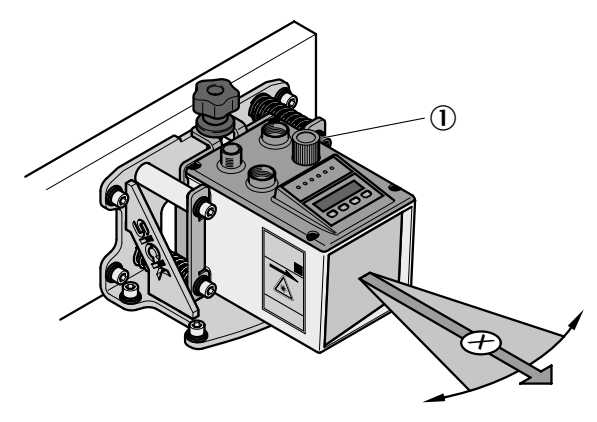

Fig. 15: Align distance measuring device in X-direction using the alignment bracket

1 Set screw to align the distance measuring device in X-direction

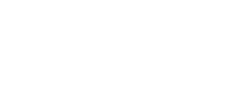

Sensor Intelligence.

# Mounting

#### **Alignment in Y-direction**

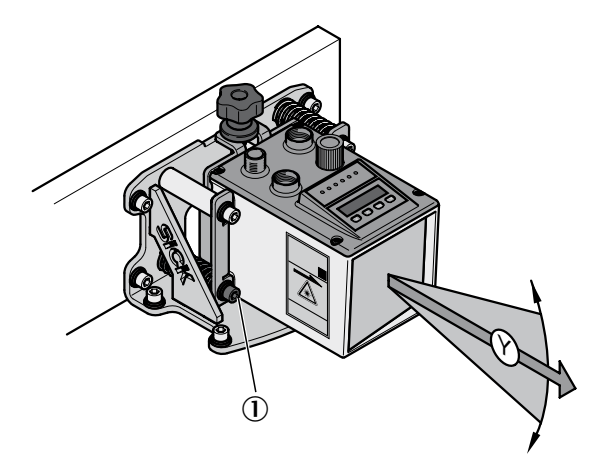

Fig. 16: Align distance measuring device in Y-direction using the alignment bracket

1 Set screw to align the distance measuring device in Y-direction

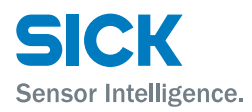

# 7 Electrical connection

# 7.1 Safety

Wrong supply voltage

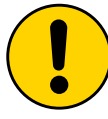

#### **ATTENTION!**

#### Device damage from wrong supply voltage!

Incorrect supply voltage may cause damage to the device.

Therefore:

 Only operate the distance measuring device with a protected low voltage and secure electrical insulation of protection class III.

#### Work under voltage

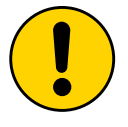

#### **ATTENTION!**

Device damage or unintended operation by work under voltage!

Working under voltage may cause unintended operation.

Therefore:

- Only perform wiring work in the powered down condition.
- Line connections must only be established and disconnected with the supply voltage switched off.

## 7.2 Wiring Notes

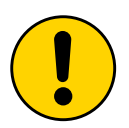

#### ATTENTION!

#### Fault from improper wiring!

Improper wiring may cause malfunctions in operation.

Therefore:

- Only use shielded cables with twisted pair wires.
- Observe wiring notes.

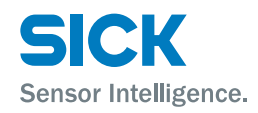

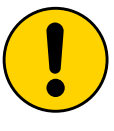

#### WARNING!

# Risk of damage to the device resulting from a non-grounded supply voltage or equipotential bonding currents!

A non-grounded supply voltage or potential differences between the supply voltage GND and the distance measuring device housing may result in the device sustaining damage.

For this reason:

- Only operate with a grounded supply voltage.
- Ensure low-impedance and current-carrying equipotential bonding.

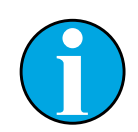

#### NOTE!

 $\rightarrow$  Ready-made cables, see page 99, chapter 15.2.

All electrical connections of the distance measuring device DL100 Pro are M12 round plugs.

The connection plugs of the distance measuring device are compatible to the SpeedCon<sup>™</sup>-quick connections and standard-M12 screw connections.

The PROFINET IO cable shields are connected to each other via the PROFI-NET IO plugs.

Protection class IP65 is only achieved with screwed plug connectors or cover caps.

Observe the following notes for wiring:

- A proper and complete shielding concept is required for interference-free function.
- The cable shield must be applied on either side in the control cabinet and the measuring device. The cable shield of the ready-made cables is connected to the knurled nut and thus the measuring device casing.
- Connect the cable shield in the control cabinet with the operating ground on a large cross-section.
- Potential balancing currents through the cable shield must be prevented by suitable measures.
- Do not install the cable in parallel to the other lines, in particular not devices with a high electromagnetic interference, such as frequency converters.

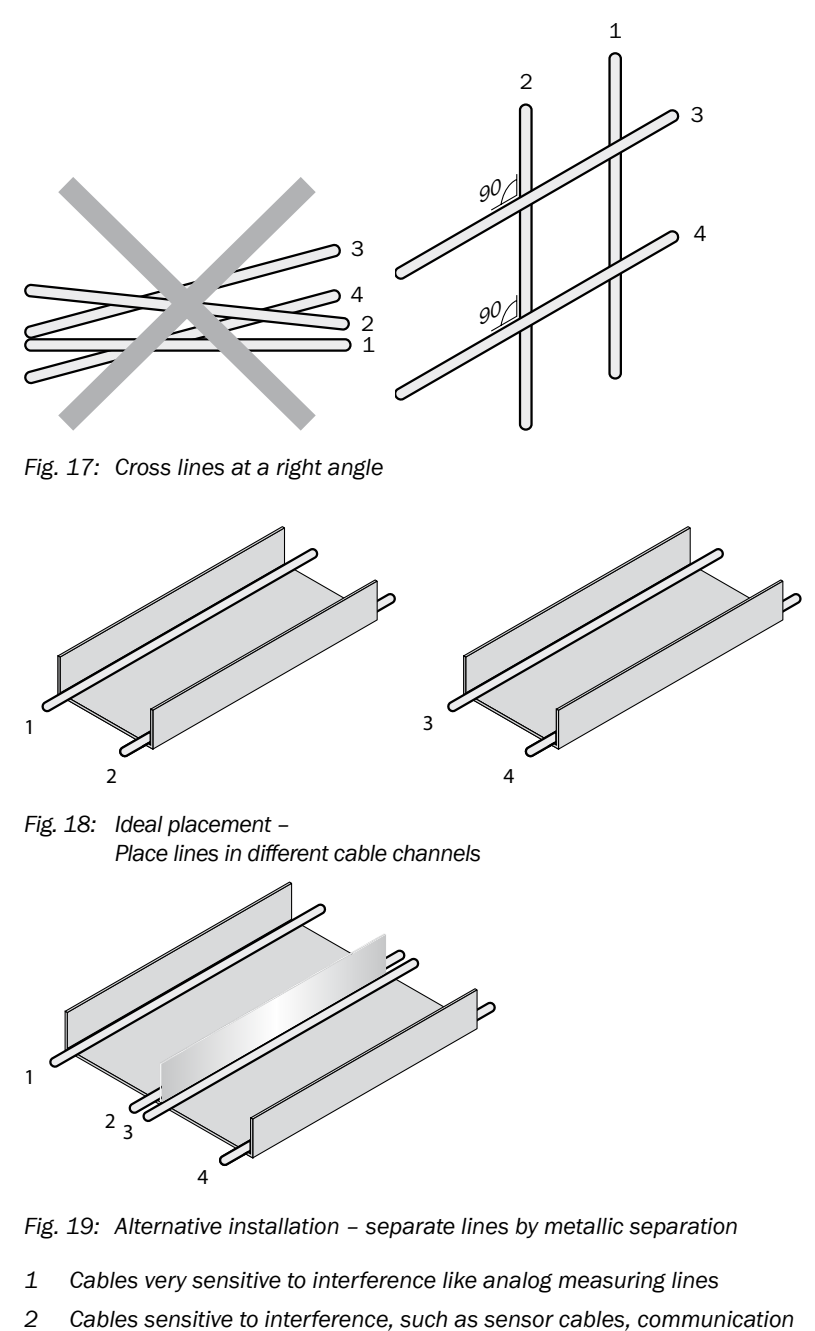

- 2 Cables sensitive to interference, such as sensor cables, communication signals, bus signals
- 3 Cables that are sources of interference, such as control cables for inductive loads, motor brakes
- 4 Cables that are strong sources of interference, such as frequency converter output cables, supply to welding plants; power cables

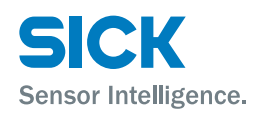

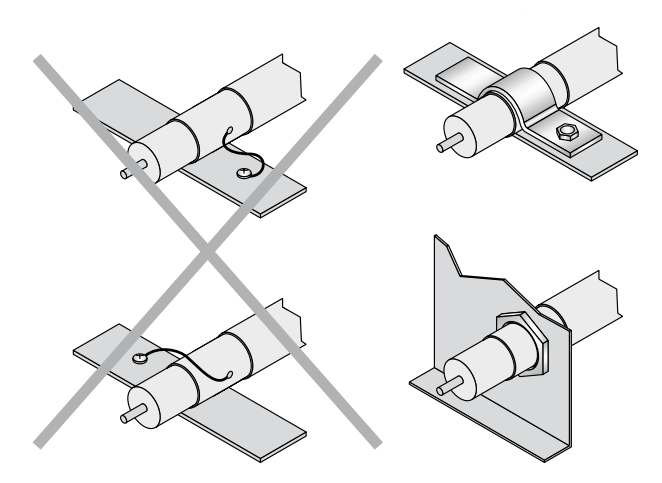

Fig. 20: Briefly connect shield with a large area - earth both sides

# 7.3 Electrically connect distance measuring device

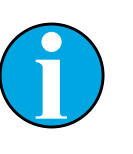

The distance measuring device has the connection diagram and information on the inputs and outputs on the type sign.

1. Ensure that there is no voltage applied.

NOTE!

- 2. Connect the measuring device according to the connection diagram.
  - Connection 1 "Supply voltage"
  - Connection 2 "Ethernet Port 1"
  - Connection 3 "Ethernet Port 2"
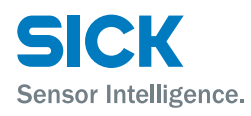

#### **Electrical connection**

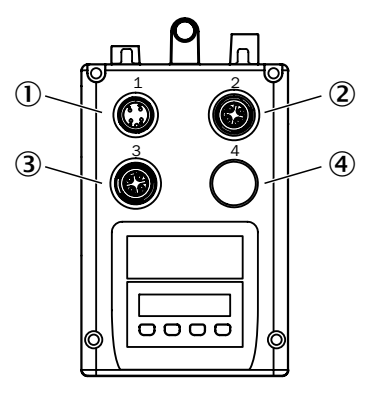

Fig. 21: Position of the electrical connections

- 1 Plug for the supply voltage
- 2 Female connector for Ethernet Port 1
- 3 Female connector for Ethernet Port 2
- 4 not connected

#### 7.4 Connection diagrams

#### 7.4.1 Connection diagram supply voltage

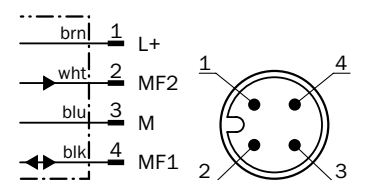

Fig. 22: Connection diagram supply voltage, plug M12, 4-pin, A-coded

| Contact | Marking | Wire color | Description                          |
|---------|---------|------------|--------------------------------------|
| 1       | L+      | brown      | Supply voltage:<br>+18 +30 V DC      |
| 2       | MF2     | white      | Multifunction output MF2             |
| 3       | М       | blue       | Supply voltage: 0 V                  |
| 4       | MF1     | black      | Multifunctional input and output MF1 |

Table 7: Description plug supply voltage

### 7.4.2 Connection diagram Port 1 and Port 2 (Ethernet/PROFINET IO)

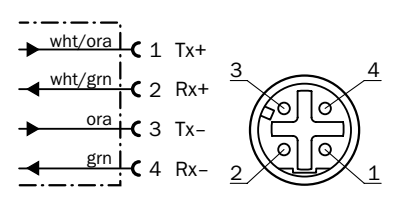

Fig. 23: Connection diagram Port 1 and Port 2, plug M12, 4-pin, D-coded

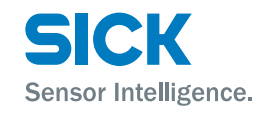

#### **Electrical connection**

| Contact | Marking | Wire color       | Description                       |
|---------|---------|------------------|-----------------------------------|
| 1       | Tx+     | white/<br>orange | Send data signal, not inverted    |
| 2       | Rx+     | white/green      | Receive data signal, not inverted |
| 3       | Tx-     | orange           | Send data signal, inverted        |
| 4       | Rx-     | green            | Receive data signal, inverted     |

Table 8:Description socket Port 1 and Port 2

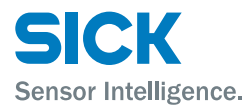

### 8 Operation at the measuring device

#### Damage to operation

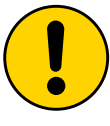

#### **ATTENTION!**

#### Damage to the buttons by incorrect handling!

Incorrect handling of the keys may damage the keys. Operation is made difficult or impossible by this.

Therefore:

- Only operate keys with your fingers or a pointer.
- · Do not operate buttons with pointed or hard objects.

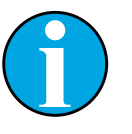

#### NOTE!

Once the device is integrated into a PROFINET network, the parameters entered in the measuring device are overwritten.

#### 8.1 Measured value display

Once the measuring device is supplied with voltage, the display will indicate the current measurement value.

#### 8.2 Choose parameter

8.3

Choose a menu, a parameter or an option using the keys Set and  $\heartsuit$ . The menu path is indicated in the respective chapter.  $\rightarrow$  For the entire menu structure, see page 102, chapter 16.

**Choose option** 

- 1. Use the keys  $\underline{Set}$  and  $\underline{\nabla}$  to select the desired parameter.
- 2. Use the key  $\bigtriangledown$  or  $\land$  to select the desired option.
- 3. Perform one of the following steps:
  - Push the key Set to save the changes.
  - Push the key lise to cancel the process. The parameter name is displayed again.
- 4. Perform one of the following steps to return to the measured value display:
  - Push the key **Esc** until the measured value is displayed again.
  - Wait for approx. 2 minutes. The display automatically switches back to measured value display without operation of a key. Any settings made are also saved.

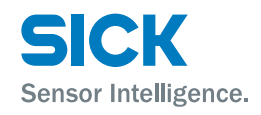

#### 8.4 Change value

- 1. Use the keys (set) and (v) to select the desired parameter.
- 2. Push the key Set. The current value of the parameter is displayed. The first figure on the left flashes.
- 3. Push the key 🐼 to increase the figure. Push the key 💟 to reduce the figure.
- 4. Push the key Set to save the figure entered. The next figure flashes. Push the key Ese to cancel the process.
- 5. Repeat the steps 3 and 4 until the last figure is saved. The parameter name is displayed.
- 6. Push the key until the measured value is displayed again. Alternatively, you may also wait for a few minutes. The display automatically switches back to measured value display without operation of a key.

#### 8.5 Parameter description

#### 8.5.1 Main menu

The measurement value is displayed by default:

Use the  $\heartsuit$ -key to get from the measured value display to the display "Level Bargraph". Use the keys  $\heartsuit$  and  $\bigstar$  to browse within the main menu.

Push the Set least 2 seconds to get to the "Menu".

| Display                 | Description                                                                                                    |
|-------------------------|----------------------------------------------------------------------------------------------------|
| Measurement value       | Measurement value display in mm                                                                                                    |
| Level<br>Bargraph       | Level display (damping value) as bargraph                                                                                                    |
| Level numeric           | Level display (damping value) as numeric value                                                                                                    |
|                         | $\rightarrow$ Also see page 29, Table 6.                                                                                                    |
| Temperature             | Display of indoor temperature of the measuring device                                                                                                   |
| Operating hours counter | Operating hours display                                                                                                    |
| Warnings                | Display of the pending warnings. When a warning is pending, the LED <b>PWR</b> flashes orange. When no warnings are pending, no warnings are displayed. |
|                         | $\rightarrow$ Also see page 88, chapter 12.2, list of possible warnings.                                                                                |
| Error                   | Display of the pending warnings. When an error is pending, the LED <b>PWR</b> flashes red. When no errors are pending, no errors are displayed.         |
|                         | $\rightarrow$ Also see page 89, chapter 12.3, list of possible errors.                                                                                  |

Table 9: Main menu

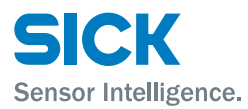

#### 8.5.2 Menu "SwVers"

The menu "SwVers" shows all information on the software.

You can get to the menu "SwVers" via the menu path: Main menu  $\rightarrow \text{Set} \rightarrow \text{Menu} \rightarrow \text{SwVers}$ 

Push the Set-key so that the parameter "App-uC" is displayed.

Use the keys V and A to browse within the menu. Push the Set-key to display the respective parameter value.

| Parameter | Description                                                 |
|-----------|-------------------------------------------------------------|
| App-uC    | Display of the version of the application processor         |
| FPGA      | Display of the version of the Field Programmable Gate Array |
| Com-uC    | Display of the version of the communication processor       |

Table 10: Menu "SwVers"

#### 8.5.3 Menu "HwVers"

The menu "HwVers" shows all information on the hardware.

You can get to the menu "HwVers" via the menu path: Main menu  $\rightarrow \textcircled{\text{Set}} \rightarrow \text{Menu} \rightarrow \textcircled{\nabla} \rightarrow \text{SwVers} \rightarrow \textcircled{\nabla} \rightarrow \text{HwVers}$ 

Push the Set-key so that the parameter "HwVers" is displayed.

| Parameter | Description            |
|-----------|------------------------|
| HwVers    | Version number display |

Table 11: Menu "HwVers"

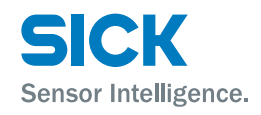

#### 8.5.4 Menu "Profin"

Use the menu "Profin" to set the bus address.

You can get to the menu "Profin" via the menu path: Main menu  $\rightarrow \widehat{\text{Set}} \rightarrow \text{Menu} \rightarrow \widehat{\text{Set}} \rightarrow \text{Profin}$ 

Push the (Set)-key so that the parameter "StName" is displayed.

Use the keys V and A to browse within the menu. Push the Set-key to display the respective parameter value.

| Parameter | Description                                                                                                    |  |
|-----------|----------------------------------------------------------------------------------------------------|--|
| StName    | Display station name                                                                                                    |  |
|           | Factory setting <ul> <li>dl100</li> </ul>                                                                                                    |  |
| ResDst    | Choose resolution for the output value "Distance" via the digi-<br>tal data interface. The measurement value is multiplied with<br>the resolution. The parameter does not influence the measure-<br>ment value displayed. |  |
|           | Prerequisite                                                                                                    |  |
|           | The parameter is only displayed if the option "Yes" is selected for the parameter "more".                                                                                                    |  |
|           | Options                                                                                                    |  |
|           | • 0.1                                                                                                    |  |
|           | • 0.125                                                                                                    |  |
|           | • 1.0                                                                                                    |  |
|           | • 10.0                                                                                                    |  |
|           | • 100.0                                                                                                    |  |
|           | Factory setting                                                                                                    |  |
|           | • 0.1 mm                                                                                                    |  |

| Menu "Profin"<br>(continued) | Options | Description                                                                                                    |
|------------------------------|---------|----------------------------------------------------------------------------------------------------|
| (                            | ResSpd  | Choose resolution for the output value "Speed" via the digital data interface. The measurement value is multiplied with the resolution. The parameter does not influence the measurement value displayed. |
|                              |         | Prerequisite                                                                                                    |
|                              |         | <ul> <li>The parameter is only displayed if the option "Yes" is<br/>selected for the parameter "more".</li> </ul>                                                                                         |
|                              |         | Options                                                                                                    |
|                              |         | • 0.1                                                                                                    |
|                              |         | • 1.0                                                                                                    |
|                              |         | • 10.0                                                                                                    |
|                              |         | • 100.0                                                                                                    |
|                              |         | Factory setting                                                                                                    |
|                              |         | • 0.1 mm/s                                                                                                    |

Table 12: Menu "Profin"

#### 8.5.5 Menu "more"

Use the menu "More" to activate and deactivate the expanded menu view.

You can get to the menu "More" via the menu path: Main menu  $\rightarrow \stackrel{\text{(Set)}}{\rightarrow} \text{Menu} \rightarrow \stackrel{\text{(Set)}}{\rightarrow} \text{Profin} \rightarrow \checkmark \rightarrow \text{more}$ 

Push the (set)-key. The currently set option is displayed here.

| Options     | Description                                 |
|-------------|---------------------------------------------|
| Yes /<br>No | Activate and deactivate expanded menu view. |
|             | Options                                     |
|             | • Yes                                       |
|             | • No                                        |
|             | Factory setting                             |
|             | • No                                        |

Table 13: Menu "More"

#### 8.5.6 Menu "MFx On"

Use this menu to activate and deactivate the multifunction input/output MF1 and the multifunction output MF2.

You can get to the menu "MFx On" via the menu path: Main menu  $\rightarrow \textcircled{Set} \rightarrow Menu \rightarrow \textcircled{Set} \rightarrow Profin \rightarrow \textcircled{V} \rightarrow more \rightarrow \textcircled{V} \rightarrow MFx On.$ 

Push the Set-key. The currently set option is displayed here.

#### **Requirements for the display**

• Menu "more": Option "Yes"

| Options             | Description                                                                                                   |
|---------------------|----------------------------------------------------------------------------------------------------|
| Enable /<br>Disable | Activate or deactivate multifunction input/output MF1 and multifunction output MF2                            |
|                     | Options                                                                                                    |
|                     | <ul> <li>Enable: Multifunction input/output MF1 and multifunction<br/>output MF2 are activated.</li> </ul>    |
|                     | <ul> <li>Disable: Multifunction input/output MF1 and multifunction<br/>output MF2 are deactivated.</li> </ul> |
|                     | Factory setting                                                                                               |
|                     | • Enable                                                                                                    |

Table 14: Menu "MFx On"

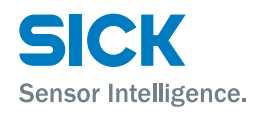

#### 8.5.7 Menu "MF1"

This menu and the associated submenus can be used to set parameters for the multifunction input/output MF1.

You can get to the menu "MF1" via the menu path: Main menu  $\rightarrow \textcircled{Set} \rightarrow Menu \rightarrow \textcircled{Set} \rightarrow Profin \rightarrow \textcircled{V} \rightarrow more \rightarrow \textcircled{V} \rightarrow MF1.$ 

Push the Set-key so that the parameter "ActSta" is displayed.

Use the keys V and A to browse within the menu. Push the Set-key to display the respective parameter value.

#### **Requirements for the display**

- Menu "more": Option "Yes"
- Menu "MFx On": Option "Enable"

| Parameter                                   | Description                                                                                                    |
|---------------------------------------------|----------------------------------------------------------------------------------------------------|
| ActSta                                      | Select level or flank of the multifunction input/output MF1.                                                                                                    |
|                                             | Options                                                                                                    |
|                                             | <ul> <li>ActLow: LOW-level at active output (normally closed/NC) or<br/>activation of the input at dropping flank</li> </ul>                                         |
|                                             | <ul> <li>ActHi: HIGH-level at active output (normally open/NO) or<br/>activation of the input at rising flank</li> </ul>                                             |
|                                             | Factory setting                                                                                                    |
|                                             | ActLow                                                                                                    |
| Functn                                      | Select function for the multifunction input/output. Depending on the selection, the corresponding submenu is displayed.                                              |
|                                             | Options                                                                                                    |
|                                             | Dist: MF1 is used as distance switching output.                                                                                                    |
|                                             | Speed: MF1 is used as speed switching output.                                                                                                    |
|                                             | Srvice: MF1 is used as service output.                                                                                                    |
|                                             | LsrOff: MF1 is used as input to deactivate the laser.                                                                                                    |
|                                             | <ul> <li>Preset: MF1 is used as input for activation of the preset<br/>(overwriting the offset).</li> <li>Offset = Preset value - current measured value.</li> </ul> |
|                                             | Factory setting                                                                                                    |
|                                             | • Dist                                                                                                    |
| Dist / Speed<br>Srvice / LsrOff /<br>Preset | Depending on the selection for the parameter "Functn",<br>the corresponding submenu is displayed. For parameter<br>description, see the respective table.            |
|                                             | No further submenu is displayed for the option "LsrOff". When the multifunction input MF1 is active, the laser is switched off.                                      |
| Count                                       | Counts the switching events of the multifunction input/output.<br>The counter is reset by deactivation and activation of the<br>distance measuring device.           |

Table 15: Menu "MF1"

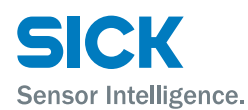

#### 8.5.8 Submenu "MF1 – Dist"

This submenu is used to parameterize the multifunction output MF1 as distance switching output.

You can get to the menu "Dist" via the menu path: Main menu  $\rightarrow \underbrace{\texttt{Set}} \rightarrow \texttt{Menu} \rightarrow \underbrace{\texttt{Set}} \rightarrow \texttt{Profin} \rightarrow \underbrace{\heartsuit} \rightarrow \texttt{more} \rightarrow \underbrace{\heartsuit} \rightarrow \texttt{MFx On} \rightarrow \underbrace{\heartsuit} \rightarrow \texttt{MF1} \rightarrow \underbrace{\texttt{Set}} \rightarrow \texttt{Actsta} \rightarrow \underbrace{\heartsuit} \rightarrow \texttt{Functn} \rightarrow \underbrace{\heartsuit} \rightarrow \texttt{Dist}$ 

- Menu "more": Option "Yes"
- Menu "MFx On": Option "Enable"
- Parameter "Functn": Option "Dist"

| Parameter  | Description                                |
|------------|--------------------------------------------|
| Limit      | Set distance-dependent switching threshold |
| Hysteresis | Set Hysteresis for the switching threshold |

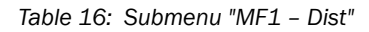

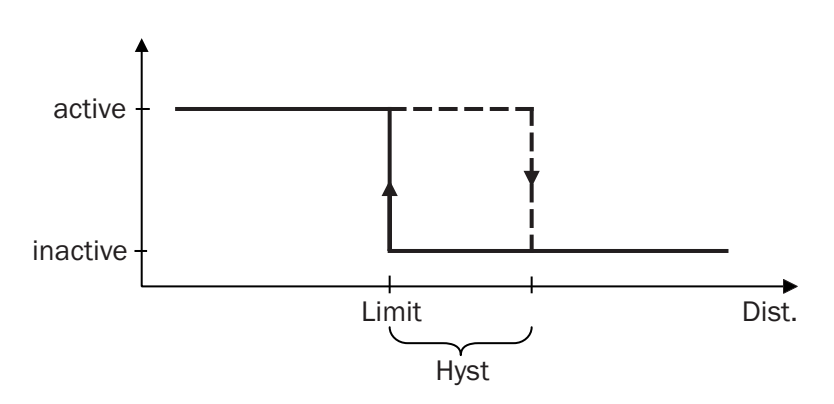

Fig. 24: Displaying the function "Dist."

- Limit Distance-dependent switching threshold
- Hyst: Switching threshold hysteresis
- Dist: Measured distance

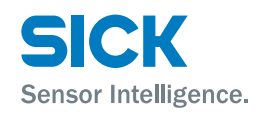

#### 8.5.9 Submenu "MF1 – Speed"

This submenu is used to parameterize the multifunction output  $\mathsf{MF1}$  as speed output.

You can get to the menu "Speed" via the menu path: Main menu  $\rightarrow \textcircled{Set} \rightarrow Menu \rightarrow \textcircled{Set} \rightarrow Profin \rightarrow \textcircled{V} \rightarrow more \rightarrow \textcircled{V} \rightarrow MFx On \rightarrow \textcircled{V} \rightarrow MF1 \rightarrow \textcircled{Set} \rightarrow Actsta \rightarrow \textcircled{V} \rightarrow Functn \rightarrow \textcircled{V} \rightarrow Speed$ 

- Menu "more": Option "Yes"
- Menu "MFx On": Option "Enable"
- Parameter "Functn": Option "Speed"

| Parameter | Description                                                                                                    |
|-----------|----------------------------------------------------------------------------------------------------|
| Limit     | Set speed for the switching threshold The switching output is activated when the current speed exceeds the set speed. The switching hysteresis is set firmly to $\pm 0.1$ m/s. |
|           | Adjustment range                                                                                                    |
|           | Range 0.0 9.9 m/s                                                                                                    |
|           | Factory setting                                                                                                    |
|           | • 0 [mm]                                                                                                    |
| Sign      | Choose the travel direction to be monitored.                                                                                                    |
|           | Options                                                                                                    |
|           | <ul> <li>+ / -: Once the set speed is exceeded in one direction, the<br/>switching output is activated.</li> </ul>                                                             |
|           | <ul> <li>+: Once the set speed is exceeded with increasing distance,<br/>the switching output is activated.</li> </ul>                                                         |
|           | <ul> <li>-: Once the set speed is exceeded with decreasing distance,<br/>the switching output is activated.</li> </ul>                                                         |
|           | Factory setting                                                                                                    |
|           | • +/ -                                                                                                    |

Table 17: Submenu "MF1 – Speed"

#### 8.5.10 Submenu "MF1 – Srvice"

This submenu is used to parameterize the multifunction output MF1 as service output. You may activate (on) or deactivate (off) several options.

You can get to the menu "Srvice" via the menu path: Main menu  $\rightarrow \underbrace{\text{Set}} \rightarrow \text{Menu} \rightarrow \underbrace{\text{Set}} \rightarrow \text{Profin} \rightarrow \underbrace{\heartsuit} \rightarrow \text{more} \rightarrow \underbrace{\heartsuit} \rightarrow$ MFx On  $\rightarrow \underbrace{\heartsuit} \rightarrow \text{MF1} \rightarrow \underbrace{\text{Set}} \rightarrow \text{Actsta} \rightarrow \underbrace{\heartsuit} \rightarrow \text{Functn} \rightarrow \underbrace{\heartsuit} \rightarrow \text{Srvice}$ 

- Menu "more": Option "Yes"
- Menu "MFx On": Option "Enable"
- Parameter "Functn": Option "Srvice"

| Parameter | Description                                                                                                    |
|-----------|----------------------------------------------------------------------------------------------------|
| WrnLsr    | Activating and deactivating warning messages when the measuring device must be replaced soon because the laser ages.                                                                                                    |
|           | Options                                                                                                    |
|           | • On                                                                                                    |
|           | • Off                                                                                                    |
|           | Factory setting                                                                                                    |
|           | • On                                                                                                    |
| WrnLvl    | Activate or deactivate warning messages when the damping value is undercut, e.g. at contamination.                                                                                                    |
|           | Options                                                                                                    |
|           | • On                                                                                                    |
|           | • Off                                                                                                    |
|           | Factory setting                                                                                                    |
|           | • On                                                                                                    |
| WrnTemp   | Activate or deactivate warning message when the inner<br>temperature of the measuring device is outside of the<br>permissible thresholds.                                                                                 |
|           | Options                                                                                                    |
|           | • On                                                                                                    |
|           | • Off                                                                                                    |
|           | Factory setting                                                                                                    |
|           | • On                                                                                                    |
| WrnPlb    | Activate or deactivate warning when the measurement value<br>is not plausible. Possible reasons may be incorrect measure-<br>ments, interruption of the light beam, optical interferences or<br>electrical interferences. |
|           | Options                                                                                                    |
|           | • On                                                                                                    |
|           | • Off                                                                                                    |
|           | Factory setting                                                                                                    |
|           | • On                                                                                                    |

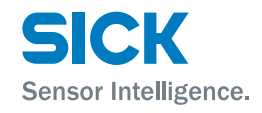

Submenu "MF1 – Srvice" (continued)

| Parameter | Description                                                                                                    |
|-----------|----------------------------------------------------------------------------------------------------|
| NotRdy    | Activate or deactivate warning when the laser is not ready<br>for operation. Possible causes may be hardware faults or the<br>laser being switched off. This warning message is also output<br>during initialization. |
|           | Options                                                                                                    |
|           | • On                                                                                                    |
|           | • Off                                                                                                    |
|           | Factory setting                                                                                                    |
|           | • On                                                                                                    |
| Heat      | Activate or deactivate warning when the heating is switched<br>on. This parameter is only displayed for measuring devices<br>with the option "Heating".                                                               |
|           | Options                                                                                                    |
|           | • On                                                                                                    |
|           | • Off                                                                                                    |
|           | Factory setting                                                                                                    |
|           | • On                                                                                                    |

Table 18: Submenu "MF1 - Srvice"

#### 8.5.11 Submenu "Preset" – move to initialization position

#### Desription

The function "Preset" permits automation of initialization of shelf supply devices and other rail-bound vehicles during maintenance, commissioning or exchange.

During initialization, the desired output value is set in a defined position (initialization position) (Preset).

This submenu is used to parameterize the multifunction input MF1 as "Preset function".

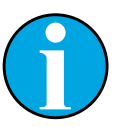

#### NOTE!

When activating the "Preset", the measured value output of the distance measuring device is not available for a short time. We recommend performing the "Preset" in standstill or at very low speeds. The maximum activation time is typically at 10000 cycles.

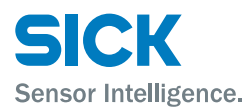

#### Submenu "MF1 – Preset"

| Main menu $\rightarrow$ Set $\rightarrow$ Menu $\rightarrow$ Set $\rightarrow$ Profin $\rightarrow$ $\heartsuit$ $\rightarrow$ more $\rightarrow$ $\heartsuit$ $\rightarrow$ |
|----------------------------------------------------------------------------------------------------|
| $MFx\;On\to\overline{\mathbf{V}}\toMF1\to\underline{Set}\toActsta\to\overline{\mathbf{V}}\toFunctn\to\overline{\mathbf{V}}\toPrese$                                          |

#### **Requirements for the display**

- Menu "More" Option "On"
- Menu "MFx On": Option "Enable"
- Parameter "Functn": Option "Preset"

| Parameter | Description                                                                                                    |
|-----------|----------------------------------------------------------------------------------------------------|
| sPrset    | The preset serves as initialization value. When the multifunction input MF1 is activated, the preset is used.                                          |
|           | Adjustment range                                                                                                    |
|           | <ul> <li>-300000 + 300000</li> <li>Since the display only has six digits, you may only enter negative values up to "-99999" in the display.</li> </ul> |
|           | Factory setting                                                                                                    |
|           | • 10                                                                                                    |

Table 19: Submenu "MF1 - Preset"

- 1. Select the function "Preset" for the multifunction input MF1
- 2. Enter the parameter "Preset" for the desired initialization value.
- 3. Move the vehicle to the initialization position.
- 4. Activate the multifunction input MF1, e.g. via a proximity initiator, photoelectric sensor or switch.
- 5. The output value of the distance measuring device corresponds to the value set for "Preset" at the initialization position.

Set Preset

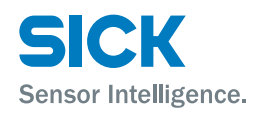

#### 8.5.12 Menu "MF2"

This menu and the associated submenus can be used to set parameters for the multifunction output MF2.

You can get to the menu "MF2" via the menu path: Main menu  $\rightarrow \stackrel{\text{(set)}}{\rightarrow} \rightarrow \text{Menu} \rightarrow \stackrel{\text{(set)}}{\rightarrow} \rightarrow \text{Profib} \rightarrow \checkmark \rightarrow \rightarrow \text{MFx On} \rightarrow \checkmark \rightarrow \text{MF1} \rightarrow \checkmark \rightarrow \text{MF2}$ 

Push the Set key so that the parameter "ActSta" is displayed.

Use the keys V and A to browse within the menu. Push the Set key to display the respective parameter value.

#### **Requirements for the display**

- Menu "more": Option "Yes"
- Menu "MFx On": Option "Enable"

| Parameter                | Description                                                                                                    |
|--------------------------|----------------------------------------------------------------------------------------------------|
| ActSta                   | Select multifunction output level MF2.                                                                                                    |
|                          | Options                                                                                                    |
|                          | ActLow: LOW-level at active output (opener/NC)                                                                                                    |
|                          | <ul> <li>ActHi: HIGH-level at active output (closer/NO)</li> </ul>                                                                                        |
|                          | Factory setting                                                                                                    |
|                          | • ActLow                                                                                                    |
| Functn                   | Select function for the multifunction output. Depending on the selection, the corresponding submenu is displayed.                                         |
|                          | Options                                                                                                    |
|                          | • Dist                                                                                                    |
|                          | Srvice                                                                                                    |
|                          | Speed                                                                                                    |
|                          | Factory setting                                                                                                    |
|                          | • Dist                                                                                                    |
| Dist / Srvice /<br>Speed | Depending on the selection for the parameter "Functn",<br>the corresponding submenu is displayed. For parameter<br>description, see the respective table. |
| Count                    | No further submenu is displayed for the option "LsrOff". When the multifunction input MF1 is active, the laser is switched off.                           |

Table 20: Menu "MF2"

| Submenu "MF2 – Srvice" | This submenu corresponds to the submenu "Srvice" in the menu "MF1".                                        |
|------------------------|----------------------------------------------------------------------------------------------------|
|                        | $\rightarrow$ Also see page 48, Table 18.                                                                  |
| Submenu "MF2 – Dist"   | This submenu corresponds to the submenu "Dist" in the menu "MF1". $ ightarrow$ Also see page 45, Table 16. |
| Submenu "MF2 – Speed"  | This submenu corresponds to the submenu "Speed" in the menu "MF1".                                         |
|                        | ightarrow Also see page 46, Table 17.                                                                      |

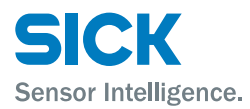

#### 8.5.13 Menu "Offset"

Set an offset via this menu.

You can get to the menu "Offset" via the menu path: Main menu  $\rightarrow$  (Set)  $\rightarrow$  Menu  $\rightarrow$  (Set)  $\rightarrow$  Profib  $\rightarrow$   $\heartsuit \rightarrow$  more  $\rightarrow$   $\heartsuit \rightarrow$ MFx On  $\rightarrow$   $\heartsuit \rightarrow$  (MF1  $\rightarrow$   $\heartsuit \rightarrow$  MF2  $\rightarrow$   $\heartsuit \rightarrow$ ) Offset

Push the (Set) key. The currently set offset is displayed here.

#### **Requirements for the display**

• Menu "more": Option "Yes"

| Value  | Description                                                                                                    |
|--------|----------------------------------------------------------------------------------------------------|
| Offset | Specify offset. The offset is added to the internally determined measurement value. The offset affects all outputs and the display indication. |
|        | When the "Preset" function is activated, the offset is over-<br>written by triggering of the preset input.                                     |
|        | Adjustment range                                                                                                    |
|        | • -300000 +300.000 mm                                                                                                    |
|        | Factory setting                                                                                                    |
|        | • 0 [mm]                                                                                                    |

Table 21: Menu "Offset"

#### 8.5.14 Menu "SpecFu"

Set special functions via this menu.

You can get to the menu "SpecFu" via the menu path: Main menu  $\rightarrow \textcircled{Set} \rightarrow Menu \rightarrow \textcircled{Set} \rightarrow Profin \rightarrow \textcircled{V} \rightarrow more \rightarrow \textcircled{V} \rightarrow MFx On \rightarrow \textcircled{V} \rightarrow (MF1 \rightarrow \textcircled{V} \rightarrow MF2 \rightarrow \textcircled{V} \rightarrow) Offset \rightarrow \textcircled{V} \rightarrow SpecFu$ 

Push the Set key so that the parameter "AvgDst" is displayed.

Use the keys  $\textcircled{\bullet}$  and  $\textcircled{\bullet}$  to browse within the menu.

#### **Requirements for the display**

• Menu "more": Option "Yes"

| Parameter | Description                                  |
|-----------|----------------------------------------------|
| AvgDst    | Select filter depth for the distance values. |
|           | Options                                      |
|           | • Medium                                     |
|           | • Slow                                       |
|           | • Fast                                       |
|           | Factory setting                              |
|           | • Medium                                     |

Menu "SpecFu" (continued)

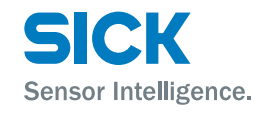

| Parameter | Description                                                                                                    |
|-----------|----------------------------------------------------------------------------------------------------|
| AvgSpd    | Select filter depth for the speed values.                                                                                                    |
|           | Options                                                                                                    |
|           | • Medium                                                                                                    |
|           | • Slow                                                                                                    |
|           | • Fast                                                                                                    |
|           | Factory setting                                                                                                    |
|           | • Medium                                                                                                    |
| ErrRej    | Select time for error suppression. During this time, the old<br>measurement value is output. When there still is no valid<br>measurement value after the time selected for the parameter<br>"ErrRej", the value "0" is output. |
|           | Options                                                                                                    |
|           | <ul> <li>200ms: Error/warning is indicted when the error is present<br/>for longer than 200 ms.</li> </ul>                                                                                                    |
|           | <ul> <li>50ms: Error/warning is indicted when the error is present<br/>for longer than 50 ms.</li> </ul>                                                                                                    |
|           | Off Error/warning is indicated at once, without delay.                                                                                                    |
|           | Factory setting                                                                                                    |
|           | • 200ms                                                                                                    |
| Heat      | Requirements for the display                                                                                                    |
|           | Only for versions with heating DL100-xxHxxxxx                                                                                                    |
|           | This menu is used to set the temperature at which the heating is to activate. The hysteresis is set firmly to 2 K.                                                                                                    |
|           | Adjustment range                                                                                                    |
|           | • -10 +40 °C                                                                                                    |
|           | Factory setting                                                                                                    |
|           | • -10 °C                                                                                                    |
| FMode     | Requirements for the display                                                                                                    |
|           | Only for versions with frequency switching DL100-xxxBxxxx                                                                                                    |
|           | Select frequency range Frequency switching may be required<br>at parallel placement of several distance measuring devices.<br>$\rightarrow$ also see page 26, chapter 6.4.                                                     |
|           | Options                                                                                                    |
|           | • Mode 1                                                                                                    |
|           | • Mode 2                                                                                                    |
|           | • Mode 3                                                                                                    |
|           | • Mode 4                                                                                                    |
|           | Factory setting                                                                                                    |
|           | • Mode 1                                                                                                    |
| Reset     | Perform reset $\rightarrow$ see page 53, chapter 8.6.                                                                                                    |

Table 22: Menu "SpecFu"

#### 8.6 Perform reset

- 1. Select the parameter "Reset" in the menu "SpecFu".  $\rightarrow$  See page 51, chapter
- 2. Push the key Set.
- 3. The safety request "Sure?" is displayed.
- 4. Push the button Set to reset the measuring device to the delivery state. Push the key to cancel the process.

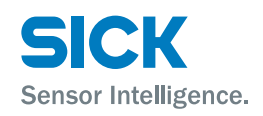

### **9** Operation via Ethernet (Ethernet interface)

The distance measuring device DL100 Pro is equipped with two Ethernet interfaces. They serve communication via PROFINET IO and diagnosis and parameterization via SOPAS ET. The two interfaces have equal priorities and are internally connected to one switch.

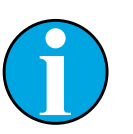

#### NOTE!

The configuration program SOPAS ET can be downloaded from "www.sick.com/dl100\_pro".

# i

#### NOTE!

Parameters configured by Ethernet (SOPAS ET) are overwritten with the PROFINET IO parameters once the device is integrated into a PROFINET network.

### 9.1 IP-network configuration

 IP-network configuration –
 The distance measuring device is delivered with the following IP-network configuration:

 IP address: 192.168.100.236
 IP network mask: 255.255.255.0

 Standard gateway: 0.0.00
 Standard gateway: 0.0.00

Invalid IP network configuration

If the system detects an invalid IP network configuration then the deliverystate configuration is used instead.

### 9.2 Ethernet parameter list

#### 9.2.1 Device information

Field "Device information"

| Parameter     | Description                           |
|---------------|---------------------------------------|
| Device type   | Display of the device type            |
|               | Read/Write access                     |
|               | Read only                             |
| Serial number | Display of the device's serial number |
|               | Read/Write access                     |
|               | Read only                             |

Table 23: Page "Device information" – field "Device information"

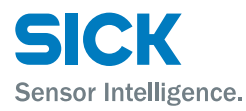

#### Field "Product code"

| Parameter    | Description                 |
|--------------|-----------------------------|
| Product code | Display of the product code |
|              | Read/Write access           |
|              | Read only                   |

Table 24: Page "Device information" – field "Product code"

#### Field "Software Versions"

| Parameter                      | Description                                                 |
|--------------------------------|-------------------------------------------------------------|
| Application controller         | Display of the version of the application processor         |
|                                | Read/Write access                                           |
|                                | Read only                                                   |
| Communica-<br>tions controller | Indication of the version of the communication processor    |
|                                | Read/Write access                                           |
|                                | Read only                                                   |
| FPGA                           | Display of the version of the Field Programmable Gate Array |
|                                | Read/Write access                                           |
|                                | Read only                                                   |

Table 25: Page "Device information" – field "Software version"

#### Field "Hardware Version"

| Parameter | Description                     |
|-----------|---------------------------------|
| Hardware  | Displaying the hardware version |
| Version   | Read/Write access               |
|           | Read only                       |

Table 26: Page "Device information" – field "Hardware version"

#### 9.2.2 User information

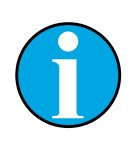

#### NOTE!

Changes on the page "User information only take permanent effect if they are stored via the button "Storage" in the field "Store user information".

#### Field "Device name"

| Parameter | Description                                           |
|-----------|-------------------------------------------------------|
| Name      | Enter optional device name for device identification. |
|           | Read/Write access                                     |
|           | Read and write                                        |
|           | Factory setting                                       |
|           | • Empty                                               |

Table 27: Page "User information" – field "Device name"

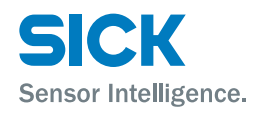

#### Field "User information"

| Parameter             | Description                                 |
|-----------------------|---------------------------------------------|
| User<br>information 1 | Enter optional user information             |
|                       | Read/Write access                           |
|                       | Read and write                              |
|                       | Factory setting                             |
|                       | • Empty                                     |
| User<br>information 2 | $\rightarrow$ See parameter "User input 1". |
| User<br>information 2 | $\rightarrow$ See parameter "User input 1". |

Table 28: Page "Device information" – field "User information"

#### Field "Store user information"

| Parameter | Description                                                                                                   |
|-----------|----------------------------------------------------------------------------------------------------|
| Storage   | You may only enter user information at the user level "Mainte-<br>nance". This requires the password "esick". |
|           | Read/Write access                                                                                             |
|           | Write only                                                                                                    |

Table 29: Page "User information" - field "Store user information"

#### 9.2.3 Measurement values

#### Field "Distance value"

| Parameter     | Description                                                                              |
|---------------|------------------------------------------------------------------------------------------|
| X-Scale       | Enter X-axis for graphic display of the distance value.                                  |
|               | Read/Write access                                                                        |
|               | Read and write                                                                           |
|               | Unit                                                                                     |
|               | • \$                                                                                     |
| Y min / Y max | Enter minimum and maximum value for the Y-axis.                                          |
|               | Read/Write access                                                                        |
|               | Read and write                                                                           |
|               | Unit                                                                                     |
|               | • m                                                                                      |
| Auto-Scale Y  | Click the button "Auto-Scale Y" to adjust the display to the current measurement values. |
|               | Read/Write access                                                                        |
|               | Read and write                                                                           |
|               | Unit                                                                                     |
|               | • m                                                                                      |

Table 30: Page "Measured data" – field "Distance value"

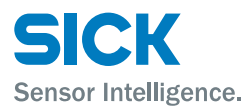

#### Field "Measurement values"

| Parameter    | Description                                                       |
|--------------|-------------------------------------------------------------------|
| Distance     | Measurement value "Distance" after filter, corrections and offset |
|              | Read/Write access                                                 |
|              | Read only                                                         |
|              | Unit                                                              |
|              | • m                                                               |
| Velocity     | Measurement value "Speed"                                         |
|              | Read/Write access                                                 |
|              | Read only                                                         |
|              | Unit                                                              |
|              | • m/s                                                             |
| Acceleration | Measurement value "Acceleration"                                  |
|              | Read/Write access                                                 |
|              | Read only                                                         |
|              | Unit                                                              |
|              | • m/s <sup>2</sup>                                                |

Table 31: Page "Measured data" - field "Measurement values"

#### 9.2.4 Diagnostic data

| Field          | Description                                                                                                    |
|----------------|----------------------------------------------------------------------------------------------------|
| Device state   | Display device status: ready for operation, warning(s) active, error active, laser activated, MF1 active and MF2 active |
|                | Read/Write access                                                                                                    |
|                | Read only                                                                                                    |
| Device warning | Display of current warnings: Laser, temperature, level and plausibility                                                 |
|                | Read/Write access                                                                                                    |
|                | Read only                                                                                                    |
| Device error   | Display of current errors: Laser, temperature, level and plausi-<br>bility                                              |
|                | Read/Write access                                                                                                    |
|                | Read only                                                                                                    |
| Level          | Display of the current reception level (damping value)                                                                  |
|                | Read/Write access                                                                                                    |
|                | Read only                                                                                                    |

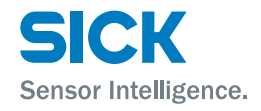

Page "Measurement values" (continued)

| Field           | Description                                    |
|-----------------|------------------------------------------------|
| Temperature     | Display of current internal device temperature |
|                 | Read/Write access                              |
|                 | Read only                                      |
|                 | Unit                                           |
|                 | • °C                                           |
| Operating hours | Display of current operating hours             |
|                 | Read/Write access                              |
|                 | Read only                                      |
|                 | Unit                                           |
|                 | • h                                            |

Table 32: Page "Diagnosic data"

#### 9.2.5 Parameter settings

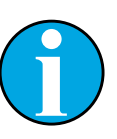

#### NOTE!

Parameter changes only enter into permanent effect if they are saved via the button "Storage".

| Parameter       | Description                                               |
|-----------------|-----------------------------------------------------------|
| Distance offset | Specify offset value for the distance measurement value.  |
|                 | Read/Write access                                         |
|                 | Read and write                                            |
|                 | Input value                                               |
|                 | • -300000 300000                                          |
|                 | Unit                                                      |
|                 | • mm                                                      |
|                 | Factory setting                                           |
|                 | • 0                                                       |
| Preset          | Specify present value for the distance measurement value. |
|                 | Read/Write access                                         |
|                 | Read and write                                            |
|                 | Input value                                               |
|                 | • -300000 300000                                          |
|                 | Unit                                                      |
|                 | • mm                                                      |
|                 | Factory setting                                           |
|                 | • 0                                                       |

Table 33: Page "Parameter settings" – field "General settings"

#### Field "General settings"

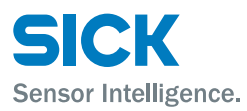

#### **Operation via Ethernet (Ethernet interface)**

| Field "Measurement value<br>resolution" | Parameter              | Description                                                                                                    |
|-----------------------------------------|------------------------|----------------------------------------------------------------------------------------------------|
|                                         | Distance<br>resolution | Choose resolution for the output value "Distance". The measurement value is multiplied with the resolution. The parameter does not influence the measurement value displayed. |
|                                         |                        | Read/Write access                                                                                                    |
|                                         |                        | Read and write                                                                                                    |
|                                         |                        | Input value                                                                                                    |
|                                         |                        | • 0: 0.1 / 1: 0.125 / 2: 1.0 / 3: 10.0 / 4: 100.0                                                                                                    |
|                                         |                        | Factory setting                                                                                                    |
|                                         |                        | • 0.1 mm                                                                                                    |
|                                         | Resolution speed       | Choose resolution for the output value "Speed". The measurement value is multiplied with the resolution. The parameter does not influence the measurement value displayed.    |
|                                         |                        | Read/Write access                                                                                                    |
|                                         |                        | Read and write                                                                                                    |
|                                         |                        | Input value                                                                                                    |
|                                         |                        | • 0: 0.1 / 1: 1.0 / 2: 10.0 / 3: 100.0                                                                                                    |
|                                         |                        | Factory setting                                                                                                    |
|                                         |                        | • 1 mm/s                                                                                                    |

#### Table 34: Page "Parameter settings" – field "Measured value resolution"

#### Field "PROFINET IO configuration"

| Parameter | Description          |
|-----------|----------------------|
| StName    | Display station name |
|           | Read/Write access    |
|           | Read only            |
|           | Factory setting      |
|           | • dl100              |

Table 35: Page "Parameter settings" – field "PROFINET IO configuration"

#### Field "MF1/MF2 activation"

| Parameter     | Description                                                                              |
|---------------|------------------------------------------------------------------------------------------|
| MF activation | Activate and deactivate multifunction input and output MF1 and multifunction output MF2. |
|               | Read/Write access                                                                        |
|               | Read and write                                                                           |
|               | Input value                                                                              |
|               | • 0: off / 1: on                                                                         |
|               | Factory setting                                                                          |
|               | • On                                                                                     |

Table 36: Page "Parameter settings" – field "MF1/MF2 activation"

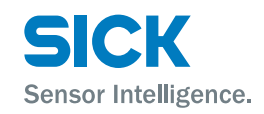

#### Field "MF1 Function configuration"

#### **Requirements for the display**

• Parameter "MF1 activation": Option "Enable"

| Parameter        | Description                                                                         |
|------------------|-------------------------------------------------------------------------------------|
| Function         | Select function for multifunction input and output MF1.                             |
|                  | Read/Write access                                                                   |
|                  | Read and write                                                                      |
|                  | Input value                                                                         |
|                  | - 0: Distance: $\rightarrow$ See page 61, field "MF1, Threshold distance underflow" |
|                  | • 1: Velocity: $\rightarrow$ See page 62, field "MF1, Threshold velocity exceeded"  |
|                  | + 2: Service: $\rightarrow$ See page 62, field "MF1, Service configuration"         |
|                  | • 3: Laser                                                                          |
|                  | • 4: Preset                                                                         |
|                  | Factory setting                                                                     |
|                  | Distance                                                                            |
| Active condition | Select level for the active condition for the multifunction input and output $MF1.$ |
|                  | Read/Write access                                                                   |
|                  | Read and write                                                                      |
|                  | Input value                                                                         |
|                  | • 0: high / 1: low                                                                  |
|                  | Factory setting                                                                     |
|                  | • Low                                                                               |
|                  |                                                                                     |

Table 37: Page "Parameter settings" – field "MF1 Function configuration"

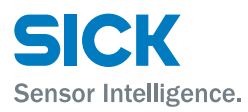

### Field "MF1, Threshold distance underflow"

#### **Requirements for the display**

- Parameter "MF1 activation": Option "Enable"
- Parameter "Function": Option "Distance"

| Parameter              | Description                                                                |  |  |  |
|------------------------|----------------------------------------------------------------------------|--|--|--|
| Threshold              | Enter switching threshold for the multifunction output MF1.                |  |  |  |
| distance               | Read/Write access                                                          |  |  |  |
|                        | Read and write                                                             |  |  |  |
|                        | Input value                                                                |  |  |  |
|                        | • -300000 300000                                                           |  |  |  |
|                        | Unit                                                                       |  |  |  |
|                        | • mm                                                                       |  |  |  |
|                        | Factory setting                                                            |  |  |  |
|                        | • 1990                                                                     |  |  |  |
| Hysteresis<br>distance | Enter hysteresis for switching threshold for the multifunction output MF1. |  |  |  |
|                        | Read/Write access                                                          |  |  |  |
|                        | Read and write                                                             |  |  |  |
|                        | Input value                                                                |  |  |  |
|                        | • 1 300000                                                                 |  |  |  |
|                        | Unit                                                                       |  |  |  |
|                        | • mm                                                                       |  |  |  |
|                        | Factory setting                                                            |  |  |  |
|                        | • 10                                                                       |  |  |  |

Table 38: Page "Parameter settings" - field "MF1, Threshold distance underflow"

### Field "MF1, Threshold velocity exceeded"

- Parameter "MF1 activation": Option "Enable"
- Parameter "Function": Option "Velocity"

| Parameter | Description                                                 |
|-----------|-------------------------------------------------------------|
| Threshold | Enter switching threshold for the multifunction output MF1. |
| velocity  | Read/Write access                                           |
|           | Read and write                                              |
|           | Input value                                                 |
|           | • 0 15000                                                   |
|           | Unit                                                        |
|           | • mm/s                                                      |
|           | Factory setting                                             |
|           | • 5000                                                      |

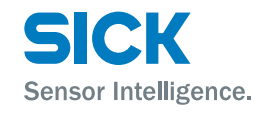

Field "MF1, Threshold velocity exceeded" (continued)

| Description                                                                                                    |
|----------------------------------------------------------------------------------------------------|
| Choose the travel direction to be monitored.                                                                         |
| Read/Write access                                                                                                    |
| Read and write                                                                                                    |
| Input value                                                                                                    |
| <ul> <li>0: Increasing (positive values) / 1: decreasing (negative values) / 2: increasing and decreasing</li> </ul> |
| Factory setting                                                                                                    |
| increasing and decreasing                                                                                            |
|                                                                                                    |

Table 39: Page "Parameter settings" – field "MF1, Threshold velocity exceeded"

#### Field "MF1, Service configuration"

- Parameter "MF1 activation": Option "Enable"
- Parameter "Function": Option "Service"

| Parameter                             | Description                                                                                                    |  |
|---------------------------------------|----------------------------------------------------------------------------------------------------|--|
| Configuration<br>device<br>monitoring | Activating and deactivating warning messages. When the event for the warning message occurs, the multifunction switching output MF1 switches.                          |  |
|                                       | Read/Write access                                                                                                    |  |
|                                       | Read and write                                                                                                    |  |
|                                       | Input value                                                                                                    |  |
|                                       | You may activate several warning messages at once.                                                                                                    |  |
|                                       | Warning measurement stability                                                                                                    |  |
|                                       | Warning level                                                                                                    |  |
|                                       | Warning laser                                                                                                    |  |
|                                       | Warning temperature                                                                                                    |  |
|                                       | Device not ready                                                                                                    |  |
|                                       | Heater state (for device model with heating)                                                                                                    |  |
|                                       | Factory setting                                                                                                    |  |
|                                       | • The warning messages "Measurement stability", "Level",<br>"Laser", "Temperature" and "Device not ready" are activated.<br>The message "Heater state" is deactivated. |  |

Table 40: Page "Parameter settings" - field "MF1, Service configuration"

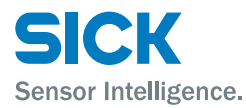

Field "Number of MF activation"

#### **Operation via Ethernet (Ethernet interface)**

#### Field "MF2 Function configuration" Requirements for the display

• Parameter "MF2 activation": Option "Enable"

| Parameter    | Description                                                             |
|--------------|-------------------------------------------------------------------------|
| Function     | Select function for the multifunction MF2 output.                       |
|              | Read/Write access                                                       |
|              | Read and write                                                          |
|              | Input value                                                             |
|              | O: Distance / 1: Velocity / 2: Service                                  |
|              | Factory setting                                                         |
|              | Service                                                                 |
| Active state | Select level for the active condition for the multifunction output MF2. |
|              | Read/Write access                                                       |
|              | Read and write                                                          |
|              | Input value                                                             |
|              | • 0: high / 1: low                                                      |
|              | Factory setting                                                         |
|              | • Low                                                                   |

Table 41: Page "Parameter settings" – field "MF2 Function configuration"

| Field "MF2, Threshold distance<br>underflow" | ightarrow See page 61, Table 38, "MF1, Threshold distance underflow" |
|----------------------------------------------|----------------------------------------------------------------------|
| Field "MF2, Threshold exceeded<br>exceeded"  | ightarrow See page 62, Table 39, "MF1, Threshold velocity exceeded"  |
| Field "MF2, Service configuration"           | $\rightarrow$ See page 62, Table 40, "MF1, Service configuration"    |

| Parameter | Description                                                                                                    |  |  |
|-----------|----------------------------------------------------------------------------------------------------|--|--|
| MF1       | Counts the switching events of the multifunction input and output MF1. You may reset the counters via the button "Reset MF1". |  |  |
|           | Read/Write access                                                                                                    |  |  |
|           | Read and write                                                                                                    |  |  |
|           | Input value                                                                                                    |  |  |
|           | <ul> <li>-2147483648 2147483647</li> </ul>                                                                                    |  |  |
| M2        | Counts the switching events of the multifunction output MF2.<br>You may reset the counters via the button "Reset MF2".        |  |  |
|           | Read/Write access                                                                                                    |  |  |
|           | Read and write                                                                                                    |  |  |
|           | Input value                                                                                                    |  |  |
|           | <ul> <li>-2147483648 2147483647</li> </ul>                                                                                    |  |  |

Table 42: Page "Parameter settings" – field "Number MF activation"

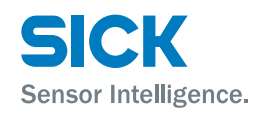

#### 9.2.6 Methods

| Field           | Description                                                                                                    |
|-----------------|----------------------------------------------------------------------------------------------------|
| Device reboot   | Click the button "Reboot" to cause the device to restart.                                                                                                    |
|                 | Read/Write access                                                                                                    |
|                 | • Write only                                                                                                    |
| Laser control   | Switch the laser on and off as follows:                                                                                                    |
|                 | • Use the selection button to select the desired option.                                                                                                    |
|                 | Click the button to perform the option.                                                                                                    |
|                 | Read/Write access                                                                                                    |
|                 | • Write only                                                                                                    |
|                 | Input value                                                                                                    |
|                 | • 0: off / 1: on                                                                                                    |
|                 | Factory setting                                                                                                    |
|                 | • Off                                                                                                    |
|                 |                                                                                                    |
| Heating control | Control the heating as follows:                                                                                                    |
| Heating control | Control the heating as follows:<br>• Use the selection button to select the desired option.                                                                                                    |
| Heating control | <ul><li>Control the heating as follows:</li><li>Use the selection button to select the desired option.</li><li>Click the button to perform the option.</li></ul>                                                                                                    |
| Heating control | <ul> <li>Control the heating as follows:</li> <li>Use the selection button to select the desired option.</li> <li>Click the button to perform the option.</li> <li>Read/Write access</li> </ul>                                                                                                    |
| Heating control | <ul> <li>Control the heating as follows:</li> <li>Use the selection button to select the desired option.</li> <li>Click the button to perform the option.</li> <li>Read/Write access</li> <li>Write only</li> </ul>                                                                                 |
| Heating control | <ul> <li>Control the heating as follows:</li> <li>Use the selection button to select the desired option.</li> <li>Click the button to perform the option.</li> <li>Read/Write access</li> <li>Write only</li> <li>Input value</li> </ul>                                                            |
| Heating control | <ul> <li>Control the heating as follows:</li> <li>Use the selection button to select the desired option.</li> <li>Click the button to perform the option.</li> <li>Read/Write access</li> <li>Write only</li> <li>Input value</li> <li>O: Off / 1: On / 2: Auto</li> </ul>                          |
| Heating control | <ul> <li>Control the heating as follows:</li> <li>Use the selection button to select the desired option.</li> <li>Click the button to perform the option.</li> <li>Read/Write access</li> <li>Write only</li> <li>Input value</li> <li>O: Off / 1: On / 2: Auto</li> <li>Factory setting</li> </ul> |

Table 43: Page "Methods"

## EtherNet/IP interface

### Contents

| Et | herNet/IP i | nterface                                                         | 65 |
|----|-------------|------------------------------------------------------------------|----|
| 1. | Inte        | rface Description                                                | 66 |
|    | 1.1. F      | ieldbus Interface Capabilities                                   | 66 |
|    | 1.2. F      | Position Sensor Object                                           | 67 |
|    | 1.2.1.      | Position Sensor Object in Detail                                 | 69 |
|    | 1.3. E      | Explicit Messaging                                               | 73 |
|    | 1.4. I      | mplicit Messaging                                                | 73 |
|    | 1.4.1.      | Input Assemblies                                                 | 74 |
|    | 1.4.2.      | Output Assemblies                                                | 74 |
|    | 1.4.3.      | Configuration Assemblies                                         | 74 |
| 2. | Exa         | mples                                                            | 76 |
|    | 2.1. N      | Nolex EtherNet/IP Tool                                           | 76 |
|    | 2.1.1.      | Tool configuration                                               | 76 |
|    | 2.1.2.      | Scan for EtherNet/IP Slaves                                      | 77 |
|    | 2.1.3.      | Configure the device for DHCP / BootP or static IP               | 78 |
|    | 2.1.4.      | Physical layer configuration                                     | 79 |
|    | 2.1.5.      | Explicit read of an attribute within the position sensor object  | 80 |
|    | 2.1.6.      | Explicit write of an attribute within the position sensor object | 81 |
|    | 2.1.1.      | Apply a static preset                                            | 82 |
|    | 2.2. E      | EIPScan                                                          | 83 |
|    | 2.2.1.      | Explicit Messaging and dynamic preset                            | 83 |
|    | 2.2.1.      | Explicit Messaging – Configuration Assembly                      | 86 |

### **1.** Interface Description

### **1.1.** Fieldbus Interface Capabilities

- IO Connection 1 exclusive owner, up to 2 listen only
- IO Connection type Cyclic, minimum 2 ms
- Explicit Messages
  - $\circ$  Get\_Attribute,
  - Set\_Attribute
- UCMM supported
- Predefined standard objects
  - o Identity Object
  - Message Route Object
  - o Assembly Object
  - o Connection Manager
  - o Ethernet Link Object
  - o TCP/IP Object
  - o DLR Object
  - QoS Object
- Additional objects
  - Position Sensor Object (0x23)
- DHCP and BOOTP supported
- Baud rates 10 and 100 MBit/s
- Data transport layer Ethernet II, IEEE 802.3
- ACD supported
- DLR (ring topology) supported
- Integrated switch supported
- Reset services supported

### **1.2.** Position Sensor Object

The device implements the Position Sensor Object (Class Code: 0x23) as specified within "The CIP Networks Library Vol.1". In addition to the mandatory attributes defined by the Position Sensor Object, vendor specific attributes (ID >= 100) are offered to unlock all device capabilities (see Table 1).

|            | AttributeID | Name                             | Туре    | Size | Get | Set |
|------------|-------------|----------------------------------|---------|------|-----|-----|
| Mandatory  | 9           | Auto Zero                        | BOOL    | 1    |     | Х   |
| and CIP    | 10          | Position Value Signed            | DINT    | 4    | х   |     |
| Attributes | 11          | Position Sensor Type             | UINT    | 2    | х   |     |
|            | 12          | Direction Counting Toggle        | BOOL    | 1    |     | х   |
|            | 15          | Position Format                  | ENGUINT | 2    |     | х   |
|            | 19          | Preset Value                     | DINT    | 4    |     | х   |
|            | 24          | Velocity Value                   | DINT    | 4    | х   |     |
|            | 25          | Velocity Format                  | ENGUINT | 2    |     | х   |
|            | 26          | Velocity Resolution              | UDINT   | 4    |     | Х   |
|            | 41          | Operating Status                 | BYTE    | 1    | х   |     |
|            | 44          | Alarms                           | WORD    | 2    | х   |     |
|            | 45          | Supported Alarms                 | WORD    | 2    | х   |     |
|            | 46          | Alarm Flag                       | BOOL    | 1    | х   |     |
|            | 47          | Warnings                         | WORD    | 2    | х   |     |
|            | 48          | Supported Warnings               | WORD    | 2    | х   |     |
|            | 49          | Warning Flag                     | BOOL    | 1    | х   |     |
|            | 51          | Offset Value                     | DINT    | 4    | х   |     |
| Device     | 100         | Level                            | WORD    | 2    | Х   |     |
| Status     | 101         | Temperature                      | SINT    | 1    | Х   |     |
|            | 102         | Operating Hours                  | WORD    | 2    | Х   |     |
|            | 103         | Status, Warnings and Alarm Flags | UDINT   | 4    | Х   |     |
|            | 104         | Laser Control                    | BOOL    | 1    |     | Х   |
|            | 105         | Dynamic Preset Value             | DINT    | 4    |     | Х   |
|            | 106         | Reset Preset / Offset            | BOOL    | 1    |     | Х   |
|            | 107         | Position Resolution              | UDINT   | 4    |     | Х   |
| Device     | 120         | MF1 Active level                 | BOOL    | 1    |     | Х   |
| Setup      | 121         | MF1 Function                     | USINT   | 1    |     | Х   |
| ME1        | 122         | MF1 Service – Plausib. WE        | BOOL    | 1    |     | Х   |
|            | 123         | MF1 Service – Temp. WE           | BOOL    | 1    |     | Х   |
|            | 124         | MF1 Service – Level WE           | BOOL    | 1    |     | Х   |
|            | 125         | MF1 Service – Laser WE           | BOOL    | 1    |     | Х   |
|            | 126         | MF1 Service – Not Ready          | BOOL    | 1    |     | Х   |
|            | 127         | MF1 Service – Heater act.        | BOOL    | 1    |     | Х   |
|            | 128         | MF1 Output – Threshold Pos.      | DINT    | 4    |     | Х   |
|            | 129         | MF1 Output – Hyst. Pos.          | UDINT   | 4    |     | Х   |
|            | 130         | MF1 Output – Threshold Velo.     | INT     | 2    |     | Х   |
|            | 131         | MF1 Output – Velocity Sign       | USINT   | 1    |     | Х   |
|            | 132         | MF1 Input – Preset               | DINT    | 4    |     | Х   |
| Device     | 133         | MF2 Active level                 | BOOL    | 1    |     | Х   |
| Setup      | 134         | MF2 Function                     | USINT   | 1    |     | Х   |
| MEO        | 135         | MF2 Service - Plausib. WE        | BOOL    | 1    |     | Х   |
|            | 136         | MF2 Service - Temp. WE           | BOOL    | 1    |     | Х   |
|            | 137         | MF2 Service - Level WE           | BOOL    | 1    |     | Х   |
|            | 138         | MF2 Service - Laser WE           | BOOL    | 1    |     | Х   |
|            | 139         | MF2 Service - Not Ready          | BOOL    | 1    |     | Х   |
|            | 140         | MF2 Service - Heater act.        | BOOL    | 1    |     | Х   |

|                | AttributeID | Name                         | Туре   | Size | Get | Set |
|----------------|-------------|------------------------------|--------|------|-----|-----|
|                | 141         | MF2 Output - Threshold Pos.  | DINT   | 4    |     | Х   |
|                | 142         | MF2 Output - Hysteresis      | UDINT  | 4    |     | Х   |
|                | 143         | MF2 Output - Threshold Velo. | INT    | 2    |     | Х   |
|                | 144         | MF2 Output - Velocity Sign   | USINT  | 1    |     | Х   |
| Device         | 150         | Avg. Filter Distance         | USINT  | 1    |     | Х   |
| Setup          | 151         | Avg. Filter Velocity         | USINT  | 1    |     | Х   |
| Special        | 152         | Error Rejection              | USINT  | 1    |     | Х   |
| Functions      | 153         | Heating Threshold            | SINT   | 1    |     | Х   |
| 1 directorio   | 154         | Frequency Mode               | USINT  | 1    |     | Х   |
| Device         | 160         | Serial Number                | SHORT_ |      | Х   |     |
| Identification |             |                              | STRING |      |     |     |
|                | 161         | Product Code                 | SHORT_ |      | Х   |     |
|                |             |                              | STRING |      |     |     |
|                | 162         | HW Version                   | SHORT_ |      | Х   |     |
|                |             |                              | STRING |      |     |     |
|                | 163         | FPGA Version                 | SHORT_ |      | Х   |     |
|                |             |                              | STRING |      |     |     |
|                | 164         | uC1 Version                  | SHORT_ |      | Х   |     |
|                |             |                              | STRING |      |     |     |
|                | 165         | uC2 Version                  | SHORT_ |      | Х   |     |
|                |             |                              | STRING |      |     |     |

 Table 1 Position Sensor Object

### **1.2.1.** Position Sensor Object in Detail

| Attributes defined by CIP |                         |         |                                              |                                       |                                 |                 |
|---------------------------|-------------------------|---------|----------------------------------------------|---------------------------------------|---------------------------------|-----------------|
| Attribute                 | Name                    | Туре    |                                              | [                                     | Description                     |                 |
| 9                         | Auto Zero               | BOOL    | A 0-1 tr                                     | ansition will compu                   | te an offset that forces        | attribute 10    |
| 10                        |                         | DINT    | (Position                                    | Value Signed) to zer                  | o. This offset will be store    | d permanent.    |
| 10                        | Position value          | DINT    | Distance                                     | measured by DL100                     | ).<br>ainod by attributo 15/107 | 7               |
|                           | Signed                  |         | Multinlic                                    | ation by -1 can be                    | applied on this attribute       | te hv setting   |
|                           |                         |         | attribute                                    | 12 to 1.                              |                                 |                 |
| 11                        | Position Sensor<br>Type | UINT    | Constant                                     | value 0x0008 for al                   | osolute linear encoder.         |                 |
| 12                        | Direction               | BOOL    | Dependi                                      | ng on the value of t                  | his attribute, attribute 10     | ) is multiplied |
|                           | Counting                |         | by -1.                                       |                                       |                                 |                 |
|                           | loggle                  |         | Possible                                     | values                                |                                 |                 |
|                           |                         |         | 0 = forward                                  | ard (default)                         |                                 |                 |
|                           |                         |         | 1 = back                                     | ward                                  |                                 |                 |
| 15                        | Position Format         | ENGUNIT | Position                                     | Format, default value                 | e: 0x1001 (counts )             |                 |
|                           |                         |         | Possible                                     | values::                              |                                 |                 |
|                           |                         |         | 0x1001                                       | (counts),                             |                                 |                 |
|                           |                         |         | 0x0801                                       | (0.1  mm),                            |                                 |                 |
|                           |                         |         | 0x2203                                       | (10 mm).                              |                                 |                 |
|                           |                         |         | 0x0805                                       | (100 mm)                              |                                 |                 |
|                           |                         |         | 0x0806                                       | (0.1 inch)                            |                                 |                 |
|                           |                         |         | 0x0807                                       | (0.01 inch)                           |                                 |                 |
|                           |                         |         | 0x0808                                       | (Attribute 107)                       |                                 |                 |
|                           |                         |         | Fxample                                      | <b>1.</b> When attribute <sup>2</sup> | 15 is set to $0x0801$ one       | e count within  |
|                           |                         |         | attribute 10 equals 0,1mm.                   |                                       |                                 |                 |
|                           |                         |         | Example                                      | 2: When attribute                     | 15 is set to 0x0808, th         | e user scale,   |
|                           |                         |         | defined                                      | within attribute 107                  | , is applied on attribute       | 10. The user    |
|                           |                         |         | scale in a                                   | attribute 107 is set i                | n um. Thus, when attribut       | te 15 is set to |
|                           |                         |         | 0x0808                                       | and attribute 107 is                  | set to 100, the value in a      | attribute 10 is |
|                           |                         |         | scaled to                                    | 0,111111.                             |                                 |                 |
| 19                        | Preset Value            | DINT    | Preset va                                    | alue that will be appl                | ied immediately. It is assu     | umed that the   |
|                           |                         |         | format o                                     | t this value equals a                 | ittribute 15. Thus, if attrib   | oute 15 is set  |
|                           |                         |         | 10 02080                                     | )                                     | e of to equals a preset to      | ) ±111111.      |
| 24                        | Velocity Value          | DINT    | Velocity                                     | measured by DL100                     | . The velocity format is c      | letermined by   |
|                           | -                       |         | attribute                                    | 25/26.                                |                                 | 2               |
| 05                        |                         |         |                                              |                                       |                                 |                 |
| 25                        | Velocity Format         | ENGUNII | Velocity I                                   | -ormat                                |                                 |                 |
|                           |                         |         | range.                                       |                                       | 5/5)                            |                 |
|                           |                         |         | 0x1F04                                       | counts/s).                            |                                 |                 |
|                           |                         |         | 0x0816                                       | (0.1 mm/s),                           |                                 |                 |
|                           |                         |         | 0x0810                                       | (1 mm/s),                             |                                 |                 |
|                           |                         |         | 0x2B01 (10 mm/s),<br>0x0811 (100 mm/s)       |                                       |                                 |                 |
|                           |                         |         |                                              |                                       |                                 |                 |
|                           |                         |         | 0x2B07 (1 inch / s)<br>0x0812 (Attribute 26) |                                       |                                 |                 |
| 26                        | Velocity                | DINT    | Smallest                                     | change of the veloci                  | ity value attribute (default    | : 1)            |
|                           | Resolution              |         |                                              |                                       |                                 |                 |
|                           |                         |         | Velocity                                     | Resolution in um ,                    | /s when attribute 25 is         | s set to free   |
| <u>Л</u> 1                | Operating               | Bute    | resolutio                                    | n (max. 65536).                       | 2                               |                 |
| 71                        | Status                  | Dyte    |                                              |                                       |                                 |                 |
|                           |                         |         | Bit                                          | Name                                  | Description                     | Supported       |
|                           |                         |         | 0                                            | Direction                             | increasing (0)                  | Yes             |
|                           |                         |         | 1                                            | Scaling                               | off (0)                         | Yes             |

|                                       |                                                                                                    |                                                       |                                                                                                    |                                                                                                    | on (1)                                                                                                    |           |
|---------------------------------------|----------------------------------------------------------------------------------------------------|-------------------------------------------------------|----------------------------------------------------------------------------------------------------|----------------------------------------------------------------------------------------------------|----------------------------------------------------------------------------------------------------|-----------|
|                                       |                                                                                                    |                                                       | 24                                                                                                    | Reserved by CIP                                                                                                    |                                                                                                    | -         |
|                                       |                                                                                                    |                                                       |                                                                                                    | Alwavs 0                                                                                                    |                                                                                                    |           |
|                                       |                                                                                                    |                                                       | 57                                                                                                    | Vendor specific                                                                                                    |                                                                                                    | No        |
| 44/45                                 | Alarms                                                                                                    | Word                                                  | Alarms (                                                                                                    | 44) and Supported A                                                                                                    | larms (45) of the device.                                                                                                    | -         |
|                                       |                                                                                                    |                                                       |                                                                                                    | ,                                                                                                    |                                                                                                    |           |
|                                       |                                                                                                    |                                                       |                                                                                                    |                                                                                                    |                                                                                                    |           |
|                                       |                                                                                                    |                                                       | Bit                                                                                                    | Name                                                                                                    | Description                                                                                                    | Supported |
|                                       |                                                                                                    |                                                       | 0                                                                                                    | Position Error                                                                                                    | Plausib. Error                                                                                                    | Yes       |
|                                       |                                                                                                    |                                                       | 1                                                                                                    | Diagnostic error                                                                                                    | off (0)<br>on (1)                                                                                                    | No        |
|                                       |                                                                                                    |                                                       | 211                                                                                                    | Reserved by CIP<br>Always 0                                                                                                    |                                                                                                    | -         |
|                                       |                                                                                                    |                                                       | 12                                                                                                    | Vendor Specific                                                                                                    | -                                                                                                    | No        |
|                                       |                                                                                                    |                                                       | 13                                                                                                    | Vendor Specific                                                                                                    | Laser Error                                                                                                    | Yes       |
|                                       |                                                                                                    |                                                       | 14                                                                                                    | Vendor Specific                                                                                                    | Level Error                                                                                                    | Yes       |
|                                       |                                                                                                    |                                                       | 15                                                                                                    | Vendor specific                                                                                                    | Temperature Error                                                                                                    | Yes       |
| 46                                    | Alarm Flag                                                                                                    | BOOL                                                  | Logical C                                                                                                    | OR over all Alarms                                                                                                    |                                                                                                    |           |
| 47/48                                 | Warnings                                                                                                    | Word                                                  | Warning                                                                                                    | s (47) and Supported                                                                                                    | d Warnings (48) of the dev                                                                                                    | /ice.     |
|                                       |                                                                                                    |                                                       | Bit                                                                                                    | Name                                                                                                    | Description                                                                                                    | Supported |
|                                       |                                                                                                    |                                                       | 010                                                                                                    | Defined by CIP                                                                                                    |                                                                                                    | No        |
|                                       |                                                                                                    |                                                       | 1112                                                                                                    | Reserved by CIP                                                                                                    |                                                                                                    | -         |
|                                       |                                                                                                    |                                                       | 13                                                                                                    | Vendor Specific                                                                                                    | Laser Warning                                                                                                    | Yes       |
|                                       |                                                                                                    |                                                       | 14                                                                                                    | Vendor Specific                                                                                                    | Level Warning                                                                                                    | Yes       |
|                                       |                                                                                                    |                                                       | 15                                                                                                    | Vendor specific                                                                                                    | Temperature Warning                                                                                                    | Yes       |
| 49                                    | Warning Flag                                                                                                    | BOOL                                                  | Logical C                                                                                                    | OR over all Warnings                                                                                                    |                                                                                                    |           |
| 51                                    | Offset Value                                                                                                    | DINT                                                  | Offset va                                                                                                    | alue (read only)                                                                                                    |                                                                                                    |           |
|                                       | N/ I                                                                                                    |                                                       | _                                                                                                    | <b>A</b>                                                                                                    |                                                                                                    |           |
|                                       | vena                                                                                                    | or specific e                                         | extension                                                                                                    | n of the Position                                                                                                    | Sensor Object                                                                                                    |           |
| Attribute                             | Name                                                                                                    | or specific e<br>Type                                 | xtensior                                                                                                    | n of the Position                                                                                                    | Sensor Object Description                                                                                                    |           |
| Attribute<br>100                      | Name<br>Level                                                                                                    | Type<br>WORD                                          | Signal st                                                                                                    | rength in dB                                                                                                    | Sensor Object Description                                                                                                    |           |
| Attribute<br>100<br>101               | Name<br>Level<br>Temperature                                                                                     | Type<br>WORD<br>SINT                                  | Signal st<br>Tempera                                                                                                    | rength in dB<br>ature in °C                                                                                                    | Sensor Object<br>Description                                                                                                    |           |
| Attribute<br>100<br>101<br>102        | Name<br>Level<br>Temperature<br>Op. Hours                                                                        | Type<br>WORD<br>SINT<br>WORD                          | Signal st<br>Tempera<br>Operatin                                                                                                    | rength in dB<br>ature in °C<br>g hours                                                                                                    | Sensor Object Description                                                                                                    |           |
| Attribute<br>100<br>101<br>102<br>103 | Name<br>Level<br>Temperature<br>Op. Hours<br>Status,<br>Warning and                                              | Type<br>WORD<br>SINT<br>WORD<br>WORD<br>Word          | Signal st<br>Tempera<br>Operatin<br>Status, V                                                                                                    | rength in dB<br>ature in °C<br>g hours<br>Warning and Alarm F                                                                                                    | Sensor Object Description lags                                                                                                    |           |
| Attribute<br>100<br>101<br>102<br>103 | Vend       Name       Level       Temperature       Op. Hours       Status,       Warning and       Alarm Flags  | Type<br>WORD<br>SINT<br>WORD<br>WORD<br>Word          | Signal st<br>Tempera<br>Operatin<br>Status, V                                                                                                    | rength in dB<br>ature in °C<br>g hours<br>Varning and Alarm Fl                                                                                                    | Sensor Object Description lags Description                                                                                                    | Supported |
| Attribute<br>100<br>101<br>102<br>103 | VendNameLevelTemperatureOp. HoursStatus,Warning andAlarm Flags                                                   | or specific e<br>Type<br>WORD<br>SINT<br>WORD<br>Word | Signal st<br>Tempera<br>Operatin<br>Status, V<br>Bit                                                                                                    | rength in dB<br>ature in °C<br>g hours<br>Varning and Alarm F<br>Name<br>Laser Warning                                                                                                    | Sensor Object Description lags Description                                                                                                    | Supported |
| Attribute<br>100<br>101<br>102<br>103 | Name<br>Level<br>Temperature<br>Op. Hours<br>Status,<br>Warning and<br>Alarm Flags                               | or specific e<br>Type<br>WORD<br>SINT<br>WORD<br>Word | Signal st<br>Tempera<br>Operatin<br>Status, V<br>Bit<br>0                                                                                                    | rength in dB<br>ature in °C<br>g hours<br>Warning and Alarm F<br>Name<br>Laser Warning<br>Temp, Warning                                                                                                    | Sensor Object Description lags Description                                                                                                    | Supported |
| Attribute<br>100<br>101<br>102<br>103 | Vend<br>Name<br>Level<br>Temperature<br>Op. Hours<br>Status,<br>Warning and<br>Alarm Flags                       | or specific e<br>Type<br>WORD<br>SINT<br>WORD<br>Word | Signal st<br>Tempera<br>Operatin<br>Status, V<br>Bit<br>0<br>1<br>2                                                                                                    | rength in dB<br>ature in °C<br>ag hours<br>Varning and Alarm Fl<br>Name<br>Laser Warning<br>Temp. Warning<br>Level Warning                                                                                                    | Sensor Object Description lags Description                                                                                                    | Supported |
| Attribute<br>100<br>101<br>102<br>103 | Vend<br>Name<br>Level<br>Temperature<br>Op. Hours<br>Status,<br>Warning and<br>Alarm Flags                       | or specific e<br>Type<br>WORD<br>SINT<br>WORD<br>Word | Signal st<br>Tempera<br>Operatin<br>Status, V<br>Bit<br>0<br>1<br>2<br>3                                                                                                    | rength in dB<br>ature in °C<br>g hours<br>Varning and Alarm Fl<br>Name<br>Laser Warning<br>Temp. Warning<br>Level Warning<br>Plausib. Warning                                                                                                    | Sensor Object Description lags Description                                                                                                    | Supported |
| Attribute<br>100<br>101<br>102<br>103 | Vend<br>Name<br>Level<br>Temperature<br>Op. Hours<br>Status,<br>Warning and<br>Alarm Flags                       | or specific e<br>Type<br>WORD<br>SINT<br>WORD<br>Word | Signal st<br>Tempera<br>Operatin<br>Status, V<br>Bit<br>0<br>1<br>2<br>3<br>4                                                                                                    | rength in dB<br>ature in °C<br>g hours<br>Warning and Alarm Fl<br>Laser Warning<br>Temp. Warning<br>Level Warning<br>Plausib. Warning<br>Laser Error                                                                                                    | Sensor Object Description ags Description                                                                                                    | Supported |
| Attribute<br>100<br>101<br>102<br>103 | Vend<br>Name<br>Level<br>Temperature<br>Op. Hours<br>Status,<br>Warning and<br>Alarm Flags                       | or specific e<br>Type<br>WORD<br>SINT<br>WORD<br>Word | Signal st<br>Tempera<br>Operatin<br>Status, V<br>Bit<br>0<br>1<br>2<br>3<br>4<br>5                                                                                                    | rength in dB<br>ature in °C<br>g hours<br>Warning and Alarm Fl<br>Laser Warning<br>Temp. Warning<br>Level Warning<br>Plausib. Warning<br>Laser Error<br>Temp. Error                                                                                                    | Sensor Object Description Description Description                                                                                                    | Supported |
| Attribute<br>100<br>101<br>102<br>103 | Vend<br>Name<br>Level<br>Temperature<br>Op. Hours<br>Status,<br>Warning and<br>Alarm Flags                       | or specific e<br>Type<br>WORD<br>SINT<br>WORD<br>Word | Signal st<br>Tempera<br>Operatin<br>Status, V<br>Bit<br>0<br>1<br>2<br>3<br>4<br>5<br>6                                                                                                    | n of the Position                                                                                                    | Sensor Object Description Description Description                                                                                                    | Supported |
| Attribute<br>100<br>101<br>102<br>103 | Vend<br>Name<br>Level<br>Temperature<br>Op. Hours<br>Status,<br>Warning and<br>Alarm Flags                       | or specific e<br>Type<br>WORD<br>SINT<br>WORD<br>Word | Signal st<br>Tempera<br>Operatin<br>Status, V<br>Bit<br>0<br>1<br>2<br>3<br>4<br>5<br>6<br>7                                                                                                    | n of the Position                                                                                                    | Sensor Object Description lags Description                                                                                                    | Supported |
| Attribute<br>100<br>101<br>102<br>103 | Vend<br>Name<br>Level<br>Temperature<br>Op. Hours<br>Status,<br>Warning and<br>Alarm Flags                       | or specific e<br>Type<br>WORD<br>SINT<br>WORD<br>Word | Signal st<br>Tempera<br>Operatin<br>Status, V<br>Bit<br>0<br>1<br>2<br>3<br>4<br>5<br>6<br>7<br>8                                                                                                    | n of the Position                                                                                                    | Sensor Object Description ags Description 1 = active                                                                                                    | Supported |
| Attribute<br>100<br>101<br>102<br>103 | Vend<br>Name<br>Level<br>Temperature<br>Op. Hours<br>Status,<br>Warning and<br>Alarm Flags                       | or specific e<br>Type<br>WORD<br>SINT<br>WORD<br>Word | Signal st<br>Tempera<br>Operatin<br>Status, V<br>Bit<br>0<br>1<br>2<br>3<br>4<br>5<br>6<br>7<br>8<br>9                                                                                                    | rength in dB<br>ature in °C<br>g hours<br>Warning and Alarm Fl<br>Laser Warning<br>Temp. Warning<br>Level Warning<br>Plausib. Warning<br>Laser Error<br>Temp. Error<br>Level Error<br>Plausib. Error<br>Plausib. Error<br>MF1 active<br>MF2 active                                                                                                    | Sensor Object Description ags Description 1 = active 1 = active                                                                                                    | Supported |
| Attribute<br>100<br>101<br>102<br>103 | Vend       Name       Level       Temperature       Op. Hours       Status,       Warning and       Alarm Flags  | or specific e<br>Type<br>WORD<br>SINT<br>WORD<br>Word | Signal st<br>Tempera<br>Operatin<br>Status, V<br>Bit<br>0<br>1<br>2<br>3<br>4<br>5<br>6<br>7<br>8<br>9<br>10                                                                                                    | rength in dB<br>ature in °C<br>g hours<br>Warning and Alarm F<br>Name<br>Laser Warning<br>Temp. Warning<br>Level Warning<br>Plausib. Warning<br>Laser Error<br>Temp. Error<br>Level Error<br>Plausib. Error<br>Plausib. Error<br>MF1 active<br>MF2 active<br>Laser                                                                                                    | Sensor Object         Description         lags         Description         1 = active         1 = active         1 = active         1 = active         1 = active         1 = active         1 = active         1 = active         1 = active                                                                                                    | Supported |
| Attribute<br>100<br>101<br>102<br>103 | Vend       Name       Level       Temperature       Op. Hours       Status,       Warning and       Alarm Flags  | or specific e<br>Type<br>WORD<br>SINT<br>WORD<br>Word | Signal st<br>Tempera<br>Operatin<br>Status, V<br>Bit<br>0<br>1<br>2<br>3<br>4<br>5<br>6<br>7<br>8<br>9<br>10                                                                                                    | rength in dB<br>ature in °C<br>ag hours<br>Varning and Alarm Fl<br>Name<br>Laser Warning<br>Temp. Warning<br>Level Warning<br>Plausib. Warning<br>Laser Error<br>Temp. Error<br>Level Error<br>Plausib. Error<br>Plausib. Error<br>MF1 active<br>MF2 active<br>Laser                                                                                                    | Sensor Object Description Description Description I = active 1 = active 1 = active 1 = Laser on 0 = Laser off 0 = Heater off 0 = Heater off                                                                                                    | Supported |
| Attribute<br>100<br>101<br>102<br>103 | Vend       Name       Level       Temperature       Op. Hours       Status,       Warning and       Alarm Flags  | or specific e<br>Type<br>WORD<br>SINT<br>WORD<br>Word | Signal st<br>Tempera<br>Operatin<br>Status, V<br>Bit<br>0<br>1<br>2<br>3<br>4<br>5<br>6<br>7<br>8<br>9<br>10<br>11                                                                                                   | n of the Position                                                                                                    | Sensor Object Description ags Description 1 = active 1 = active 1 = active 1 = laser on 0 = Laser off 0 = Heater off 1 = Heater on                                                                                                    | Supported |
| Attribute<br>100<br>101<br>102<br>103 | Name         Level         Temperature         Op. Hours         Status,         Warning and         Alarm Flags | or specific e<br>Type<br>WORD<br>SINT<br>WORD<br>Word | Signal st<br>Tempera<br>Operatin<br>Status, V<br>Bit<br>0<br>1<br>2<br>3<br>4<br>5<br>6<br>7<br>8<br>9<br>10<br>11<br>Switch la                                                                                      | rength in dB<br>ature in °C<br>g hours<br>Warning and Alarm F<br>Name<br>Laser Warning<br>Temp. Warning<br>Level Warning<br>Plausib. Warning<br>Laser Error<br>Temp. Error<br>Level Error<br>Plausib. Error<br>MF1 active<br>MF2 active<br>Laser<br>Heater                                                                                                    | Sensor Object Description lags Description 1 = active 1 = active 1 = active 1 = Laser on 0 = Laser off 0 = Heater off 1 = Heater on                                                                                                    | Supported |
| Attribute<br>100<br>101<br>102<br>103 | Name         Level         Temperature         Op. Hours         Status,         Warning and         Alarm Flags | ENUM                                                  | Signal st<br>Tempera<br>Operatin<br>Status, V<br>Bit<br>0<br>1<br>2<br>3<br>4<br>5<br>6<br>7<br>8<br>9<br>10<br>11<br>5<br>8<br>9<br>10<br>11<br>Switch la<br>LASER_C<br>LASER_C                                     | n of the Position                                                                                                    | Sensor Object Description lags Description 1 = active 1 = active 1 = active 1 = Laser on 0 = Laser off 0 = Heater off 1 = Heater on                                                                                                    | Supported |
| Attribute 100 101 102 103 103 104 104 | Name         Level         Temperature         Op. Hours         Status,         Warning and         Alarm Flags | DINT                                                  | Signal st<br>Tempera<br>Operatin<br>Status, V<br>Bit<br>0<br>1<br>2<br>3<br>4<br>5<br>6<br>7<br>8<br>9<br>10<br>11<br>Switch la<br>LASER_C<br>LASER_C<br>Dynamic<br>Writing C<br>attribute                           | rength in dB<br>ature in °C<br>g hours<br>Warning and Alarm F<br>Name<br>Laser Warning<br>Temp. Warning<br>Level Warning<br>Plausib. Warning<br>Laser Error<br>Temp. Error<br>Level Error<br>Plausib. Error<br>MF1 active<br>MF2 active<br>Laser<br>Heater<br>Heater<br>Aser on / off.<br>DN (0, default)<br>DFF(1)<br>Preset, referenced for the set of the set of the | Sensor Object Description Description Desc | Supported |
| Attribute<br>100<br>101<br>102<br>103 | Name         Level         Temperature         Op. Hours         Status,         Warning and         Alarm Flags | DINT                                                  | Signal st<br>Tempera<br>Operatin<br>Status, V<br>Bit<br>0<br>1<br>2<br>3<br>4<br>5<br>6<br>7<br>8<br>9<br>10<br>11<br>Switch la<br>LASER_C<br>LASER_C<br>Dynamic<br>Writing C<br>attribute<br>preset to<br>Writing C | A of the Position         In the position         In the positi                                                                                                    | Sensor Object Description Description Description Description 1 = active 1 = active 1 = active 1 = Laser on 0 = Laser off 0 = Heater off 1 = Heater on Description Description | Supported |

|           |                        |       | Bit                                                                                                    | Name                                                                                                    | Description                                                        |
|-----------|------------------------|-------|----------------------------------------------------------------------------------------------------|----------------------------------------------------------------------------------------------------|--------------------------------------------------------------------|
|           |                        |       | 31                                                                                                    | Activate                                                                                                 | A 0-1 transition will apply the preset value contained in bit 29-0 |
|           |                        |       | 30                                                                                                    | Reset                                                                                                    | A 0-1 transition will reset the                                    |
|           |                        |       | 29.0                                                                                                    | Preset                                                                                                   | Previously applied preset.                                         |
|           |                        |       | 230                                                                                                    | Treset                                                                                                   | is assumed that the value is scaled to attribute 15.               |
| 106       | Reset Preset           | BOOL  | A 0-1 tra                                                                                                    | ansition will reset the                                                                                  | previously applied preset.                                         |
| 107       | Position               | UDINT | Scale in                                                                                                    | um (1-100000). Wh                                                                                        | en attribute 15 is set to 0x0808, the                              |
|           | Resolution             |       | user scale, defined within attribute 107, is applied on attribute 10.<br>The user scale in attribute 107 is set in um. Thus, when attribute 15<br>is set to 0x0808 and attribute 107 is set to 100, the value in<br>attribute 10 is scaled to 0.1mm. |                                                                                                    |                                                                    |
|           |                        | •     | MF1 Configuration                                                                                                    |                                                                                                    |                                                                    |
| Attribute | Name                   | Туре  |                                                                                                    |                                                                                                    | Description                                                        |
| 120       | MF1 Setup              | ENUM  | Active level of MF1. Can either be HIGH (0) or LOW (1).                                                                                                    |                                                                                                    | er be HIGH (0) or LOW (1).                                         |
|           | Active Level           | _     |                                                                                                    |                                                                                                    |                                                                    |
| 121       | MF1 Setup<br>Function  | ENUM  | Functior<br>OUTPUT<br>MF1 is<br>under at                                                                                                    | o of MF1. Can be one<br>_DISTANCE_THRESH<br>an output and is to<br>ttribute 128/129.<br>VELOCITY_THRESH( | of:<br>OLD (0)<br>ggled when attribute 10 exceeds/falls<br>OLD (1) |
|           |                        |       | MF1 is<br>under at                                                                                                    | an output and is to tribute 130/131.                                                                     | ggled when attribute 24 exceeds/falls                              |
|           |                        |       | OUTPUT<br>MF1 is<br>service a                                                                                                    | _SERVICE<br>an output and is to<br>attributes 122-127.                                                   | (2)<br>oggled by a logical OR over all active                      |
|           |                        |       | INPUT_L<br>MF1 is a                                                                                                    | ASER_OFF<br>an input and can be u                                                                        | (3)<br>used to switch the laser on/off.                            |
|           |                        |       | INPUT_F<br>MF1 is a                                                                                                    | PRESET_STATIC<br>an input and can be t                                                                   | (4)<br>o apply a preset value (attribute 132).                     |
| 122       | MF1 Setup<br>Service   | BOOL  | Plausibil<br>Disableo<br>If disab<br>attribute                                                                                                    | lity Warning and Erro<br>d (0, default), Enable<br>led, Error and Wa<br>e 121 is set to OUTPL            | r<br>d (1):<br>rning bits are not considered when<br>JT_SERVICE.   |
| 123       | MF1 Setup<br>Service   | BOOL  | Level Wa<br>Disabled<br>If disab<br>attribute                                                                                                    | arning and Error<br>d (0, default), Enable<br>led, Error and Wa<br>a 121 is set to OUTPL                 | d (1):<br>rning bits are not considered when<br>JT_SERVICE.        |
| 124       | MF1 Setup<br>Service   | BOOL  | Laser W<br>Disabled<br>If disab<br>attribute                                                                                                    | arning and Error<br>d (O, default), Enable<br>led, Error and Wa<br>e 121 is set to OUTPL                 | d (1):<br>rning bits are not considered when<br>JT_SERVICE.        |
| 125       | MF1 Setup<br>Service   | BOOL  | Temperature Warning and Error<br>Disabled (0, default), Enabled (1):<br>If disabled, Error and Warning bits are not considered wher<br>attribute 121 is set to OUTPUT_SERVICE.                                                                       |                                                                                                    |                                                                    |
| 126       | MF1 Setup<br>Service   | BOOL  | Device r<br>Disablec<br>If disab<br>OUTPUT                                                                                                    | not ready<br>d (0, default), Enable<br>led, bit is not cons<br>_SERVICE.                                 | d (1):<br>sidered when attribute 121 is set to                     |
| 127       | MF1 Setup<br>Service   | BOOL  | Heater a<br>Disabled<br>If disab<br>OUTPUT                                                                                                    | active<br>d (0, default), Enable<br>led, bit is not cons<br>_SERVICE.                                    | d (1):<br>sidered when attribute 121 is set to                     |
| 128       | MF1 Setup<br>Threshold | DINT  | Range: -                                                                                                    | 300 - 300m                                                                                               |                                                                    |

|           | Position                |         |                                                                 |
|-----------|-------------------------|---------|-----------------------------------------------------------------|
| 129       | MF1 Setup               | UDINT   | Range: 1mm – 300m                                               |
| 100       | Hysteresis              |         |                                                                 |
| 130       | MF1 Setup               | DINT    | Range: 50mm/s –mm/s                                             |
|           | Velocity                |         |                                                                 |
| 131       | MF1 Setup               | USINT   | Threshold velocity can be exceeded in one or both directions.   |
|           | Velocity Sign           |         | - (0)                                                           |
|           |                         |         | + (1)                                                           |
|           |                         |         | +/- (2, default)                                                |
| 132       | MF1 Setup               | DINT    | Preset value that will be applied if attribute 121 is set to    |
|           | Static Preset           |         | INPUT_PRESET_STATIC.                                            |
|           |                         |         | ME2 Configuration                                               |
| Attributo | Name                    | Туре    |                                                                 |
| 133       | MF2 Setun               | FNUM    | Active level of ME2 Can either be HIGH (0) or LOW (1)           |
| 100       | Active Level            | LINGINI |                                                                 |
| 134       | MF3 Setup               | ENUM    | Function of MF2. Can be one of:                                 |
|           | Function                |         | OUTPUT_DISTANCE_THRESHOLD (0)                                   |
|           |                         |         | MF2 is an output and is toggled when attribute 10 exceeds/falls |
|           |                         |         | under attribute 141/142.                                        |
|           |                         |         |                                                                 |
|           |                         |         | ME2 is an output and is toggled when attribute 24 exceeds/falls |
|           |                         |         | under attribute 143/144.                                        |
|           |                         |         |                                                                 |
|           |                         |         | OUTPUT_SERVICE (2)                                              |
|           |                         |         | MF2 is an output and is toggled by a logical OR over all active |
|           |                         |         | service attributes 135-140.                                     |
| 135       | MF2 Setup               | BOOL    | Plausibility Warning and Error                                  |
|           | Service                 |         | Disabled (U, detault), Enabled (1):                             |
|           |                         |         | attribute 134 is set to OUTPUT SERVICE                          |
| 136       | MF2 Setup               | BOOL    | Level Warning and Error                                         |
|           | Service                 |         | Disabled (0, default), Enabled (1):                             |
|           |                         |         | If disabled, Error and Warning bits are not considered when     |
|           |                         |         | attribute 134 is set to OUTPUT_SERVICE.                         |
| 137       | MF2 Setup               | BOOL    | Laser Warning and Error                                         |
|           | Service                 |         | Disabled (0, default), Enabled (1):                             |
|           |                         |         | attribute 134 is set to OUTPUT SERVICE                          |
| 138       | MF2 Setun               | BOOL    | Temperature Warning and Error                                   |
| 100       | Service                 | DOOL    | Disabled (0, default), Enabled (1):                             |
|           |                         |         | If disabled, Error and Warning bits are not considered when     |
|           |                         |         | attribute 134 is set to OUTPUT_SERVICE.                         |
| 139       | MF2 Setup               | BOOL    | Device not ready                                                |
|           | Service                 |         | Disabled (0, default), Enabled (1):                             |
|           |                         |         | IT disabled, bit is not considered when attribute 134 is set to |
| 140       | MF2 Setun               | BOOL    | Heater active                                                   |
| 110       | Service                 | DOOL    | Disabled (0, default), Enabled (1):                             |
|           |                         |         | If disabled, bit is not considered when attribute 134 is set to |
|           |                         |         | OUTPUT_SERVICE.                                                 |
| 141       | MF2 Setup               | DINT    | Range: -300 – 300m                                              |
|           | Threshold               |         |                                                                 |
| 1/10      | ME2 Sotup               | דיאוסון | Pange: $1mm - 300m$                                             |
| 142       | wr∠ setup<br>Hysteresis |         | nange. 111111 - SUUII                                           |
| 143       | MF2 Setup               | DINT    | Range: 50mm/s –mm/s                                             |
| -         | Threshold               |         |                                                                 |
|           | Velocity                |         |                                                                 |
| 144       | MF2 Setup               | USINT   | Threshold velocity can be exceeded in one or both directions.   |
|           | Velocity Sign           |         | - (0)                                                           |
|           |                         |                      | + (1)<br>+/- (2, default)                                                                                                    |
|-----------|-------------------------|----------------------|----------------------------------------------------------------------------------------------------|
| 150       | Avg. Filter<br>Distance | USINT                | Average Filter applied on attribute 10.Can be one of:FAST(0)no filterMEDIUM(1)Filter depth ~8msSLOW(2)Filter depth ~32ms                                                                                                    |
| 151       | Avg. Filter<br>Velocity | USINT                | Average Filter applied on attribute 24.Can be one of:FAST(0)no filterMEDIUM(1)Filter depth ~8msSLOW(2)Filter depth ~32ms                                                                                                    |
| 152       | Error Rejection         | USINT                | The device can suppress errors for a certain amount of time.Can be one of:                                                                                                    |
| 153       | Heating<br>Threshold    | SINT                 | Defines when the device will switch its heat on. This only possible with devices of type DL100-xxHxxxx.<br>Range: -10°C - 40°C, default -10°C                                                                                                    |
| 154       | Frequency<br>Mode       |                      | Switches the operating frequency of the device to allow<br>simultaneous operation of two devices that influence each other.<br>This only possible with devices of type DL100-xxxBxxxx.<br>Can be one of:<br>MODE_0 (0,default)<br>MODE_1<br>MODE_2<br>MODE_3 |
|           |                         |                      | Device Identification                                                                                                    |
| Attribute | Name                    | Туре                 | Description                                                                                                    |
| 160       | Serial Number           | Short_String<br>[9]  | Serial Number of the device (e.g. 1058164).<br>First byte encodes the length of the string.                                                                                                    |
| 161       | Product Code            | Short_String<br>[19] | Product Code of the device (e.g. DL100-xxxxxxx).<br>First byte encodes the length of the string.                                                                                                    |
| 162       | HW Version              | Short_String<br>[9]  | Hardware Revision of the device (e.g. 12344321).<br>First byte encodes the length of the string.                                                                                                    |
| 163       | FPGA Version            | Short_String<br>[13] | Software version of the FPGA (e.g. V000.000.000).<br>First byte encodes the length of the string.                                                                                                    |
| 164       | uC1 Version             | Short_String<br>[13] | Software version of microprocessor 1 (e.g. V000.000.000).<br>First byte encodes the length of the string.                                                                                                    |
| 165       | uC2 Version             | Short_String<br>[13] | Software version of microprocessor 2 (e.g. V000.000.000).<br>First byte encodes the length of the string.                                                                                                    |

# 1.3. Explicit Messaging

Explicit messaging can be used for configuration and monitoring of the device over TCP.

# 1.4. Implicit Messaging

Implicit messaging is used for cyclic data exchange between an EtherNet/IP Scanner and a Slave over UDP (Unicast and Multicast are supported). The device supports one I/O Connection. The data transferred between scanner and slave is structured within an input, an output and a configuration assembly. Each assembly is formed by attributes defined by the position sensor object.

Input Assembly:

Data sent from slave to scanner

| Output A | sser | mbly: | Data | a ser | nt fror | n scanne | er to s | lave |
|----------|------|-------|------|-------|---------|----------|---------|------|
|          |      |       |      |       |         |          |         |      |

Configuration Assembly: Slave Configuration

# **1.4.1. Input Assemblies**

| Instance-ID | Name      | Size | Attribute-ID | Name                                | Туре  | Size |
|-------------|-----------|------|--------------|-------------------------------------|-------|------|
| 0x01        | Position  | 4    | 10           | Position Value Signed               | DINT  | 4    |
| 0x03        | Position, | 8    | 10           | Position Value Signed               | DINT  | 4    |
|             | Velocity  |      | 24           | Velocity Value                      | DINT  | 4    |
| 0x64        | Velocity  | 4    | 24           | Velocity Value                      | DINT  | 4    |
| 0x65        | Extended  | 20   | 10           | Position Value Signed               | DINT  | 4    |
|             |           |      | 24           | Velocity Value                      | DINT  | 4    |
|             |           |      | 103          | Status, Warnings<br>and Alarm Flags | WORD  | 2    |
|             |           |      | 100          | Level                               | WORD  | 2    |
|             |           |      | 101          | Temperature                         | SINT  | 1    |
|             |           |      | 102          | Operating Hours                     | UDINT | 4    |
|             |           |      |              | Reserved                            | BYTE  | 3    |

# **1.4.2.** Output Assemblies

| Instance-ID | Bezeichnung | Size | Attribute-ID | Name              | Datentyp | Größe |
|-------------|-------------|------|--------------|-------------------|----------|-------|
| 0x80        | Dyn. Preset | 4    | 105          | Dyn. Preset Value | DINT     | 4     |

# **1.4.3.** Configuration Assemblies

| Instance-ID | Bezeichnung | Size | Attribute-ID | Name                         | Datentyp | Größe |
|-------------|-------------|------|--------------|------------------------------|----------|-------|
| 0x99        | Configure   | 64   | 9            | Auto Zero                    | BOOL     | 1     |
|             |             |      | 12           | Direction Counting<br>Toggle | BOOL     | 1     |
|             |             |      | 15           | Position Format              | ENGUINT  | 2     |
|             |             |      | 107          | Position Resolution          | UDINT    | 4     |
|             |             |      | 25           | Velocity Format              | ENGUINT  | 2     |
|             |             |      | 26           | Velocity Resolution          | UDINT    | 4     |
|             |             |      | 106          | Reset Preset / Offset        | BOOL     | 1     |
|             |             |      | 120          | MF1 Active level             | BOOL     | 1     |
|             |             |      | 121          | MF1 Function                 | USINT    | 1     |
|             |             |      | 122          | MF1 Service - Plausib. WE    | BOOL     | 1     |
|             |             |      | 123          | MF1 Service - Temp. WE       | BOOL     | 1     |
|             |             |      | 124          | MF1 Service – Level WE       | BOOL     | 1     |
|             |             |      | 125          | MF1 Service – Laser WE       | BOOL     | 1     |
|             |             |      | 126          | MF1 Service – Not Ready      | BOOL     | 1     |
|             |             |      | 127          | MF1 Service – Heater act.    | BOOL     | 1     |
|             |             |      | 128          | MF1 Output - Threshold Pos.  | DINT     | 4     |
|             |             |      | 129          | MF1 Output – Hyst. Pos.      | UDINT    | 4     |
|             |             |      | 130          | MF1 Output – Threshold Velo. | INT      | 2     |
|             |             |      | 131          | MF1 Output – Velocity Sign   | USINT    | 1     |
|             |             |      | 132          | MF1 Input - Preset           | DINT     | 4     |
|             |             |      | 133          | MF2 Active level             | BOOL     | 1     |

 $\ensuremath{\mathbb{C}}$  SICK AG • Subject to change without notice • 8016994/ZVZ7/2018-03-22

| Onorating instructions Distance | mageuring davica | DI 100 Pro - | . EthorNot/ID |
|---------------------------------|------------------|--------------|---------------|
| operating instructions Distance | measuring device | DFT00110 -   |               |

|  | 134 | MF2 Function                 | USINT | 1 |
|--|-----|------------------------------|-------|---|
|  | 135 | MF2 Service - Plausib. WE    | BOOL  | 1 |
|  | 136 | MF2 Service - Temp. WE       | BOOL  | 1 |
|  | 137 | MF2 Service - Level WE       | BOOL  | 1 |
|  | 138 | MF2 Service - Laser WE       | BOOL  | 1 |
|  | 139 | MF2 Service - Not Ready      | BOOL  | 1 |
|  | 140 | MF2 Service - Heater act.    | BOOL  | 1 |
|  | 141 | MF2 Output - Threshold Pos.  | DINT  | 4 |
|  | 142 | MF2 Output - Hysteresis      | UDINT | 4 |
|  | 143 | MF2 Output - Threshold Velo. | INT   | 2 |
|  | 144 | MF2 Output - Velocity Sign   | USINT | 1 |
|  | 150 | Avg. Filter Distance         | USINT | 1 |
|  | 151 | Avg. Filter Velocity         | USINT | 1 |
|  | 152 | Error Rejection              | USINT | 1 |
|  | 153 | Heating Threshold            | SINT  | 1 |
|  | 154 | Frequency Mode               | SINT  | 1 |
|  |     | Reserved                     | BYTE  | 2 |

# **2.** Examples

# 2.1. Molex EtherNet/IP Tool

The Molex EtherNet/IP Tool can be downloaded free of charge from:

http://www.deutsch.molex.com/molex/common/staticLoader.jsp?fileName=/mx\_upload/superfamily/i ccc/EtherNet\_IPTool.html

Note: Under Windows 7 you must run the program as administrator.

# 2.1.1. Tool configuration

Click on "Options" and select the Ethernet Adapter that is connected to a DL100. The default network configuration of the device is:

IP: 192.168.100.236

Subnet: 255.255.255.0

| ation : 192.168  | . 100. 236                                 | Communications                                                  | ) Connected 🛛 🔘 Uno                                           | connected_send Options                            | About molex                                  |
|------------------|--------------------------------------------|-----------------------------------------------------------------|---------------------------------------------------------------|---------------------------------------------------|----------------------------------------------|
| atus : Driver St | atus = 58 (Network<br>icite Message   Clas | Error: 0x0033)<br>s   0x01 Identity   0x06 Co                   | nnection Manager 0x47 DLR                                     | 0x48 QoS 0xF5 TCP/IP 0xF6 Etherne                 | View Log one company > a world of innovation |
|                  |                                            |                                                                 |                                                               |                                                   |                                              |
| • Option         | IS                                         |                                                                 |                                                               |                                                   |                                              |
| EIP_Driv         | /er                                        |                                                                 |                                                               |                                                   |                                              |
| Interface        | ASIX AX8                                   | 8772 USB2.0 to F                                                | ast Ethernet Adapl                                            | ter - 192.168.100.20                              | <b>_</b>                                     |
|                  | Automatic                                  | - 0.0.0.0                                                       | en som u n                                                    |                                                   |                                              |
| Unconne          | ec Check Po                                | int Virtual Network<br>8772 USB2 0 to F                         | Adapter For Endp<br>ast Ethernet Adapt                        | oint VPN Client - 0.0.0.0<br>ter - 192 168 100 20 |                                              |
| Route            | P Intel(R) 82<br>VMware V<br>VMware V      | :579LM Gigabit Ne<br>'irtual Ethernet Ad<br>'irtual Ethernet Ad | etwork Connection<br>apter for VMnet1 -<br>apter for VMnet8 - | - 0.0.0.0<br>192.168.73.1<br>192.168.50.1         |                                              |
|                  |                                            |                                                                 | Adapter                                                       | \$0302                                            |                                              |
|                  |                                            |                                                                 |                                                               |                                                   |                                              |
|                  | _                                          |                                                                 | EM Diag                                                       | \$0303                                            |                                              |

You can always reset the device to factory defaults using the display.

1. Go to menu "SpecFu"

You can get to the menu "SpecFu" via the menu path: Main menu  $\rightarrow$  (Set)  $\rightarrow$  Menu  $\rightarrow$  (Set)  $\rightarrow$  Profin  $\rightarrow$  ( $\checkmark$ )  $\rightarrow$  more  $\rightarrow$  ( $\rightarrow$ )  $\rightarrow$ MFx On  $\rightarrow$  ( $\rightarrow$ )  $\rightarrow$  (MF1  $\rightarrow$  ( $\checkmark$ )  $\rightarrow$  MF2  $\rightarrow$  ( $\rightarrow$ ) Offset  $\rightarrow$  ( $\rightarrow$ )  $\rightarrow$  SpecFu

2. Apply reset

- Select the parameter "Reset" in the menu "SpecFu". → See page 51, chapter
- 2. Push the key Set).
- 3. The safety request "Sure?" is displayed.
- 4. Push the button Set to reset the measuring device to the delivery state.
- 3. Leave the menu by pressing Esc a couple of times.

### 2.1.2. Scan for EtherNet/IP Slaves

- Go to tab "List Identity"
- Choose "Broadcast"
- Click "Send List....over UDP"
- Device will show up
- Mark the device to display more information

| ation: 192.168.100.236            | Communications<br>© UCMM | © Connected             | O Unconnected_ser | d Options              | Ab                            | molex                                 |
|-----------------------------------|--------------------------|-------------------------|-------------------|------------------------|-------------------------------|---------------------------------------|
| atus : Driver Status = 58 (Networ | k Error: 0x0033)         |                         |                   |                        | View                          | Log one company > a world of innovati |
| t Identity Explicite Message Cla  | ass 0x01 Identity        | 0x06 Connection Manager | 0x47 DLR 0x48 QoS | 0xF5 TCP/IP 0xF6 Ether | net Link                      |                                       |
| Message Type                      |                          | Station : 192.168.100   | 0.236 (DL 100)    |                        | Field<br>dwIpAddr             | Value                                 |
| Network Briedcast                 |                          |                         |                   |                        | ProtocolVersion               | 1                                     |
| C Inicaet                         |                          |                         |                   |                        | VendorID                      | 808                                   |
| Onicase                           |                          |                         |                   |                        | DeviceType                    | 34                                    |
| IP Address 255.2.5.255.2          | :55                      |                         |                   |                        | ProductCode<br>Revision Major | 134                                   |
|                                   |                          |                         |                   |                        | Revision Minor                | 2                                     |
|                                   |                          |                         |                   |                        | Status                        | 48 (0x0030)                           |
| Send List Identity Request of     | on UDP                   |                         |                   |                        | SerialNumber                  | -2079571952 (0x840C                   |
| Send List Identity Request of     | on TCP                   |                         |                   |                        | State                         | 5                                     |
|                                   |                          |                         |                   |                        |                               |                                       |
|                                   |                          |                         |                   |                        |                               |                                       |
|                                   |                          |                         |                   |                        |                               |                                       |
|                                   |                          |                         |                   |                        |                               |                                       |
|                                   |                          |                         |                   |                        |                               |                                       |
|                                   |                          |                         |                   |                        |                               |                                       |
|                                   |                          |                         |                   |                        |                               |                                       |
|                                   |                          |                         |                   |                        |                               |                                       |
|                                   |                          |                         |                   |                        |                               |                                       |
|                                   |                          |                         |                   |                        |                               |                                       |
|                                   | L                        |                         |                   |                        |                               |                                       |
|                                   |                          |                         |                   |                        |                               |                                       |
|                                   |                          |                         |                   |                        |                               |                                       |
|                                   |                          |                         |                   |                        |                               |                                       |
|                                   |                          |                         |                   |                        |                               |                                       |
|                                   |                          |                         |                   |                        |                               |                                       |

# **2.1.3.** Configure the device for DHCP / BootP or static IP

- Go to the TCP/IP tab
- Click "Get\_Attribute\_ALL"
- Apply changes to ....
- Changes become effective after reboot (Power Cycle or via Reset Service)

| ation : 192.168.100.236 Communication                                               | Connected Ourconnected                  | ted_send Options                            | About molex                                 |
|-------------------------------------------------------------------------------------|-----------------------------------------|---------------------------------------------|---------------------------------------------|
| atus : <mark>Ok</mark><br>t Identity   Explicite Message   Class   0x01 Identity    | / 0x06 Connection Manager 0x47 DLR 0x48 | a QoS 0xF5 TCP/IP 0xF6 Ethernet Link        | View Log one company > a world of innovatio |
| Instance 1   Get_Attribu                                                            | ite_All                                 |                                             |                                             |
| Status (attr 1)                                                                     | Physical Link (attr 4)                  | Safety Netwok Number (attr 7) - Conditional | SelectAcd (attr 10)                         |
| Interface Configuration Status                                                      | Path Size : 0x0002 (2) (In word)        |                                             | Disable ACD                                 |
| <ul> <li>Not configured</li> <li>Obtained by BOOTP, DHCP or Stored Value</li> </ul> | Path : [20] [F6] [24] [01]              | 0x00 0x00 0x00 0x00 0x00 0x00               | Enable ACD     1                            |
| Valid conf obtained by hardware settings                                            | Get_Attribute                           | Get_Attribute Static IP of                  | configuration t_Attribute                   |
| Acd Status                                                                          | Interface Configuration (attr 5)        | TTL Value (attr 8) -                        |                                             |
|                                                                                     | IP Address : 192.168.100.236            | 0                                           | AcdActivity                                 |
| Get_Attribute 0x0000001 (1)                                                         | Network Mask : 255.255.255.0            | ,                                           | NoConflictDetected OngoingDetection         |
| Configuration Capability (attr 2)                                                   | Gateway Address : 0.0.0.0               | Get_Attribute Set_Attribute                 | Probeipv4Address SemiActiveProbe            |
| BOOTP Client DNS Client                                                             | Name Server: 0.0.0.0                    |                                             | Remote Mac : 00 - 00 - 00 - 00 - 00 - 00    |
| DHCP Client DHCP-DNS Update                                                         | Name Server 2 : 0 0 0 0                 | Maast Coofia (attr 0) Conditionnal          |                                             |
| 🔽 Config. Settable 📃 Hardware Configurable                                          | Demain Name                             | Mease coming (atta 3) - Conditionnal        | UNDER THE                                   |
| Interface Configuration change requires reset                                       | Domain Name :                           | Alloc Control                               | PADDR Type 0                                |
| Acd Capable                                                                         |                                         | Default allocation algorithm                | HADDR LEN 0                                 |
| Get_Attribute 0x000000D4 (212)                                                      |                                         | Num Mcast and Mcast Start Address           | PADDR LEN 0                                 |
|                                                                                     | Get_Attribute Set_Attribute             |                                             |                                             |
| Configuration Control (attr 3)                                                      |                                         |                                             | Get Attribute Set Attribute (0)             |
| Stored Value                                                                        | Host Name (attr 6)                      |                                             |                                             |
| BOOTP     DNS Enable                                                                |                                         | Num MCdSt : 0                               | EtherNet/IP Quick_Connect (attr 12)         |
| O DHCP                                                                              | Switch betw                             | veen static                                 | O Disable                                   |
| Get_Attribute 0x00000000 (0)                                                        | and dyn                                 | amic IP                                     | C Enable                                    |
| Set_Attribute                                                                       | Get_Attrit assignment                   | Set_Attribute                               | Get_Attribute Set_Attribute                 |

| Status : OK View Log One company > a world of innov<br>List Identity Explicite Message Class 0x01 Identity 0x06 Connection Manager 0x47 DLR 0x48 QoS 0xF5 TCP/IP 0xF6 Ethernet Link<br>Instance 1   | Station : 192.168.100.236    | Communications<br>© UCMM | Connected              | O Unco   | onnected_se | nd Opt      | ions               | About    | molex                               |
|----------------------------------------------------------------------------------------------------|------------------------------|--------------------------|------------------------|----------|-------------|-------------|--------------------|----------|-------------------------------------|
| ist Identity Explicite Message Class 0x01 Identity 0x06 Connection Manager 0x47 DLR 0x48 QoS 0xF5 TCP/IP 0xF6 Ethernet Link Instance 1  Get_Attribute_All Get_Attribute_All Reset Parameter 0 Reset | tatus : <mark>Ok</mark>      | -                        |                        |          |             |             |                    | View Log | one company > a world of innovation |
| Instance 1   Get_Attribute_All  Reset Service  Parameter  0  Reset                                                                                                    |                              |                          |                        |          | st 10       |             |                    |          |                                     |
|                                                                                                    | t Identity Explicite Message | Class 0x01 Identity 0    | x06 Connection Manager | 0x47 DLR | 0x48 QoS    | 0xF5 TCP/IP | 0xF6 Ethernet Link |          |                                     |

## 2.1.4. Physical layer configuration

- Go to the Ethernet Link tab
- Read attribute 6 (Interface control) by clicking "Get\_Attribute"
  - If auto-negotiate is turned on the device will ignore all other parameters within attribute
     6.
  - $\circ$  Forced Duplex Mode 0 => half duplex, 1=> full duplex
  - $\circ$   $\,$  Forced Interface Speed can be set 10 and 100.

| tion: 192.168.100.236 Communication                                                       | ins                            | Unconnected_send Options             | About molex                                                                 |
|-------------------------------------------------------------------------------------------|--------------------------------|--------------------------------------|-----------------------------------------------------------------------------|
| tus : Ok                                                                                  |                                |                                      | View Log one company > a world of innovation                                |
| Identity Explicite Message Class 0x01 Identi                                              | y 0x06 Connection Manager 0x47 | DLR 0x48 QoS 0xF5 TCP/IP 0xF6 Ethern | net nk                                                                      |
| instance 1  Get_Attrib                                                                    | ute_All                        |                                      |                                                                             |
| Interface Speed (attr 1)                                                                  | Interface Counters (attr 4)    |                                      | Interface Type (attr 7) - Optional                                          |
| Get_Attribute 100 Mbps                                                                    | In Octets :                    | Out Octets :                         | <ul> <li>Unknown interface type</li> </ul>                                  |
|                                                                                           | In Ucast Packets :             | Out Ucast Packets :                  | <ul> <li>The I/F is internal to the device</li> <li>Twisted pair</li> </ul> |
| nterface Flags (attr 2)                                                                   | In NUcast Packets :            | Out NUcast Packets :                 | Optical fiber                                                               |
| Link Status                                                                               | In Discards :                  | Out Discards :                       | Get_Attribute                                                               |
| Half/Full Duplex                                                                          | In Errors :                    | Out Errors :                         |                                                                             |
| Negotiation Status                                                                        | In Unknown Protos              |                                      | Interface State (attr 8) - Optional                                         |
| Auto-negotiation in progress                                                              | Get_Attribute                  | Get_and_Clear                        | Unknown interface state                                                     |
| Auto-negotiation and speed detection failed<br>Auto-negotiation failed but detected speed | ()                             | 5                                    | <ul> <li>The interface is disabled</li> </ul>                               |
| Successfully negotiated speed and duplex                                                  | Media Counters (attr 5)        |                                      | The interface is testing                                                    |
| Auto-negotiation not attempted                                                            | Alignment Errors :             | Late Collisions :                    | Get_Attribute                                                               |
| Manual Setting / Requires Reset                                                           | FCS Errors :                   | Excessive Collisions :               |                                                                             |
| 🔲 Local Hardware Fault                                                                    | Single Collisions :            | MAC Transmit Errors :                | Admin State (attr 9) - Optional                                             |
| 0x00000075 (47)                                                                           | Multiple Collisions :          | Carrier Sense Errors :               | Enable the interface                                                        |
| Get_Attribute                                                                             | SQE Test Errors :              | Frame Too Long :                     | Disable the interface                                                       |
| Physical Adress (attr 3)                                                                  | Deferred Trans :               | MAC Receive Errors :                 | Get_Attribute                                                               |
| Get_Attribute 00 - 06 - 77 - 00 - FF - FF                                                 | Get_Attribute                  | Get_and_Clear                        | Set_Attribute                                                               |
| Interface Control (attr6)                                                                 |                                | a                                    | Interface Label (attr 10) - Conditional                                     |
| Control Bits Forced Interfac                                                              | e speed : Get_Attribute        | [0001] [0000]                        |                                                                             |
| Forced Duplex Mode 0                                                                      | 1bps Set_Attribute             | ]                                    | Get_Attribute                                                               |
|                                                                                           |                                |                                      |                                                                             |

### 2.1.5. Explicit read of an attribute within the position sensor object

- Go to the Explicite Message tab
- Choose service "Get Attribute Single"
- Class 0x23, Instance 1
- Choose for instance attribute 10 (Position Value Signed)
- Send Request
- Position value is stored within the last four bytes of the reply (change endianess!)
- 0xD5070000 => 0x000007d5 => 2005

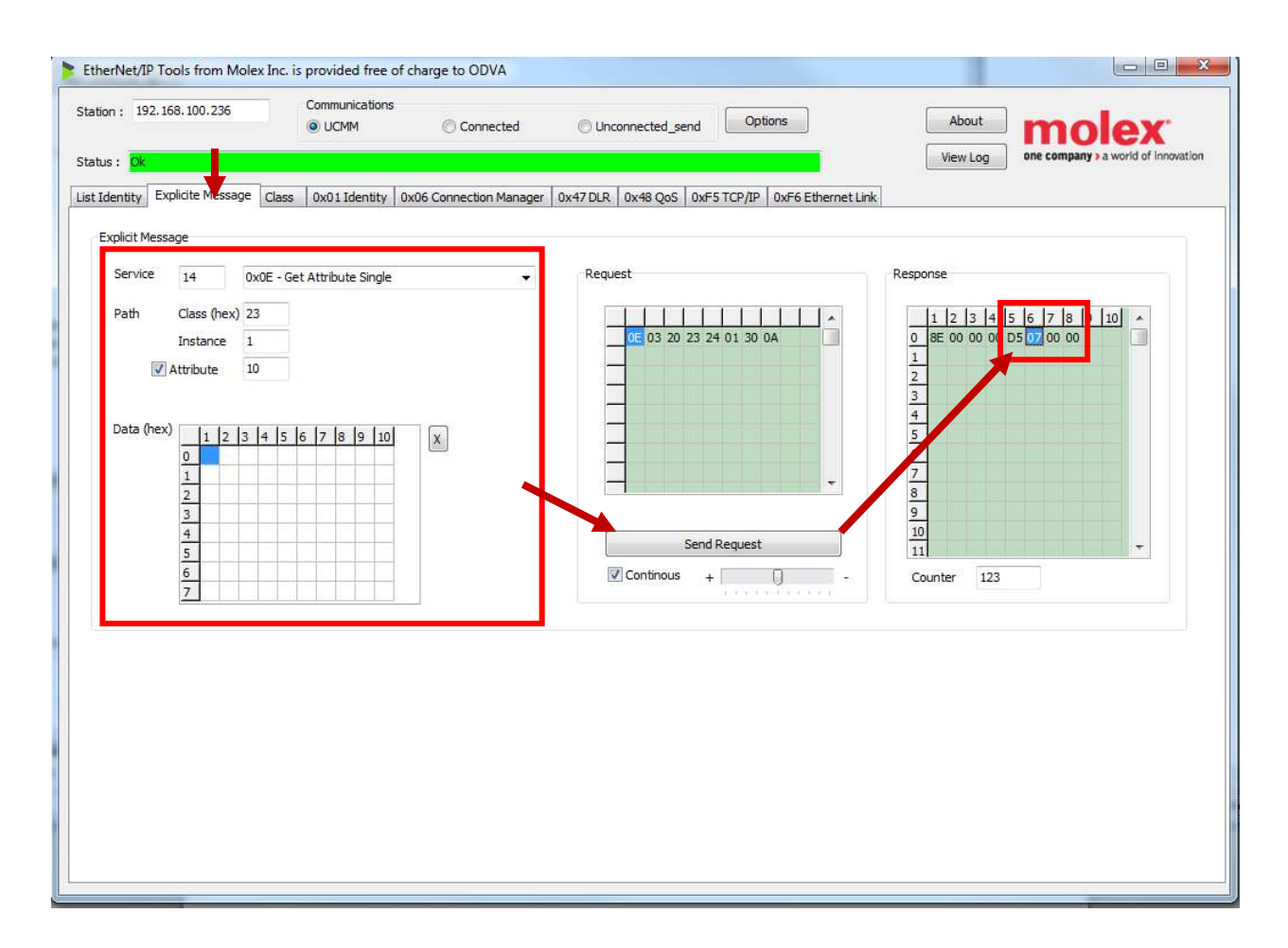

### **2.1.6.** Explicit write of an attribute within the position sensor object

- Choose service "Set Attribute Single"
- Class 0x23, Instance 1
- Choose for instance attribute 15 (Position Resolution)
- Change resolution to 1mm => 0x2203
- Change endianes => 0x0322
- Send Request
- First byte 0x90 => success
- Go to the previous section an observe that the position value changed to 0xC8 => 200. This is expected as the resolution was changed from 1/10mm to 1mm.

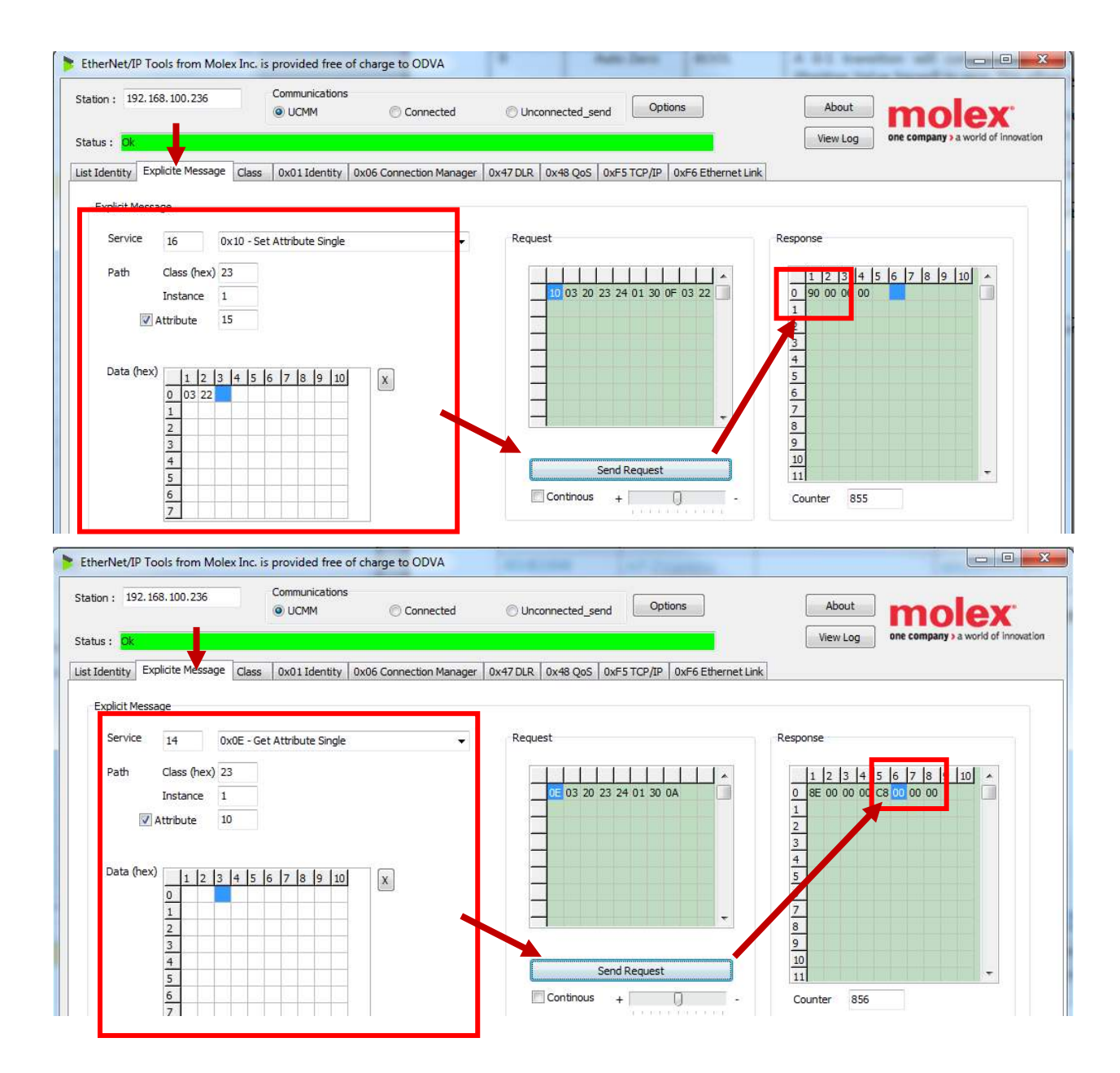

## **2.1.1.** Apply a static preset

Note: Attribute 105 can only be written using implicit messaging

- As implicit messaging is not supported by the tool we will write attribute 19 via explicit messaging.
- Set the data field to 0xe8030000 to apply a preset to 1000 (still using mm resolution)
- Observe that the display will show 1000mm
- Write 0x01 to attribute 106 to reset this preset

**<u>Note</u>**: Attribute 106 monitors 0-1 transitions. Thus, you might need to write 0x00 in case you have previously written 0x01.

| Inter       Desire       Meeting       Desire       Meeting       Meeting       Meeting <th>ation: 192.168.100.236</th> <th>Communications<br/>UCMM</th> <th>Connected</th> <th>Options</th> <th>About molex</th>                                                                                                    | ation: 192.168.100.236                                                                                                    | Communications<br>UCMM                                                                            | Connected                                         | Options                                                                                                    | About molex                                                                                                    |
|----------------------------------------------------------------------------------------------------|----------------------------------------------------------------------------------------------------|---------------------------------------------------------------------------------------------------|---------------------------------------------------|----------------------------------------------------------------------------------------------------|----------------------------------------------------------------------------------------------------|
| Exercity       Deduct Message         Service       6         Data       0x01.156mBV         Path       Class         Data       0x02.56t Attribute         Data       0x02.56t Attribute         Data       0x02.56t Attribute         Data       0x02.56t Attribute         Data       0x02.56t Attribute         Data       0x02.56t Attribute         Data       0x02.56t Attribute         Data       0x02.25t Attribute         Data       0x02.25t Attribute         Data<                                                                                                    | itus : <mark>Ok</mark>                                                                                                    |                                                                                                   |                                                   |                                                                                                    | View Log one company > a world of innova                                                                                                    |
| Explicit Message  Service 16 Dx10-Set Attribute Single Path Class (hex) 23 Instance 1 Data (hex) Data (hex) Da                                                                                                    | t Identity Explicite Message Clas                                                                                                    | s 0x01 Identity 0x                                                                                | 06 Connection Manager                             | 0x47 DLR 0x48 QoS 0xF5 TCP/IP 0xF6 Et                                                                                                    | hernet Link                                                                                                    |
| Service       15       0x10 - Set Attribute Single       Request       Reporse         Path       Class (hex)       23       1       2       1       5       6       7       1       1       2       1       5       6       7       1       1       1       1       1       1       1       1       1       1       1       1       1       1       1       1       1       1       1       1       1       1       1       1       1       1       1       1       1       1       1       1       1       1       1       1       1       1       1       1       1       1       1       1       1       1       1       1       1       1       1       1       1       1       1       1       1       1       1       1       1       1       1       1       1       1       1       1       1       1       1       1       1       1       1       1       1       1       1       1       1       1       1       1       1       1       1       1       1       1       1       1       1 <td< td=""><td>Explicit Message</td><td></td><td></td><td></td><td></td></td<>                                                                                                    | Explicit Message                                                                                                    |                                                                                                   |                                                   |                                                                                                    |                                                                                                    |
| Path Gass (hex) 22<br>Instance 1<br>Path but 12 3 4 5 6 7 8 9 10<br>Attribute 19<br>Deta (hex) 12 3 4 5 6 7 8 9 10<br>12 3 4 5 6 7 8 9 10<br>12 3 4 5 6 7 8 9 10<br>12 3 4 5 6 7 8 9 10<br>12 3 4 5 6 7 8 9 10<br>12 3 4 5 6 7 8 9 10<br>12 3 4 5 6 7 8 9 10<br>12 3 4 5 6 7 8 9 10<br>12 3 4 5 6 7 8 9 10<br>10 0 0<br>10 0<br>10 0 | Service 16 0x10 - 5                                                                                                    | Set Attribute Single                                                                              |                                                   | Request                                                                                                    | Response                                                                                                    |
| Instance       1       0       30       22       4       10       30       22       4       10       30       20       30       30       30       30       30       30       30       30       30       30       30       30       30       30       30       30       30       30       30       30       30       30       30       30       30       30       30       30       30       30       30       30       30       30       30       30       30       30       30       30       30       30       30       30       30       30       30       30       30       30       30       30       30       30       30       30       30       30       30       30       30       30       30       30       30       30       30       30       30       30       30       30       30       30       30       30       30       30       30       30       30       30       30       30       30       30       30       30       30       30       30       30       30       30       30       30       30       30       30       <                                                                                                    | Path Class (hex) 23                                                                                                    | ]                                                                                                 |                                                   |                                                                                                    | 1 2 3 4 5 6 7 8 9 10 *                                                                                                    |
|                                                                                                    | Instance 1                                                                                                    |                                                                                                   |                                                   | 10 03 20 23 24 01 30 13 E8 03<br>00 00                                                                                                    |                                                                                                    |
| Data (hex)       1       2       3       1       1       1       1       1       1       1       1       1       1       1       1       1       1       1       1       1       1       1       1       1       1       1       1       1       1       1       1       1       1       1       1       1       1       1       1       1       1       1       1       1       1       1       1       1       1       1       1       1       1       1       1       1       1       1       1       1       1       1       1       1       1       1       1       1       1       1       1       1       1       1       1       1       1       1       1       1       1       1       1       1       1       1       1       1       1       1       1       1       1       1       1       1       1       1       1       1       1       1       1       1       1       1       1       1       1       1       1       1       1       1       1       1       1                                                                                                    | Attribute 19                                                                                                    |                                                                                                   |                                                   |                                                                                                    | 2                                                                                                    |
| 0       1       2       3       1       1       1       1       1       1       1       1       1       1       1       1       1       1       1       1       1       1       1       1       1       1       1       1       1       1       1       1       1       1       1       1       1       1       1       1       1       1       1       1       1       1       1       1       1       1       1       1       1       1       1       1       1       1       1       1       1       1       1       1       1       1       1       1       1       1       1       1       1       1       1       1       1       1       1       1       1       1       1       1       1       1       1       1       1       1       1       1       1       1       1       1       1       1       1       1       1       1       1       1       1       1       1       1       1       1       1       1       1       1       1       1       1       1       1                                                                                                    | Data (hex)                                                                                                    |                                                                                                   |                                                   |                                                                                                    | 4                                                                                                    |
| 1       2       4       5       9         1       1       1       1       1       1       1       1       1       1       1       1       1       1       1       1       1       1       1       1       1       1       1       1       1       1       1       1       1       1       1       1       1       1       1       1       1       1       1       1       1       1       1       1       1       1       1       1       1       1       1       1       1       1       1       1       1       1       1       1       1       1       1       1       1       1       1       1       1       1       1       1       1       1       1       1       1       1       1       1       1       1       1       1       1       1       1       1       1       1       1       1       1       1       1       1       1       1       1       1       1       1       1       1       1       1       1       1       1       1       1       1       1                                                                                                    | 0 e8 03 00 00                                                                                                    | 0 1 0 9 10                                                                                        | X                                                 |                                                                                                    | 5                                                                                                    |
| 3   5   5   2     Controls     Controls      Controls     Controls     Controls     Controls     Controls     Controls     Controls     Controls        Controls <td>2</td> <td></td> <td></td> <td></td> <td>* 8</td>                                                                                                    | 2                                                                                                    |                                                                                                   |                                                   |                                                                                                    | * 8                                                                                                    |
| S       S                                                                                                    | <u>3</u><br>4                                                                                                    |                                                                                                   |                                                   | Send Pequest                                                                                                    | 9<br>10                                                                                                    |
| Z       Image: Communications       Options       About       Image: Communications         ion : 192.168.100.236       Communications       Options       About       Image: Communications         iso :       Diversion in the image: Communications       Options       About       Image: Communications         iso :       Diversion in the image: Communications       Options       About       Image: Communications         iso :       Diversion in the image: Communications       Options       About       Image: Communications         Identity       Explicit Message       Class       0x01 Identity       0x06 Connection Manager       0x47 DLR.       0x48 QoS       0xF5 TCP/IP       0xF6 Ethernet Link         Explicit Message       Class (hex) 23       Instance 1       Image: Communication instance       Image: Communication instance       <                                                                                                    | 5                                                                                                    |                                                                                                   |                                                   |                                                                                                    | - Counter 869                                                                                                    |
| InerNet/IP Tools from Molex Inc. is provided free of charge to ODVA         Ion : 192.168.100.236         © UCMM         © UCMM         © UCMM         Communications         © UCMM         © UCMM         © UCMM         © Connected         Unconnected_send         Options         About         View Log         © Company > a world of into         Udentity         Explicit Message         Class (hex) 23         Instance 1         Ø Attribute 106         Path         1 2 3 4 5 6 7 8 9 10         X         Instance 1         Ø 0 0 0 0 0 0 0 0 0         Instance 1         Ø 0 0 0 0 0 0 0 0         Instance 1         Ø 0 0 0 0 0 0 0 0         Instance 1         Ø 0 0 0 0 0 0 0 0         Instance 1         Ø 0 0 0 0 0 0 0 0         I 2 3 4 5 6 7 8 9 10         X         I 2 3 4 5 6 7 8 9 10         X         I 2 3 4 5 6 7 8 9 10         X         I 2 3 4 5 6 7 8 9 10         X         I 2 3 4 5 6 7 8 9 10         X <td>7</td> <td></td> <td></td> <td></td> <td></td>                                                                                                    | 7                                                                                                    |                                                                                                   |                                                   |                                                                                                    |                                                                                                    |
| rerNet/IP Tools from Molex Inc. is provided free of charge to ODVA  ion: 192.168.100.236 Communications UCMM Connected gend Options About View Log Company 3 world of mo Connected Unconnected gend Options View Log Company 3 world of mo Connected Company 3 world of mo Connected Company 3 world of mo Connected Company 3 world of mo Connected Company 3 world of mo Connected Company 3 world of mo Connected Company 3 world of mo Company 3 world of mo Company 4 so for the state and the state and the st                                                                                                    |                                                                                                    |                                                                                                   |                                                   |                                                                                                    |                                                                                                    |
| tion : 192.168.100.236 Outom<br>UCMM Connected send Options About View Log Concerning on a company > 3 world of Inco<br>Use CM<br>Use Log Class 0x01 Identity 0x06 Connection Manager 0x47 DLR 0x48 QoS 0xF5 TCP/IP 0xF6 Ethernet Link<br>Explicit Message<br>Service 16 0x10 - Set Attribute Single<br>Path Class (hex) 23<br>Instance 1<br>Ø Attribute 106<br>Data (hex) 12 3 4 5 6 7 8 9 10<br>Send Request<br>Send Request<br>Send Request                                                                                                    |                                                                                                    |                                                                                                   |                                                   |                                                                                                    |                                                                                                    |
| Options     About     About     Options     About     Options     About     Options     About     Options     About     Options     Options     About     Options     Options     Option     Option     Options     Option     Option                                                                                                    | herNet/IP Tools from Molex Inc.                                                                                                    | is provided free of ch                                                                            | narge to ODVA                                     |                                                                                                    |                                                                                                    |
| Use:     OK       Identity     Explicite Message     Class     0x01 Identity     0x06 Connection Manager     0x47 DLR     0x48 QoS     0xF5 TCP/IP     0xF6 Ethernet Link   Explicit Message Service 16 0x10 - Set Attribute Single Path Class (hex) 23 Instance 1 003 20 23 24 01 30 6A 01 1 2 3 4 5 6 7 7 8 9 9 10 10 10 10 10 10 10 10 10 10 10 10 10                                                                                                    | herNet/IP Tools from Molex Inc.                                                                                                    | is provided free of ch<br>Communications                                                          | narge to ODVA                                     |                                                                                                    |                                                                                                    |
| Identity       Explicite Message       Class       0x01 Identity       0x06 Connection Manager       0x47 DLR       0x48 QoS       0xF5 TCP/IP       0xF6 Ethernet Link         Explicit Message         Service       16       0x10 - Set Attribute Single                                                                                                    | nerNet/IP Tools from Molex Inc.                                                                                                    | is provided free of ch<br>Communications                                                          | narge to ODVA<br>◎ Connected                      | Options Options                                                                                                    | About molex                                                                                                    |
| Service       16       0x10 - Set Attribute Single       Request         Path       Class (hex) 23       Instance       1         Instance       1       2 3 4 5 6 7 8 9 10       10 03 20 23 24 01 30 6A 01         Ø to the set of the set of                                                                                                    | nerNet/IP Tools from Molex Inc.<br>ion: 192.168.100.236                                                                                                    | is provided free of ch<br>Communications<br>UCMM                                                  | Connected                                         | O Unconnected_send Options                                                                                                    | About<br>View Log one company > a world of innova                                                                                                    |
| Service       16       0x10 - Set Attribute Single       Request       Response         Path       Class (hex)       23       10       0       90       00       00       0       0       90       00       00       0       0       0       90       00       00       0       0       0       0       0       0       0       0       0       0       0       0       0       0       0       0       0       0       0       0       0       0       0       0       0       0       0       0       0       0       0       0       0       0       0       0       0       0       0       0       0       0       0       0       0       0       0       0       0       0       0       0       0       0       0       0       0       0       0       0       0       0       0       0       0       0       0       0       0       0       0       0       0       0       0       0       0       0       0       0       0       0       0       0       0       0       0       0       0       0 <td>nerNet/IP Tools from Molex Inc.<br/>ion: 192.168.100.236<br/>us: <mark>Ok</mark><br/>Identity Explicite Message Class</td> <td>is provided free of ch<br/>Communications<br/>© UCMM<br/>s 0x01Identity 0x0</td> <td>© Connected</td> <td>Ounconnected_send Options Ox47 DLR 0x48 QoS 0xF5 TCP/IP 0xF6 Ett</td> <td>About<br/>View Log one company &gt; a world of Innova</td>                                                                                                    | nerNet/IP Tools from Molex Inc.<br>ion: 192.168.100.236<br>us: <mark>Ok</mark><br>Identity Explicite Message Class                                                                                                    | is provided free of ch<br>Communications<br>© UCMM<br>s 0x01Identity 0x0                          | © Connected                                       | Ounconnected_send Options Ox47 DLR 0x48 QoS 0xF5 TCP/IP 0xF6 Ett                                                                                                    | About<br>View Log one company > a world of Innova                                                                                                    |
| Path Class (hex) 23<br>Instance 1<br>V Attribute 106<br>Data (hex)<br>1 2 3 4 5 6 7 8 9 10<br>0 90 00 00 00<br>1 2 3 4 5 6 7 8 9 10<br>1 2 3 4 5 6 7 8 9 10<br>1 1 2 3 4 5 6 7 8 9 10<br>1 2 3 4 5 6 7 8 9 10<br>1 2 3 4 5 6 7 8 9 10<br>1 2 3 4 5 6 7 8 9 10<br>1 2 3 4 5 6 7 8 9 10<br>1 2 3 4 5 6 7 8 9 10<br>1 2 3 4 5 6 7 8 9 10<br>1 2 3 4 5 6 7 8 9 10<br>1 2 3 4 5 6 7 8 9 10<br>1 2 3 4 5 6 7 8 9 10<br>1 2 3 4 5 6 7 8 9 10<br>1 1 2 3 4 5 6 7 8 9 10<br>1 1 1 1 1 1 1 1 1 1 1 1 1 1 1 1 1 1 1                                                                                                     | nerNet/IP Tools from Molex Inc.<br>ion: 192.168.100.236<br>us: Ok<br>Identity Explicite Message Class<br>Explicit Message                                                                                                    | is provided free of ch<br>Communications<br>© UCMM<br>s 0x01Identity 0x0                          | Connected                                         | Our Unconnected_send Options Ox47 DLR Ox48 QoS OxF5 TCP/IP OxF6 Ett                                                                                                    | About<br>View Log<br>hernet Link                                                                                                    |
| Instance 1<br>V Attribute 106<br>Data (hex) 1 2 3 4 5 6 7 8 9 10 2 3 3 4 5 6 7 8 9 10 3 6 6 7 8 9 10 5 5 5 6 7 8 9 10 7 7 7 7 7 7 7 7 7 7 7 7 7 7 7 7 7 7 7                                                                                                    | erNet/IP Tools from Molex Inc.<br>ion : 192.168.100.236<br>us : Ok<br>Identity Explicite Message Class<br>Explicit Message<br>Service 16 0x10-S                                                                                                    | is provided free of ch<br>Communications<br>© UCMM<br>s 0x01Identity 0xd<br>Set Attribute Single  | arge to ODVA © Connected 06 Connection Manager    | Outconnected_send Options Ox47 DLR Ox48 QoS OxF5 TCP/IP OxF6 Et Request                                                                                                    | About<br>View Log one company > a world of Innova                                                                                                    |
| Ø Attribute       106         Data (hex)       1 2 3 4 5 6 7 8 9 10         0 03       5         1 2 3 4 5 6 7 8 9 10       x         5 5       5         5 5       5         5 5       5         10       10         11       10         10       10                                                                                                    | nerNet/IP Tools from Molex Inc.<br>ion : 192.168.100.236<br>us : Ok<br>Identity Explicite Message Class<br>Explicit Message<br>Service 16 0x10 - S<br>Path Class (hex) 23                                                                                                    | is provided free of ch<br>Communications<br>© UCMM<br>s 0x01 Identity 0x0<br>set Attribute Single | Connected                                         | Ounconnected_send Options Ox47 DLR Ox48 QoS OxF5 TCP/IP OxF6 Ett Request                                                                                                    | About<br>View Log<br>ne company > a world of innova<br>hernet Link<br>Response<br>1 2 3 4 5 6 7 8 9 10 4                                                                                                    |
| Data (hex)           1         2         3         4         5         6           1         2         3         4         5         6           3         4         5         9         10         7           4         5         10         10         9           10         11         -         10         11                                                                                                    | erNet/IP Tools from Molex Inc.<br>ion : 192.168.100.236<br>us : Ok<br>Identity Explicite Message Class<br>Explicit Message<br>Service 16 0x10 - S<br>Path Class (hex) 23<br>Instance 1                                                                                                    | is provided free of ch<br>Communications<br>© UCMM<br>s 0x01Identity 0x0<br>Set Attribute Single  | arge to ODVA  Connected  Connection Manager       | Outconnected_send         Options           0x47 DLR         0x48 QoS         0xF5 TCP/IP         0xF6 Ether           Request         10         03         20         23         24         01         30         6A         01 | About<br>View Log one company > a world of innova<br>hernet Link<br>Response<br>1 2 3 4 5 6 7 8 9 10 1<br>1 2 0 00 00 00                                                                                                    |
| 1       2       3       3       4       5       5       6         3       4       5       5       10       11       7                                                                                                    | herNet/IP Tools from Molex Inc.<br>tion : 192, 168, 100, 236<br>tus : Dk<br>Identity Explicite Message Class<br>Explicit Message<br>Service 16 0x10 - S<br>Path Class (hex) 23<br>Instance 1<br>V Attribute 106                                                                                                    | is provided free of ch<br>Communications<br>© UCMM<br>s 0x01 Identity 0xd<br>Set Attribute Single | arge to ODVA  Connected  Connection Manager       | Outconnected_send         Options           0x47 DLR         0x48 QoS         0xF5 TCP/IP         0xF6 Et           Request         10         03         20         23         24         01         30         6A         01    | About<br>View Log one company > a world of Innova<br>hernet Link                                                                                                    |
| 1     7       2     3       3     9       4     10       5     11                                                                                                    | herNet/IP Tools from Molex Inc.<br>tion: 192.168.100.236<br>tus: Ok<br>Identity Explicite Message Class<br>Explicit Message<br>Service 16 0x10 - S<br>Path Class (hex) 23<br>Instance 1<br>V Attribute 106                                                                                                    | is provided free of ch<br>Communications<br>© UCMM<br>s 0x01Identity 0x0<br>set Attribute Single  | arge to ODVA  Connected  Connection Manager       | Unconnected_send Options Ox47 DLR Ox48 QoS OxF5 TCP/IP OxF6 Et                                                                                                    | About<br>View Log one company > a world of innova<br>hernet Link<br>Response<br>1 2 3 4 5 6 7 8 9 10<br>0 90 00 00<br>1 2 3 4 5 6 7 8 9 10<br>1 2 3 4 5 6 7 8 9 10<br>1 3 4 5 6 7 8 9 10<br>1 3 4 5 6 7 8 9 10<br>1 5 7 8 9 10<br>1 5 7 8 9 10 |
| 3 9<br>4 0<br>5 Send Request 10<br>11                                                                                                    | herNet/IP Tools from Molex Inc.<br>tion : 192.168.100.236<br>tus : Ok<br>Identity Explicite Message Class<br>Explicit Message<br>Service 16 0x10 - S<br>Path Class (hex) 23<br>Instance 1<br>V Attribute 106<br>Data (hex) 1 2 3 4 5                                                                                                    | is provided free of ch<br>Communications<br>© UCMM<br>s 0x01 Identity 0x0<br>Set Attribute Single | Arge to ODVA  Connected  Connection Manager  X    | Outconnected_send Options           0x47 DLR         0x48 QoS         0xF5 TCP/IP         0xF6 Et           10         03         20         23         24         01         30         6A         01                            | About<br>View Log one company > a world of innova<br>hernet Link                                                                                                    |
| 5 Send Request 11 +                                                                                                    | herNet/IP Tools from Molex Inc.<br>tion : 192, 168, 100, 236<br>tus : Ok<br>Identity Explicite Message Class<br>Explicit Message<br>Service 16 Ox10 - S<br>Path Class (hex) 23<br>Instance 1<br>V Attribute 106<br>Data (hex) 1 2 3 4 5<br>0 01<br>1 2 3 4 5<br>0 01<br>1 2 3 4 5<br>0 01<br>1 2 3 4 5<br>0 01<br>1 2 0 0<br>1 2 0 0<br>1 0 0<br>1 0 0 | is provided free of ch<br>Communications<br>© UCMM<br>s 0x01 Identity 0xd<br>Set Attribute Single | Arge to ODVA  Connected  Connection Manager  X  X | Outconnected_send         Options           0x47 DLR         0x48 QoS         0xF5 TCP/IP         0xF6 Et           Request         10         03         20         23         24         01         30         6A         01    | About<br>View Log Difference company > a world of Innova<br>hernet Link                                                                                                    |
|                                                                                                    | herNet/IP Tools from Molex Inc.<br>tion : 192.168.100.236<br>Liss Dk<br>Liss Dk<br>Liss Dk<br>Explicit Message Class<br>Explicit Message<br>Service 16 0x10 - S<br>Path Class (hex) 23<br>Instance 1<br>V Attribute 106<br>Data (hex) 1 2 3 4 5<br>0 1<br>2 4 5<br>0 1<br>2 5<br>0 1<br>0 1<br>0 1<br>0 1<br>0 1<br>0 1<br>0 1<br>0 1                                                                                                    | is provided free of ch<br>Communications<br>© UCMM<br>s 0x01 Identity 0x0<br>set Attribute Single | Aarge to ODVA Connected Connection Manager        | Unconnected_send Options Ox47 DLR Ox48 QoS OxF5 TCP/IP OxF6 Et                                                                                                    | About<br>View Log one company > a world of innova<br>hernet Link                                                                                                    |

# 2.2. EIPScan

EIPScan simulates an EtherNet/IP scanner. This software can be purchased from IXXAT. <a href="http://www.ixxat.de/eipscan\_de.html">http://www.ixxat.de/eipscan\_de.html</a>

## 2.2.1. Explicit Messaging and dynamic preset

- Click "Add new device" within the "Device / IO Module" menu
- Add Class 1 connection, configure it and click "OK"

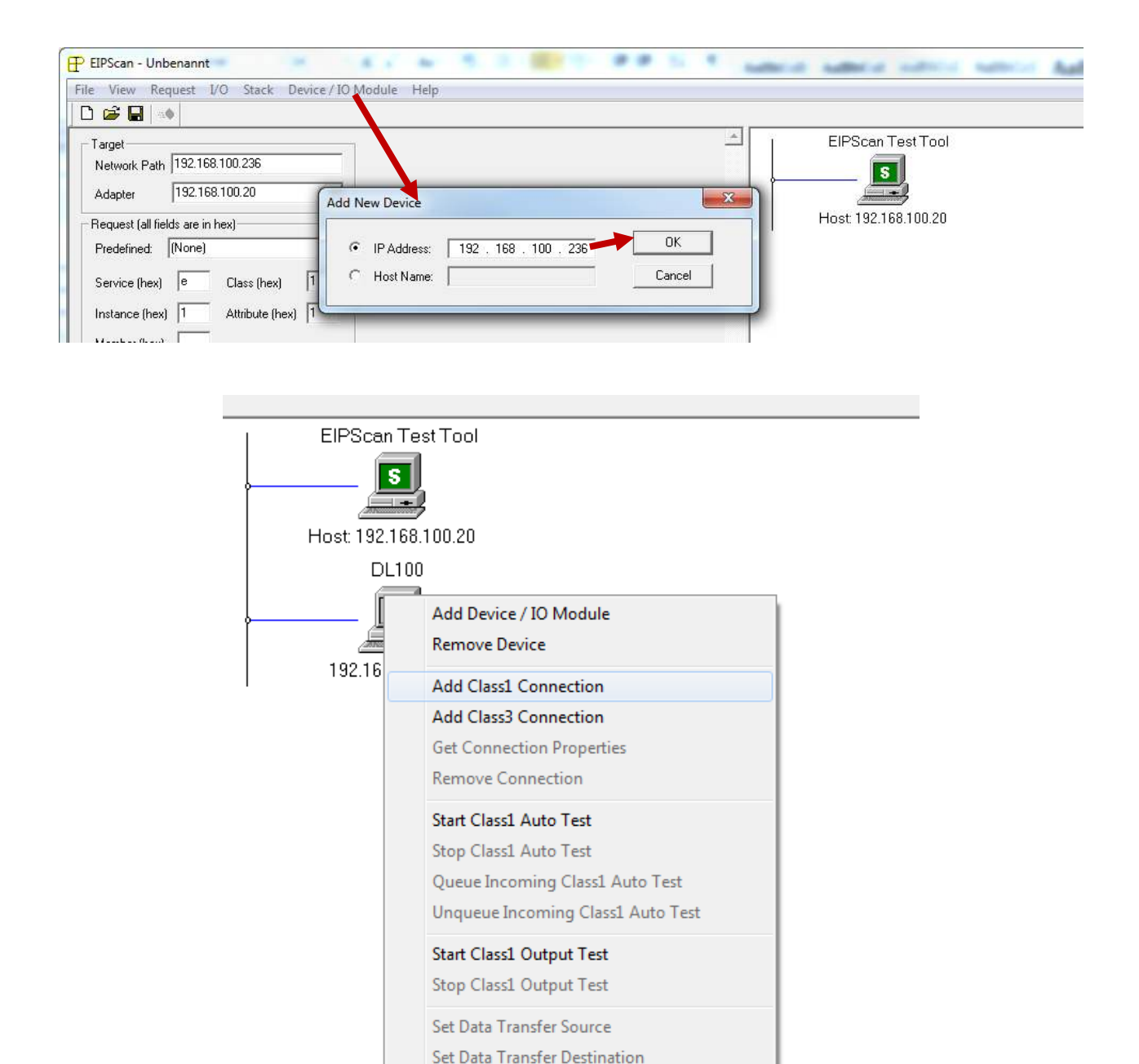

### Operating instructions Distance measuring device DL100 Pro – EtherNet/IP

| Add Cass1 Connection                                                                                                    | Add Class1 Conrection                                                                                                    |
|----------------------------------------------------------------------------------------------------|----------------------------------------------------------------------------------------------------|
| Typ Data Size Rate Trigger Destination Priority Corf                                                                                                    | Type       Data Size       Rate       Trigger       Destination       Priority       Conf       Image: Conf         Originator->Target |
| OK Abbrechen Obernehmen                                                                                                    | OK Abbrechen Obernehmen                                                                                                    |
| Type       Data Size       Rate       Trigger       Destivation       Priority       Configuration         Configuration Connection Instance       153         Originator -> Target - Specify Connection Point or Tag         Connection       128       Connection       Point         Target -> Originator -> Specify Connection Point or Tag         Target -> Originator -> Specify Connection Point or Tag         Connection       101       Connection         Point       101       Tag |                                                                                                    |
| OK Abbrechen Übernehmen                                                                                                    |                                                                                                    |

| S                     |                                        |
|-----------------------|----------------------------------------|
|                       |                                        |
| Heat 102 168 100 20   |                                        |
| HUSI. 192.160.100.20  |                                        |
| DL100 - Connection In | nstance 1, RPIs 100 / 100, Cyclic      |
|                       | 0 0 0 0 0 0 0 0                        |
|                       |                                        |
|                       |                                        |
| 192.168.100.236       |                                        |
|                       | Signad                                 |
|                       | Signed                                 |
| =200mm                | Input Assembly                         |
| c7 00 00 00           | Pa 2b 02 00 00 00 00 00 mput / 030mbry |
| ·                     |                                        |
| 00 00 00 00           |                                        |
| Output Assemb         | bly                                    |
|                       | -                                      |

| EIPScan Test Tool                                        |
|----------------------------------------------------------|
|                                                          |
|                                                          |
| Host: 192.168.100.20                                     |
| DL100 - Connection Instance 1, RPIs 100 / 100, Cyclic    |
|                                                          |
| Position Value Signed<br>=1000mm                         |
|                                                          |
|                                                          |
| e8 03 00 80 Apply preset value                           |
|                                                          |
| EIPScan Test Tool                                        |
| Host: 192.168.100.20                                     |
|                                                          |
| Position Value Signed<br>=200mm                          |
| c7 00 00 00 4a 00 00 00 05 c6 ff 2a 2b 02 00 00 00 00 00 |
| e8 03 00 40 reset value                                  |
|                                                          |

# 2.2.1. Explicit Messaging – Configuration Assembly

We wrote a little helper tool to generate a configuration string using a GUI. The tool is available upon request (<u>uwe.kuehnle@sick.de</u>). Simply select the configuration options and click on "Generate". The resulting string can be copied and pasted to EIPScan.

**Note:** The tool does not comply with SICK software standards. It is a rudimentary tool that was written to help us debugging the device.

| DL100 EIP ConfigStringMaker                                                                                                    |                                                      | Second company                                        |   |
|----------------------------------------------------------------------------------------------------|------------------------------------------------------|-------------------------------------------------------|---|
| AutoZero:                                                                                                    | 0                                                    | 0                                                     |   |
| Counting Direction:                                                                                                    | 0                                                    | - 0                                                   |   |
| Position Format:                                                                                                    | 10 Millimeter                                        | 8706                                                  |   |
| Position Resolution:                                                                                                    | 1                                                    | 1                                                     |   |
| Velocity Format:                                                                                                    | 0.1 Millimeter per s                                 |                                                       |   |
| Velocity Resolution:                                                                                                    | 1                                                    | 1                                                     |   |
| MF1 Active Level:                                                                                                    | low                                                  |                                                       |   |
| MF1 Function:                                                                                                    | Dist                                                 |                                                       |   |
| MF1 Service Plausibility:                                                                                                    | Г                                                    | 0                                                     |   |
| MF1 Service Temperature:                                                                                                    | Г                                                    | 0                                                     |   |
| MF1 Service Level:                                                                                                    | Г                                                    | 0                                                     |   |
| MF1 Service Laser:                                                                                                    | Г                                                    | 0                                                     |   |
| MF1 Service Not Ready:                                                                                                    | Г                                                    | 0                                                     |   |
| MF1 Service Heater active:                                                                                                    | F                                                    | 0                                                     |   |
| MF1 Output Threshold Position:                                                                                                    | 1990                                                 | 1990                                                  |   |
| MF1 Output Hysteresis:                                                                                                    | 10                                                   | 10                                                    |   |
| MF1 Output Threshold Velocity:                                                                                                    | 50                                                   | 50                                                    |   |
| MF1 Output Velocity Sign:                                                                                                    | +                                                    | 0                                                     |   |
| MF1 Input Preset:                                                                                                    | 0                                                    | 0                                                     |   |
| MF2 Active Level:                                                                                                    | low                                                  | 0                                                     |   |
| MF2 Function:                                                                                                    | Dist                                                 | 0                                                     |   |
| MF2 Service Plausibility:                                                                                                    |                                                      | 0                                                     |   |
| MF2 Service Temperature:                                                                                                    | 5                                                    | 0                                                     |   |
| MF2 Service Level:                                                                                                    |                                                      | 0                                                     |   |
| MF2 Service Laser:                                                                                                    |                                                      | 0                                                     |   |
| MF2 Service Not Ready:                                                                                                    |                                                      | 0                                                     |   |
| MF2 Service Heater active:                                                                                                    |                                                      | 0                                                     |   |
| MF2 Output Threshold Position:<br>MF2 Output Hysteresis:                                                                                                    | 10                                                   | 1990                                                  |   |
| MF2 Output Threshold Velocity:                                                                                                    | 50                                                   | 50                                                    |   |
| MF2 Output Velocity Sign:                                                                                                    | +                                                    |                                                       | 1 |
| Avg. Filter Distance:                                                                                                    | Medium                                               | - 1                                                   |   |
| Avg. Filter Velocity:                                                                                                    | Medium                                               | 1                                                     |   |
| From Rejection:                                                                                                    | 200                                                  | 2                                                     |   |
| Heating Threshold:                                                                                                    | -10                                                  | -10                                                   |   |
|                                                                                                    | Generate                                             |                                                       |   |
| 00 00 02 22 01 00 00 00 16 08 (* 00 00 00 00 00 00 00 00 00 00 00 00 c6 07 00 00 c                                                                                                    | a 00 00 00 32 00 00 00 00 00 00 00 00 00 00 00 00 00 | c6 07 00 00 0a 00 00 00 32 00 00 01 01 02 f6 00 00 00 |   |
| Add Class1 Connection<br>Rate Trigher Destination Priority Con<br>Module Configuration Data<br>Each by e is a 2 char hex value, separate<br>by a spice (i.e. 0a 26 f9).<br>07 00 00 0a 00 00 00 32 00 00 01 01 02 | figuration Data                                      |                                                       |   |
| ОК                                                                                                    | bbrechen Übernehmen                                  |                                                       |   |

#### **Cleaning and maintenance**

# **11** Cleaning and maintenance

## 11.1 Cleaning

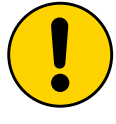

#### ATTENTION!

Damage to the device from improper cleaning!

Improper cleaning may cause damage to the device.

Therefore:

- Do not use any cleaning agents with aggressive contents.
- Do not use any pointed objects for cleaning.

Clean the front screens with a lint-free cloth and plastic cleaning agent at regular intervals.

The cleaning interval mainly depends on the ambient conditions.

### **11.2** Maintenance

The distance measuring device DL100 Pro requires the following maintenance work at regular intervals:

| Interval                                                              | Maintenance work                                       | To be performed by |
|-----------------------------------------------------------------------|--------------------------------------------------------|--------------------|
| Cleaning intervals<br>depending on ambience<br>conditions and climate | Cleaning housing                                       | Skilled person     |
| Every 6 months                                                        | Check screw and plug connections at regular intervals. | Skilled person     |

Table 44: Maintenance plan

# **12** Troubleshooting

The following table describes possible interferences and measures for removal.

Contact the manufacturer for interferences that cannot be removed based on the following description. You can find your local office on the reverse.

General interferences, warnings<br/>and errorsThe distance measuring device differentiates between general<br/>interferences, warnings and errors. General interferences are not<br/>displayed. When a warning is pending, the LED PWR flashes orange. A<br/>measurement value is output When an error is pending, the LED PWR<br/>flashes red. The measurement value "0" is output.

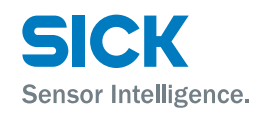

### Troubleshooting

# **12.1** LED status indicators

| Display                                               | Possible causes                                                                                                    | Troubleshooting                                                                                                    |
|-------------------------------------------------------|----------------------------------------------------------------------------------------------------|----------------------------------------------------------------------------------------------------|
| The display shows the value "0000".                   | The measuring device's light spot does not hit the reflector.                                                                                                    | Correct alignment between measuring device and reflector.                                                                                                    |
|                                                       | The obstacle is in the light path.                                                                                                    | Remove obstacle from the light path.                                                                                                    |
|                                                       | Distance between distance measuring device and reflector exceeds the maximum scanning range indicated in the technical data. $\rightarrow$ see page 93, chapter 14.3. | <ul> <li>Decrease the distance between the distance measuring device and the reflector.</li> <li>Select a distance measuring device with a larger maximum scanning range.</li> </ul> |
| LED <b>PWR</b> is not lit. Display is lit.            | Measuring device defective.                                                                                                    | Send in device for repair.                                                                                                    |
| LED <b>PWR</b> flashes orange.                        | A warning is pending.                                                                                                    | $\rightarrow$ For possible causes and their removal, see page 88, chapter 12.2.                                                                                                    |
| LED PWR flashes red.                                  | An error is pending.                                                                                                    | $\rightarrow$ For possible causes and their removal, see page 89, chapter 12.3.                                                                                                    |
| LED <b>BF</b> and <b>SF</b> are not lit red.          | Connection OK                                                                                                    | -                                                                                                    |
| LED <b>BF</b> and <b>SF</b> are lit red.              | Status after switching on. Bus interrupted<br>Master (PLC) cannot be reached. No data are<br>exchanged.                                                               | <ul><li>Wait for a few minutes.</li><li>Check wiring.</li></ul>                                                                                                    |
| LED <b>BF</b> flashes red. LED <b>S</b> F is lit red. | Device (slave) is not configured or not config-<br>ured correctly. No data are exchanged.                                                                             | <ul><li>Configure device.</li><li>Check configuration.</li></ul>                                                                                                    |

Table 45: LED status display

## **12.2** Warning messages

| Display | Meaning / possible causes                                                                                                    | Troubleshooting                                                                                                    |
|---------|----------------------------------------------------------------------------------------------------|----------------------------------------------------------------------------------------------------|
| NoWrn   | No warnings                                                                                                    | -                                                                                                    |
| wPlb    | Measured value not plausible.<br>Light path between measuring device and<br>reflector interrupted.                                                                                                    | Observe light spot on the reflector. The light spot must not move from the reflector. If required, re-align measuring device and reflector or use a larger reflector. $\rightarrow$ For alignment and mounting, see page 24, chapter 6.                     |
|         | Optical interferences                                                                                                    | <ul> <li>Remove optical interferences.</li> <li>Re-align distance measuring device and reflector. → For alignment and mounting, see page 24, chapter 6.</li> </ul>                                                                                          |
| wLaser  | The measurement laser is still operational but at the end of its service life.                                                                                                    | Keep replacement device ready.                                                                                                    |
| wLevel  | Current damping value is below the recom-<br>mended damping value. The recommended<br>damping value depends on the distance<br>between measuring device and reflector.<br>$\rightarrow$ For recommended damping values, see<br>page 29, Table 6. | <ul> <li>Clean external lens surfaces like the reflector and the lens</li> <li>Decrease the distance between the measuring device and the reflector.</li> <li>Use a distance measuring device with a higher range. → See page 96, chapter 14.10.</li> </ul> |

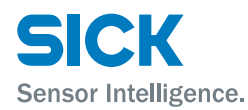

### Troubleshooting

| Display | Meaning / possible causes                                                                                                    | Troubleshooting                                                                                                    |
|---------|----------------------------------------------------------------------------------------------------|----------------------------------------------------------------------------------------------------|
| wTemp   | Internal device temperature is close to the permissible range.<br>$\rightarrow$ For the permissible ambient temperature, see page 95, chapter 14.8. | <ul> <li>Check ambience temperature, improve ventilation if applicable.</li> <li>Shield against radiation heat, e.g. share the measuring device in case of direct solar irradiation.</li> <li>Use device with heating at low ambient temperatures.</li> <li>Use cooling housings for high ambient temperatures.</li> </ul> |

Table 46: Warning messages

### 12.3 Error messages

| Display | Meaning / possible causes                                                                                                    | Troubleshooting                                                                                                    |
|---------|----------------------------------------------------------------------------------------------------|----------------------------------------------------------------------------------------------------|
| NoErr   | No error                                                                                                    | -                                                                                                    |
| ePlb    | Measured value not plausible.<br>Light path between measuring device and reflector interrupted.                                                                                                    | Observe light spot on the reflector. The light spot must not move from the reflector. If required, re-align measuring device and reflector or use a larger reflector. $\rightarrow$ For alignment and mounting, see page 24, chapter 6.                                                                                    |
|         | Optical interferences                                                                                                    | <ul> <li>Remove optical interferences.</li> <li>Re-align distance measuring device and reflector. → For alignment and mounting, see page 24, chapter 6.</li> </ul>                                                                                                    |
| eLaser  | The service life of a measurement laser is exceeded.                                                                                                    | Interchange measuring device.                                                                                                    |
| eLevel  | Current damping value is below the warning threshold. The warning threshold depends on the distance between measuring device and reflector. $\rightarrow$ For recommended damping values, see page 29, Table 6. | <ul> <li>Clean external lens surfaces like the reflector and the lens.</li> <li>Decrease the distance between the measuring device and the reflector.</li> <li>Use a distance measuring device with a higher range.</li> <li>→ see page 96, chapter 14.10.</li> </ul>                                                      |
| eTemp   | The internal device<br>temperature is outside of the permissible range.<br>$\rightarrow$ For the permissible ambient temperature,<br>see page 95, chapter 14.8.                                                 | <ul> <li>Check ambience temperature, improve ventilation if applicable.</li> <li>Shield against radiation heat, e.g. shade the measuring device in case of direct solar irradiation.</li> <li>Use device with heating at low ambient temperatures.</li> <li>Use cooling housings for high ambient temperatures.</li> </ul> |

Table 47: Error messages

### Troubleshooting

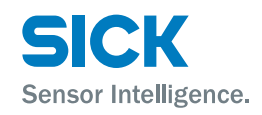

# 12.4 PROFINET IO error messages

| Display                 | Meaning / possible causes                                                                                                    | Troubleshooting                                                                                                    |
|-------------------------|----------------------------------------------------------------------------------------------------|----------------------------------------------------------------------------------------------------|
| Device error            | Hardware                                                                                                    | <ul> <li>Check supply voltage and wiring.</li> <li>→ For electrical connection, see page 33, chapter 7.</li> </ul>              |
|                         |                                                                                                    | <ul> <li>Switch supply voltage on and off.</li> </ul>                                                                           |
|                         |                                                                                                    | Send in measuring device for repair.                                                                                            |
|                         | The internal device temperature is outside of the permissible range. $\rightarrow$ For the permissible ambient temperature.                                                                                                    | • Wait for warm-up phase of the measuring device. Let the measuring device cool down.                                           |
|                         | see page 95, chapter 14.8.                                                                                                    | Check ambience temperature, improve ventilation if applicable.                                                                  |
|                         |                                                                                                    | <ul> <li>Shield against radiation heat, e.g. shade<br/>the measuring device in case of direct<br/>solar irradiation.</li> </ul> |
|                         |                                                                                                    | <ul> <li>Use device with heating at low ambient temperatures.</li> </ul>                                                        |
|                         |                                                                                                    | <ul> <li>Use cooling housings for high ambient temperatures.</li> </ul>                                                         |
| Measuring error         | Light path between measuring device and reflector interrupted.                                                                                                    | Keep replacement device ready.                                                                                                  |
|                         | Current damping value is below the recom-<br>mended damping value. The recommended<br>damping value depends on the distance<br>between measuring device and reflector. $\rightarrow$<br>For recommended damping values, see page<br>29, Table 6. | Clean external lens surfaces like the reflector and the lens                                                                    |
|                         | Lens or reflector contaminated.                                                                                                    | Clean external lens surfaces like the reflector and the lens                                                                    |
|                         | Movement too fast.                                                                                                    | Check maximum movement speed.                                                                                                   |
| Pre-failure recognition | The measurement laser is still operational but at the end of its service life.                                                                                                    | Keep replacement device ready.                                                                                                  |
|                         | Current damping value is below the recom-<br>mended damping value. The recommended<br>damping value depends on the distance<br>between measuring device and reflector.<br>$\rightarrow$ For recommended damping values, see<br>page 29, table 5. | Clean external lens surfaces like the reflector and the lens                                                                    |
|                         | Lens or reflector contaminated.                                                                                                    | Clean external lens surfaces like the reflector and the lens                                                                    |
|                         | The internal device<br>temperature is within the threshold range. $\rightarrow$ For the permissible ambient temperature, see page 106, chapter 14.8.                                                                                             | Check ambient temperature.                                                                                                    |

Table 48: PROFINET IO error messages

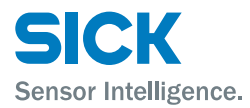

#### Repair

| 12.5 | Return   |                                                                                                    |
|------|----------|----------------------------------------------------------------------------------------------------|
|      |          | For efficient processing and quick determination of causes, include the following in your return:       |
|      |          | Information on a contact                                                                                |
|      |          | A description of the application                                                                        |
|      |          | A description of the error that occurred                                                                |
| 12.6 | Disposal |                                                                                                    |
|      |          | Observe the following items for disposal:                                                               |
|      |          | <ul> <li>The distance measuring device must not be disposed of in the house-<br/>hold waste.</li> </ul> |
|      |          | • Dispose of the distance measuring device according to the respective country-specific provisions.     |
| 13 R | epair    |                                                                                                    |

Repairs must only be performed by the manufacturer. The manufacturer's warranty will lapse in case of interruptions and changes to the device.

# 14 Technical data

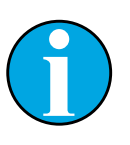

#### NOTE!

You may download, save and print the online datasheet with technical data, dimensions and connection diagrams for your distance measuring device online at "www.sick.com/dl100\_pro".

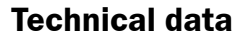

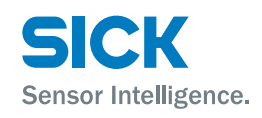

### 14.1 Dimensions

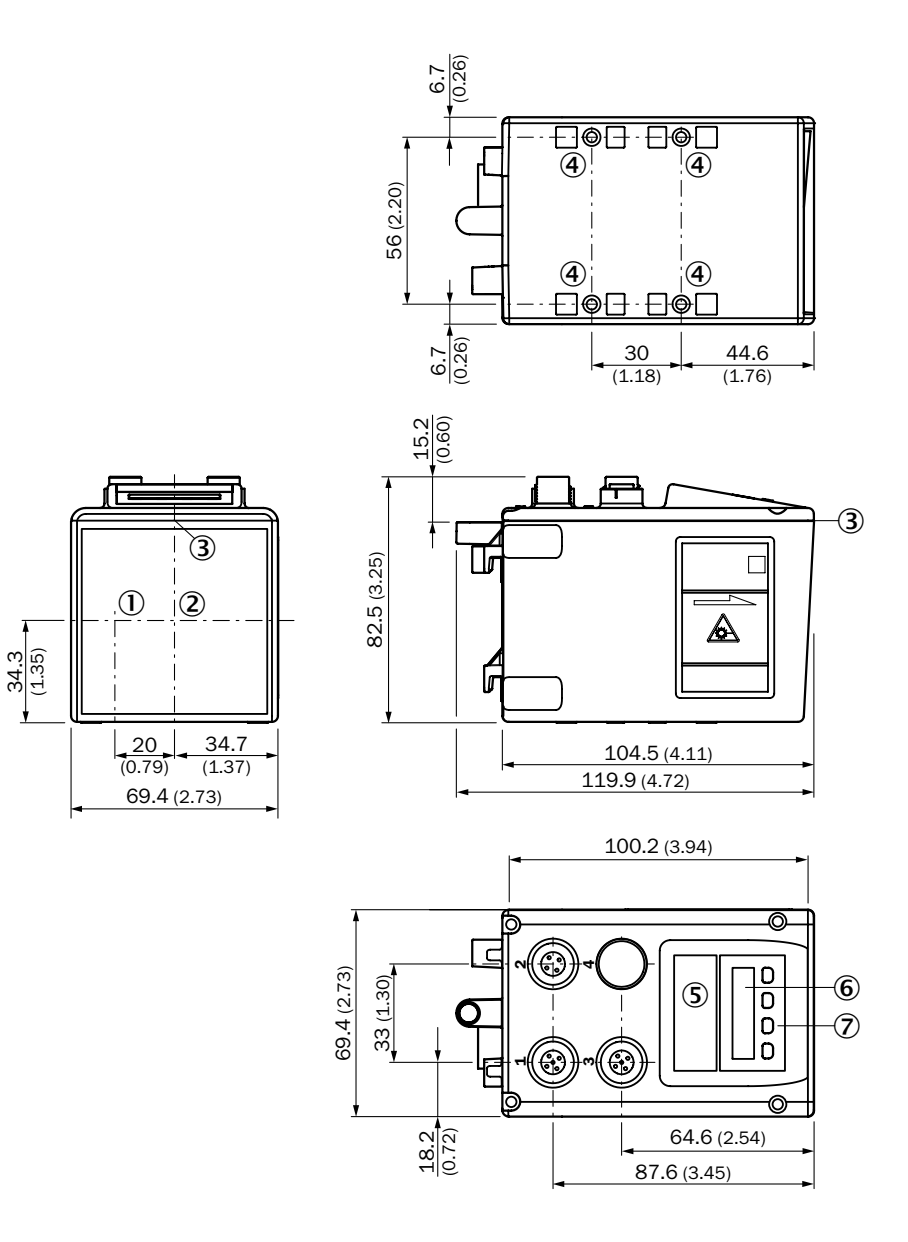

All dimensions in mm (inch)

Fig. 25: Dimensions distance measuring device DL100 Pro

- 1 Optical axis sender
- 2 Optical axis receiver
- 3 Device zero point
- 4 Threaded mounting hole M5
- 5 LED "Status"
- 6 Display
- 7 Operating elements

# 14.2 Laser/optics

| Light source           | Laser diode, red light               |  |
|------------------------|--------------------------------------|--|
| Laser protection class | 2 pursuant to EN 60825-1 /CDRH       |  |
| CW modulation          | ± 0.85 Po sine-shape modulated       |  |
| Maximum output         | ≤ 1.9 mW                             |  |
| Pulse duration         | 6.8 ns                               |  |
| Wave length            | 655 nm                               |  |
| Frequency              | ≥ 90 MHz                             |  |
| Light spot dimensions  | Typical 5 mm + (2 mm x distance [m]) |  |
|                        |                                      |  |

Table 49: Laser/Optics

## 14.3 Performance

| Measurement ranges  | • DL100-21XXXXXX: 0.15 m 100 m                              |
|---------------------|-------------------------------------------------------------|
|                     | • DL100-22XXXXXX: 0.15 m 200 m                              |
|                     | • DL100-23XXXXXX: 0.15 m 300 m                              |
| Measuring accuracy  | <ul> <li>Measuring range 0.15 m 100 m: ± 2.0 mm</li> </ul>  |
|                     | <ul> <li>Measuring range 0.15 m 200 m: ± 2.5 mm</li> </ul>  |
|                     | <ul> <li>Measuring range 0.15 m 300 m: ± 3.0 mm</li> </ul>  |
| Repeatability       | <ul> <li>Measuring range 0.15 m 100 m: ± 0.50 mm</li> </ul> |
|                     | <ul> <li>Measuring range 0.15 m 200 m: ± 1.00 mm</li> </ul> |
|                     | <ul> <li>Measuring range 0.15 m 300 m: ± 2.00 mm</li> </ul> |
| Initialization time | Typical 1.5 s                                               |
|                     | <ul> <li>After reflector loss: &lt; 40 ms</li> </ul>        |
| Resolution          | Adjustable: 0.1 mm / 0.125 mm / 1.0 mm / 10 mm / 100 mm     |

Table 50: Performance data

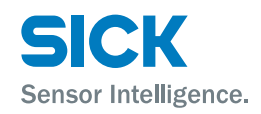

## 14.4 Supply

| Supply voltage $V_s$ | 18 V DC 30 V DC                                                       |
|----------------------|-----------------------------------------------------------------------|
| Current consumption  | <ul> <li>Without heating: &lt; 250 mA at 24 V DC</li> </ul>           |
|                      | <ul> <li>With heating : &lt; 1.000 mA at 24 V DC</li> </ul>           |
| Residual ripple      | < 5 $V_{_{\rm SS}}$ within the permissible supply voltage $\rm U_{v}$ |
| Table 51: Supply     |                                                                       |

## 14.5 Inputs

| Protective circuit  | No, not reverse polarity protected                   |  |
|---------------------|------------------------------------------------------|--|
| Drata ativa airavit |                                                      |  |
|                     | ightarrow See page 44, Table 15, parameter "ActSta". |  |
|                     | • Lo < 3 V                                           |  |
|                     | • Hi > 12 V                                          |  |
| Inputs              | Multifunction input MF1, adjustable                  |  |

Table 52: Inputs

## 14.6 Outputs

| Outputs                | Multifunction outputs MF1 and MF2, type: B (push/pull), adjustable         |  |
|------------------------|----------------------------------------------------------------------------|--|
|                        | • Hi > UV - 3 V                                                            |  |
|                        | • Lo < 2 V                                                                 |  |
|                        | ightarrow See page 44, Table 15 and page 50, Table 20, parameter "ActSta2. |  |
| Maximum output current | Max. 100 mA                                                                |  |
| Output load            | Capacity: 100 nF                                                           |  |
|                        | Inductive 20 mH                                                            |  |
|                        |                                                                            |  |

Table 53: Outputs

## 14.7 Interfaces

| Data interface         | PROFINET IO / RT, Conformance Class B, PN specification V2.25, Process data interface, access via SOPAS ET |
|------------------------|----------------------------------------------------------------------------------------------------|
| Data transmission rate | 100 Mbit/s fullduplex                                                                                      |

Table 54: Interfaces

# **14.8** Ambient conditions

| Protection class                            | III<br>Suitable for operation in PELV systems (Protective Extra Low Voltage -<br>safety extra-low voltage) with secure separation. |
|---------------------------------------------|----------------------------------------------------------------------------------------------------|
| Electromagnetic compatibility <sup>1)</sup> | EN 61000-6-2, EN 55011, category A                                                                                                 |
| Ambient temperature range                   | See type-specific data                                                                                                    |
| Storage temperature range                   | -40 °C +75 °C                                                                                                    |
| Enclosure rating                            | IP65                                                                                                    |
| Air pressure influence                      | 0.3 ppm/hPa                                                                                                    |
| Temperature influence                       | 1 ppm/K                                                                                                    |
| Temperature drift                           | Typical 0.1 mm/K                                                                                                    |
| Maximum movement speed                      | 15 m/s                                                                                                    |
| Maximum acceleration                        | 15 m/s <sup>2</sup>                                                                                                    |
| Vibration resistance (sine)                 | EN60068-2-6                                                                                                    |
| Noise                                       | EN60068-2-64                                                                                                    |
| Shock resistance                            | EN 60086-2-27                                                                                                    |

1) When used in the household area, the device may cause interferences.

Table 55: Ambient conditions

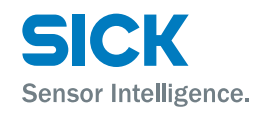

# 14.9 Constructive setup

| Dimensions  | $\rightarrow$ See page 92, chapter 14.1.                                                                        |  |  |
|-------------|----------------------------------------------------------------------------------------------------|--|--|
| Weight      | Distance measuring device: 800 g                                                                                |  |  |
|             | Alignment bracket (optional): 800 g                                                                             |  |  |
| Materials   | Casing: Cast aluminium GD-AlSi12Cu1 (3.2982.05)                                                                 |  |  |
|             | Front screen: PMMA                                                                                              |  |  |
| Connections | M12, SpeedCon™                                                                                                  |  |  |
| Display     | 6 points with a 5 x 7 point matrix                                                                              |  |  |
|             | <ul> <li>Overflow is displayed with the maximum value that can be displayed,<br/>–99999 bzw. 999999.</li> </ul> |  |  |

Table 56: Constructive setup

# **14.10** Device selection for EtherNET/IP interface

| Ambient temper-<br>ature)  | Power consump-<br>tion at 24 V DC | Measuring<br>range | Accuracy | Repeatability <sup>1)</sup> | Order no.      | Type code      |
|----------------------------|-----------------------------------|--------------------|----------|-----------------------------|----------------|----------------|
| [° <b>C</b> ]              | [mA]                              | [m]                | [mm]     | [mm]                        |                |                |
|                            |                                   | 0.15 100           | ± 2.0    | ± 0.5                       | 1066427        | DL100-21AA2110 |
| -20 +55 <sup>2)</sup> <250 | 0.15 200                          | ± 2.5              | ± 1.0    | 1066428                     | DL100-22AA2110 |                |
|                            | 0.15 300                          | ± 3.0              | ± 2.0    | 1066429                     | DL100-23AA2110 |                |
| -40 +55 <1000              |                                   | 0.15 100           | ± 2.0    | ± 0.5                       | 1066423        | DL100-21HA2110 |
|                            | <1000                             | 0.15 200           | ± 2.5    | ± 1.0                       | 1066425        | DL100-22HA2110 |
|                            |                                   | 0.15 300           | ± 3.0    | ± 2.0                       | 1066429        | DL100-23HA2110 |

NOTE!

1) Statistic error 1  $\sigma$ 

2) For temperatures below -10 °C, a start-up time of typically 7 minutes is required.

Table 57: Device selection

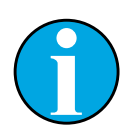

 $\rightarrow$  For more information on the versions of the other interfaces, see "www.sick.com/dl100\_pro".

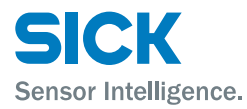

# **15** Accessories

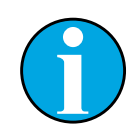

Note!

Only some of the available accessories are shown here. Complete details on all accessories are available at www.sick.com/dl100\_pro.

### **15.1** Reflectors and reflective tape

#### 15.1.1 Reflectors

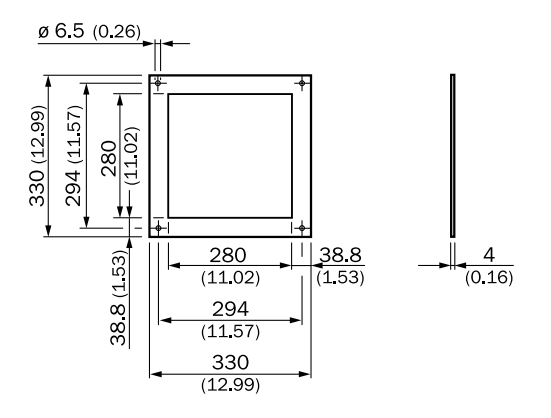

All dimensions in mm (inch)

|             | Fig. 26: Reflector 0.3 x 0.3 m <sup>2</sup> Diamond Grade, mounted            |
|-------------|-------------------------------------------------------------------------------|
| Description | Reflector 0.3 x 0.3 m <sup>2</sup> Diamond Grade, mounted on base plate ALMG3 |
| Туре        | PL240DG                                                                       |
| Part no.    | 1017910                                                                       |

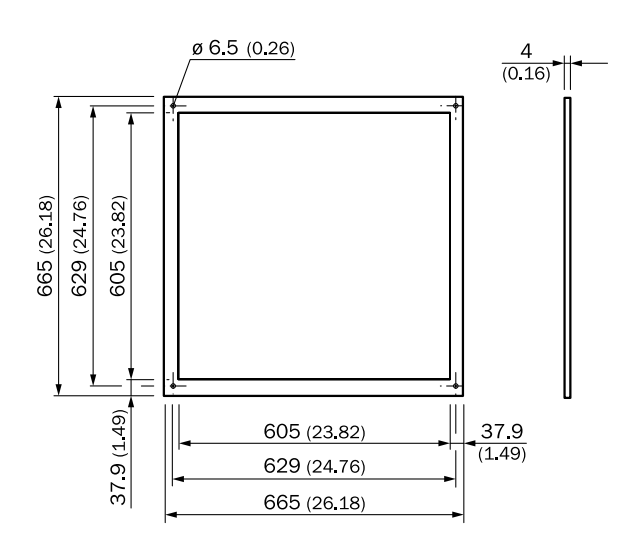

All dimensions in mm (inch)

Fig. 27: Reflector 0.6 x 0.6 m<sup>2</sup> Diamond Grade, mounted

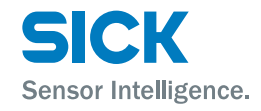

| Description | Reflector 0.6 x 0.6 m <sup>2</sup> Diamond Grade, mounted on base plate ALMG3 |
|-------------|-------------------------------------------------------------------------------|
| Туре        | PL560DG                                                                       |
| Part no.    | 1016806                                                                       |

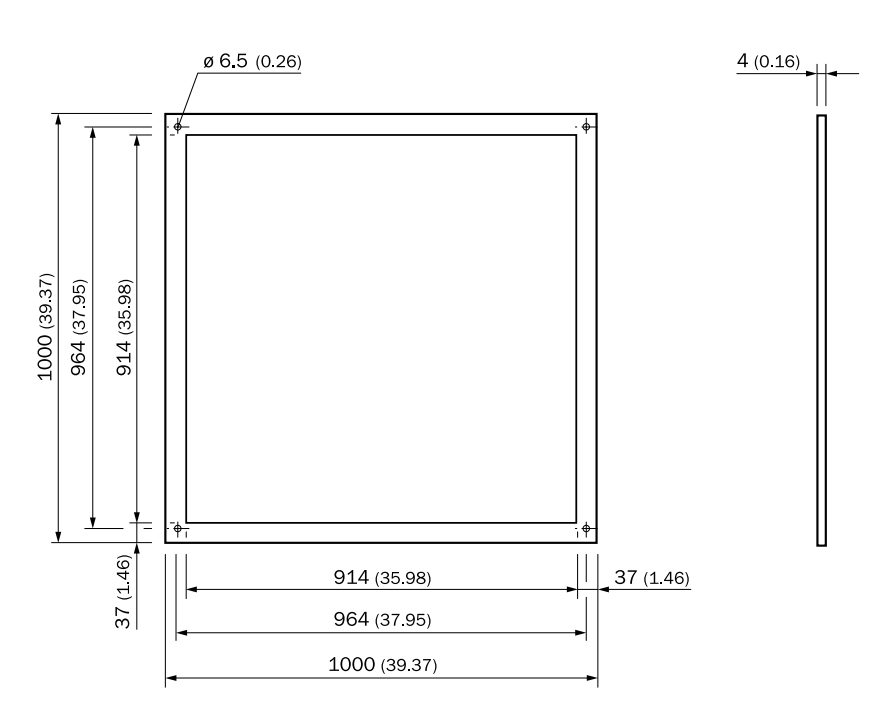

All dimensions in mm (inch)

Fig. 28: Reflector 1.0 x 1.0 m<sup>2</sup> Diamond Grade, mounted

| Description | Reflector 1.0 x 1.0 $m^2$ Diamond Grade, mounted on base plate ALMG3 |
|-------------|----------------------------------------------------------------------|
| Туре        | PL880DG                                                              |
| Part no.    | 1018975                                                              |

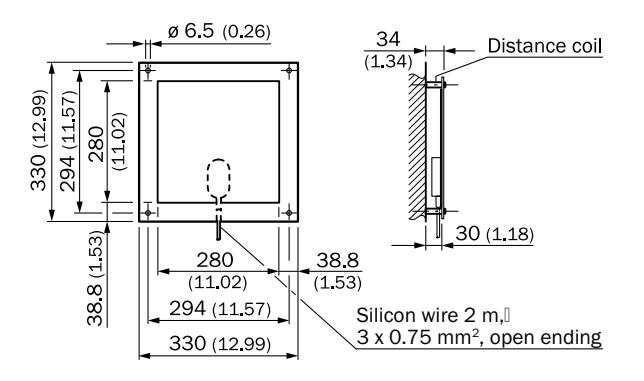

All dimensions in mm (inch)

| Fig. 29: | Reflector 0.3 x 0.3 m <sup>2</sup> Diamo | ond Grade, mounted, | including heating |
|----------|------------------------------------------|---------------------|-------------------|
|----------|------------------------------------------|---------------------|-------------------|

| Description | Reflector 0.3 x 0.3 m <sup>2</sup> Diamond Grade, mounted, on base plate ALMG3, including controlled heating +20 °C, 230 V AC, 200 W, IP 64 |
|-------------|----------------------------------------------------------------------------------------------------|
| Туре        | PL240DG-H                                                                                                    |
| Part no.    | 1022926                                                                                                    |
|             |                                                                                                    |

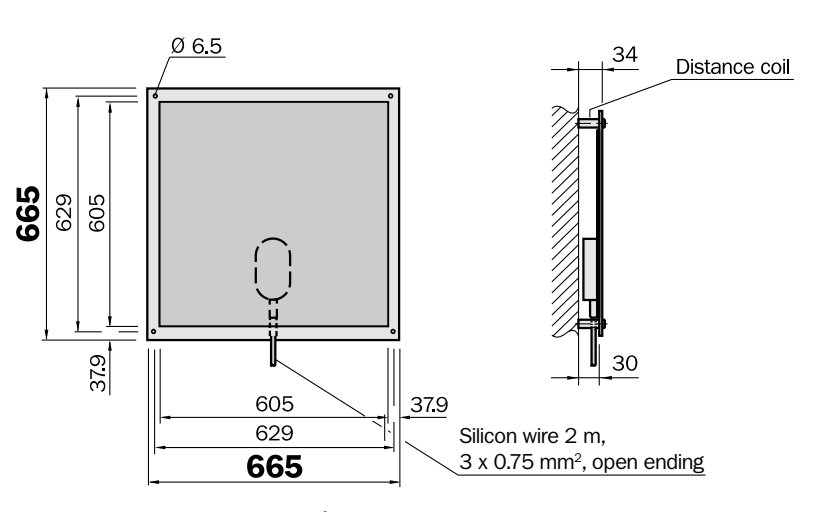

|             | Fig. 30: Reflector 0.6 x 0.6 $m^2$ Diamond Grade, mounted, including heating                                                                |
|-------------|----------------------------------------------------------------------------------------------------|
| Description | Reflector 0.6 x 0.6 m <sup>2</sup> Diamond Grade, mounted, on base plate ALMG3, including controlled heating +20 °C, 230 V AC, 200 W, IP 64 |
| Туре        | PL560DG-H                                                                                                    |
| Part no.    | 1023888                                                                                                    |

#### **15.1.2** Reflevtive tape

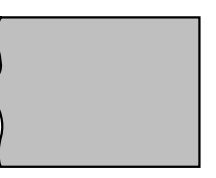

Fig. 31: "Diamond grade" reflective tape

| Description | "Diamond grade" reflective tape, size customizable                |
|-------------|-------------------------------------------------------------------|
| Туре        | REF-DG                                                            |
| Part no.    | 4019634                                                           |
| Description | "Diamand gradal reflective tange surver 740 v 014 mm <sup>2</sup> |
| Description | Diamonu grade reliective tape, curve 749 x 914 mm <sup>2</sup>    |
| Туре        | REF-DG                                                            |
|             |                                                                   |
| Part no.    | 5320565                                                           |

## **15.2** Connection systems

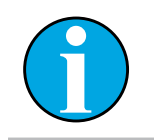

Note!

Complete details on all accessories are available at www.sick.com/dl100\_pro.

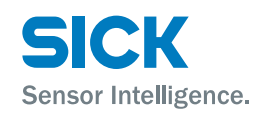

# **15.3** Mounting systems

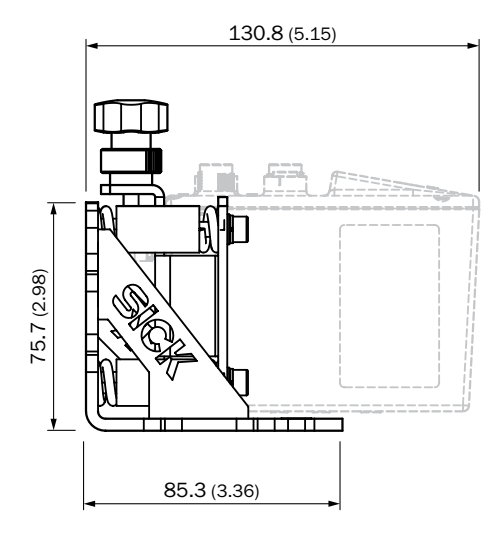

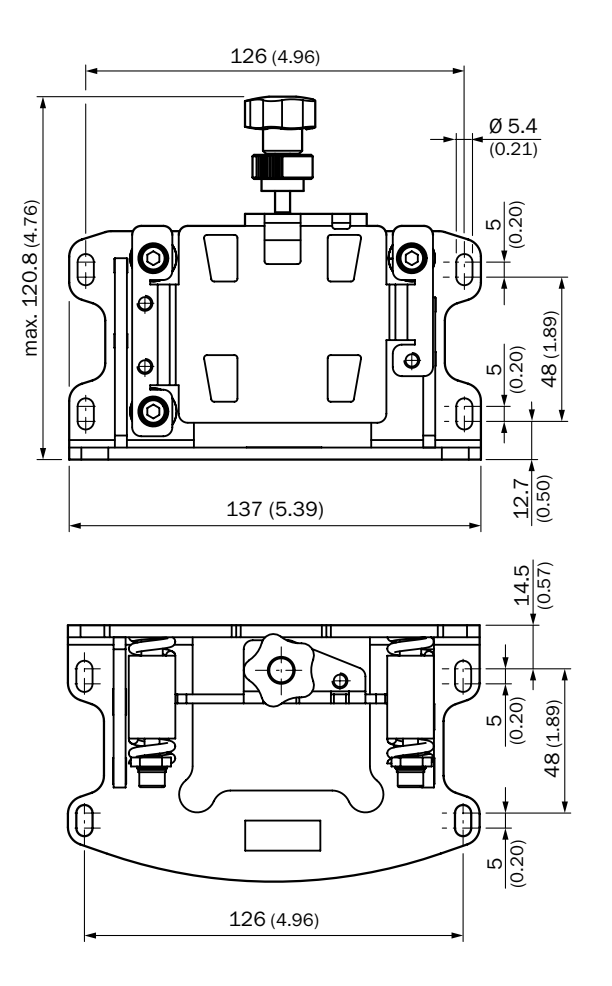

All dimensions in mm (inch)

|             | Fig. 32: Alignment bracket |
|-------------|----------------------------|
| Description | Alignment bracket          |
| Туре        | BEF-AH-DX100               |
| Part no.    | 2058653                    |
| Material:   | Zinc-plated steel sheet    |

~ • · · ·

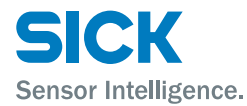

### **15.4** Other accessories

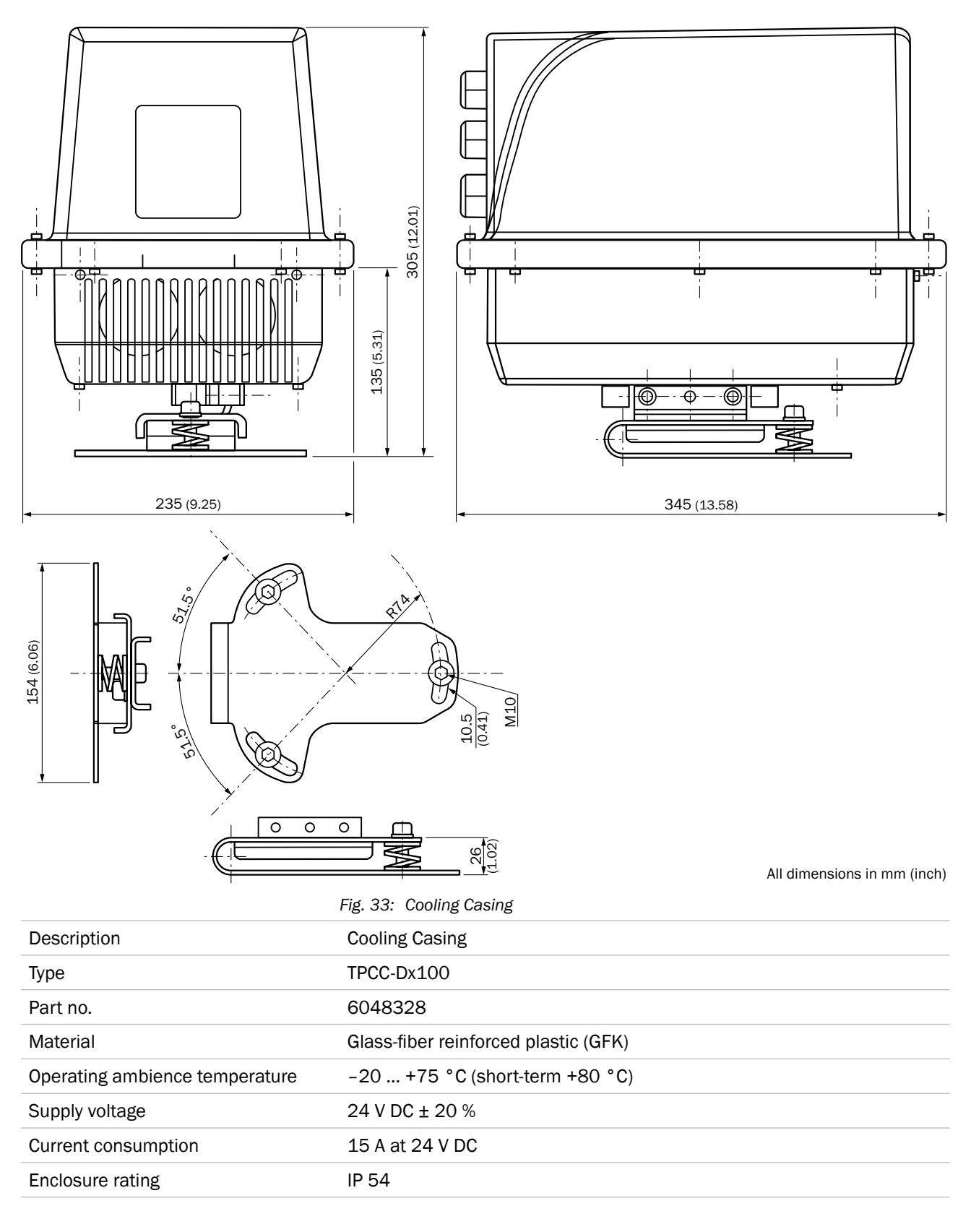

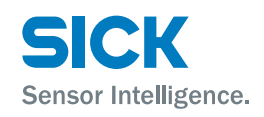

#### Menu structure

# 16 Menu structure

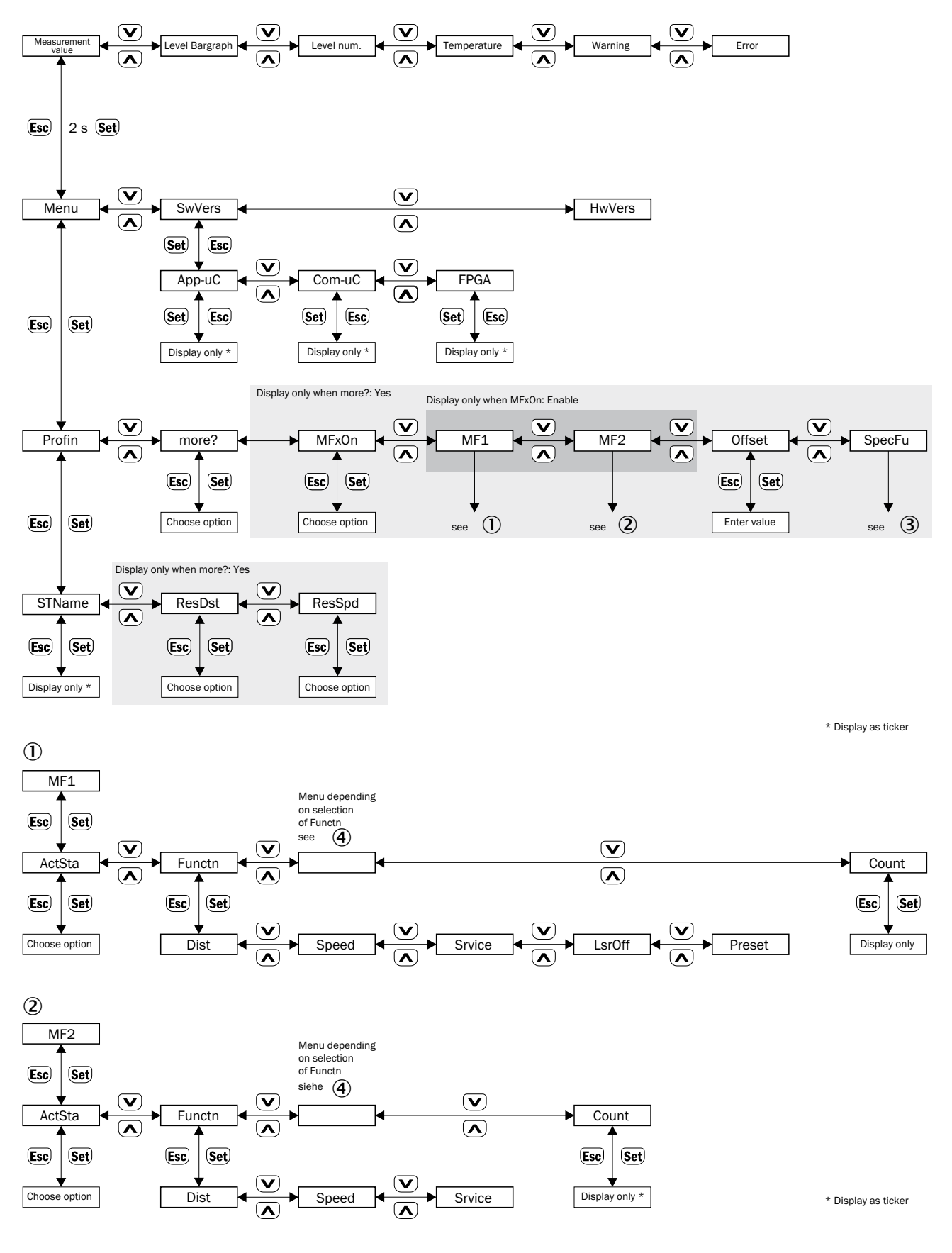

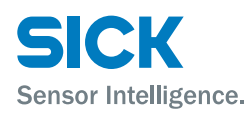

#### Menu structure

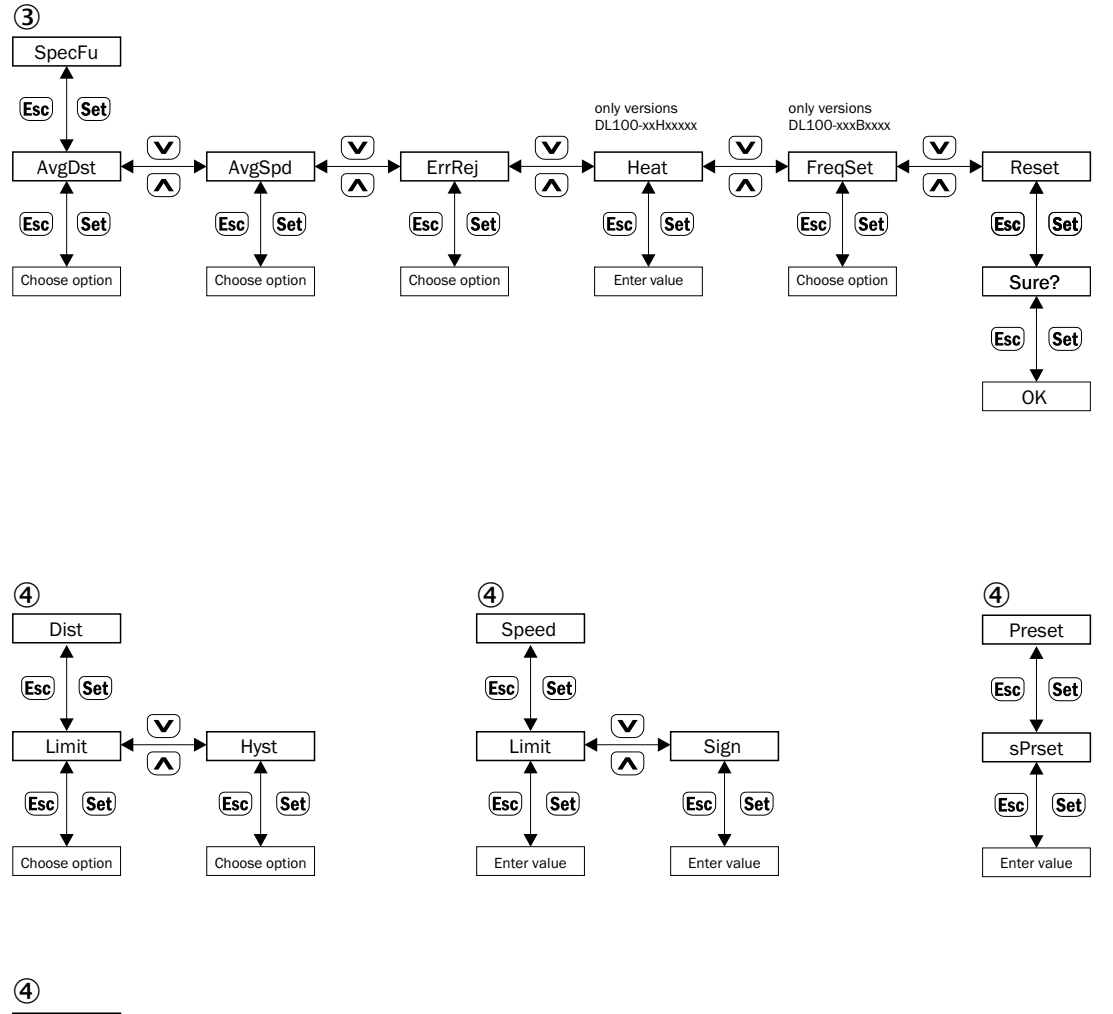

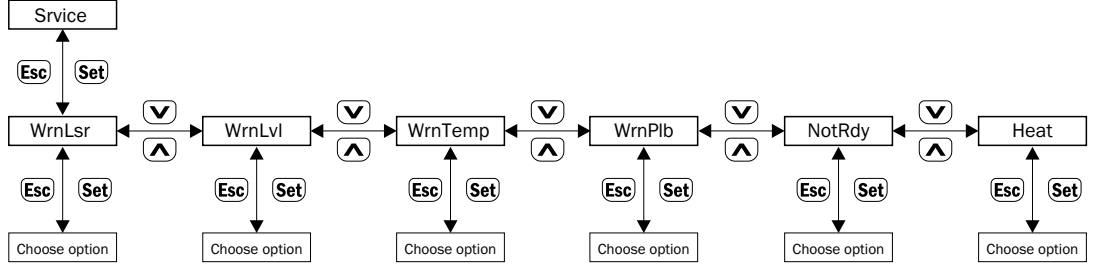

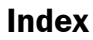

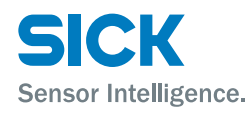

# Index

#### A

| Accessories                             |     |
|-----------------------------------------|-----|
| Alignment bracket                       | 100 |
| Connecting systems                      | 99  |
| Cooling casing                          | 101 |
| Miscellaneous                           | 101 |
| Reflectors                              | 97  |
| Align                                   |     |
| Distance measuring device and reflector |     |
| Via alignment bracket                   | 31  |
| Alignment bracket                       |     |
| _<br>Mounting                           |     |
| Ambient conditions                      |     |
|                                         |     |

#### С

| Changes                               | 12 |
|---------------------------------------|----|
| Cleaning                              | 87 |
| Connection diagram                    |    |
| Port 1, Port 2 (Ethernet/PROFINET IO) | 37 |
| Supply voltage                        | 37 |
| Connection systems (accessories)      | 99 |
| Constructive setup                    | 96 |
| Conversions                           | 12 |
| Customer service                      | 11 |

#### D

| Damping                        |  |
|--------------------------------|--|
| Rated level                    |  |
| Warning threshold              |  |
| Danger notes Laser irradiation |  |
| Delivery                       |  |
| Device selection               |  |
| Dimensions                     |  |
| Alignment bracket              |  |
| Distance measuring device      |  |
| Display                        |  |
| Disposal                       |  |
|                                |  |

#### Ε

| EC Declaration of Conformity | . 11 |
|------------------------------|------|
| Electrical connection        | . 33 |
| Electricians                 | . 13 |
| Environmental protection     | . 11 |
| Error messages               | . 89 |
| Ethernet                     | . 54 |
|                              |      |

#### F

| Factory settings |  |
|------------------|--|
| Function         |  |

### 

| Keys | 20 |
|------|----|
| L    |    |

| Laser                    | 93 |
|--------------------------|----|
| Laser irradiation        | 15 |
| LEDs                     | 19 |
| BF und SF                | 20 |
| MF1/2                    | 20 |
| Śtatus indicators        | 88 |
| Limitations of liability | 10 |
|                          | -  |

#### Μ

G

| Maintenance                                | 87     |
|--------------------------------------------|--------|
| Menu structure                             | 102    |
| Minimum distance                           | 26     |
| Mounting                                   | 24     |
| Alignment bracket and distance measuring   |        |
| device                                     | 29     |
| Distance measuring device                  | 29     |
| Distance measuring device and adjacent dat | ta     |
| transmission photoelectric switch          | 27     |
| Minimum distance                           | .26,27 |
| Multiple distance measuring device         | 26     |
| Notes                                      | 24     |
| Process                                    | 24     |
| Reflector                                  | 24     |
| Mounting systems                           | 100    |

### N

| Non-Intended Use | 12 | 2 |
|------------------|----|---|
|                  |    |   |

#### 0

| Operating elements     |   |
|------------------------|---|
| Operating instructions | 8 |
| Operating modes        |   |
| Operating staff        | · |
| Requirements           |   |
| Operation              |   |
| At measuring device    |   |
| Change value           |   |
| Choose option          |   |
|                        |   |

A

| Choose parameter   |  |
|--------------------|--|
| Via Ethernet       |  |
| Operational safety |  |
| Outputs            |  |
| I                  |  |

#### Ρ

| Parameter description |  |
|-----------------------|--|
| Dist (MF1)            |  |
| Dist (MF2)            |  |
| HwVers                |  |
| Main menu             |  |
| MF1                   |  |
| MF2                   |  |
| MFx On                |  |
| more                  |  |
| Offset                |  |
| Profin                |  |
| SpecFu                |  |
| Speed (MF1)           |  |
| Speed (MF2)           |  |
| Srvice (MF1)          |  |
| Srvice (MF2)          |  |
| SwVers                |  |
| Performance data      |  |
| Preset                |  |
| Description           |  |
| PROFINET IO           |  |
| Error messages        |  |
|                       |  |

#### R

| Reflective tape |  |
|-----------------|--|
| Reflector       |  |
| Alignment       |  |
| Mounting        |  |
| Selection       |  |
| Reflectors      |  |
| Accessories     |  |
| Repair          |  |
| Reset           |  |
| Return          |  |

#### S

| Safety                 | 12 |
|------------------------|----|
| Electrical connection  | 33 |
| Setup                  | 17 |
| Skilled persons        | 13 |
| Requirements           | 13 |
| SOPAS ET               |    |
| Device information     | 54 |
| Device name            | 55 |
| Diagnostic data        | 57 |
| Distance value         | 56 |
| Function configuration | 63 |
| General settings       | 58 |
| Hardware version       | 55 |
|                        |    |

| Measurement value resolution | 59 |
|------------------------------|----|
| Measurement values           | 57 |
| Methods                      | 64 |
| MF1 Function configuration   | 60 |
| MF1/MF2 activation           | 59 |
| MF1 Service configuration    | 62 |
| MF1. Threshold               | 61 |
| MF2. Threshold               | 63 |
| Number of MF activation      | 63 |
| Product code                 | 55 |
| PROFINET IO configuration    | 59 |
| Service configuration        | 63 |
| Software versions            |    |
| Store user information       |    |
| User information             |    |
| Status indicators            | 19 |
| Storage                      | 23 |
| Supply                       |    |
|                              |    |

#### Т

| Technical Data       |  |
|----------------------|--|
| Transport            |  |
| Transport inspection |  |
| Troubleshooting      |  |
| Type code            |  |
| Type Label           |  |

## U

| UL safety | notes | .7 | ' |
|-----------|-------|----|---|
|-----------|-------|----|---|

### W

| Warning messages | 88 |
|------------------|----|
| Wiring Notes     | 33 |

Australia Phone +61 3 9457 0600 1800 334 802 - tollfree E-Mail sales@sick.com.au Austria

Phone +43 22 36 62 28 8-0 E-Mail office@sick.at

Belgium/Luxembourg Phone +32 2 466 55 66 E-Mail info@sick.be

Brazil Phone +55 11 3215-4900 E-Mail marketing@sick.com.br

Canada Phone +1 905 771 14 44 E-Mail information@sick.com

Czech Republic Phone +420 2 57 91 18 50 E-Mail sick@sick.cz

Chile Phone +56 2 2274 7430 E-Mail info@schadler.com

China Phone +86 20 2882 3600 E-Mail info.china@sick.net.cn

Denmark Phone +45 45 82 64 00 E-Mail sick@sick.dk

Finland Phone +358-9-2515 800 F-Mail sick@sick.fi

France Phone +33 1 64 62 35 00 E-Mail info@sick.fr

Germany Phone +49 211 5301-301 E-Mail info@sick.de

Hong Kong Phone +852 2153 6300 E-Mail ghk@sick.com.hk

Hungary Phone +36 1 371 2680 E-Mail office@sick.hu

India Phone +91 22 6119 8900 E-Mail info@sick-india.com Israel Phone +972 4 6881000 E-Mail info@sick-sensors.com Italy Phone +39 02 274341 E-Mail info@sick.it

Japan Phone +81 3 5309 2112 E-Mail support@sick.jp

Malaysia Phone +6 03 8080 7425 E-Mail enquiry.my@sick.com

Mexico Phone +52 (472) 748 9451 E-Mail mario.garcia@sick.com

Netherlands Phone +31 30 2044 000 E-Mail info@sick.nl

New Zealand Phone +64 9 415 0459 0800 222 278 - tollfree

E-Mail sales@sick.co.nz Norway Phone +47 67 81 50 00

E-Mail sick@sick.no
Poland

Phone +48 22 539 41 00 E-Mail info@sick.pl

Romania Phone +40 356 171 120 E-Mail office@sick.ro

Russia Phone +7 495 775 05 30 E-Mail info@sick.ru

Singapore Phone +65 6744 3732 E-Mail sales.gsg@sick.com

Slovakia Phone +421 482 901201 E-Mail mail@sick-sk.sk

Slovenia Phone +386 591 788 49 E-Mail office@sick.si

South Africa Phone +27 11 472 3733 E-Mail info@sickautomation.co.za South Korea Phone +82 2 786 6321 E-Mail info@sickkorea.net

Spain Phone +34 93 480 31 00 E-Mail info@sick.es

Sweden Phone +46 10 110 10 00 E-Mail info@sick.se

Switzerland Phone +41 41 619 29 39 E-Mail contact@sick.ch Taiwan

Phone +886 2 2375-6288 E-Mail sales@sick.com.tw

Thailand Phone +66 2645 0009 E-Mail Ronnie.Lim@sick.com

Turkey Phone +90 216 528 50 00 E-Mail info@sick.com.tr

United Arab Emirates Phone +971 4 88 65 878 E-Mail info@sick.ae

United Kingdom Phone +44 1727 831121 E-Mail info@sick.co.uk

Phone +1 800 325 7425 E-Mail info@sick.com

Vietnam Phone +84 945452999 E-Mail Ngo.Duy.Linh@sick.com

Further locations at www.sick.com

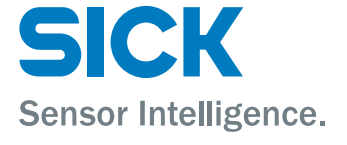